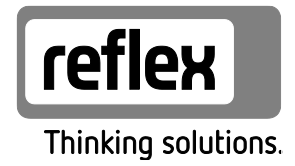

# Servitec 35-120 mit Touch Steuerung

Vakuum-Sprühentgasung

DE Betriebsanleitung Originalbetriebsanleitung

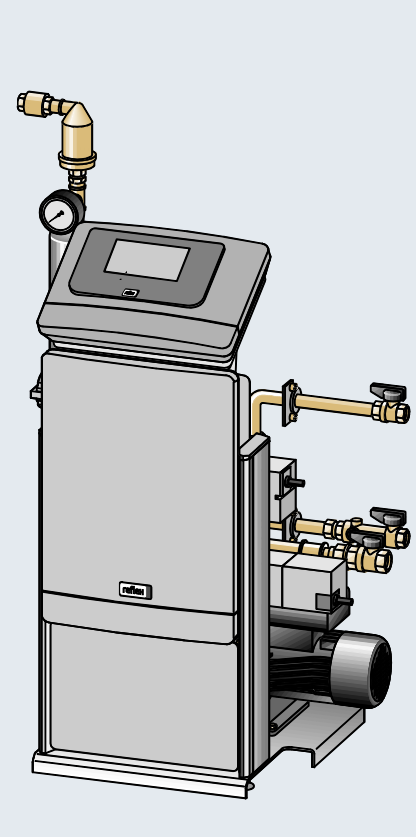

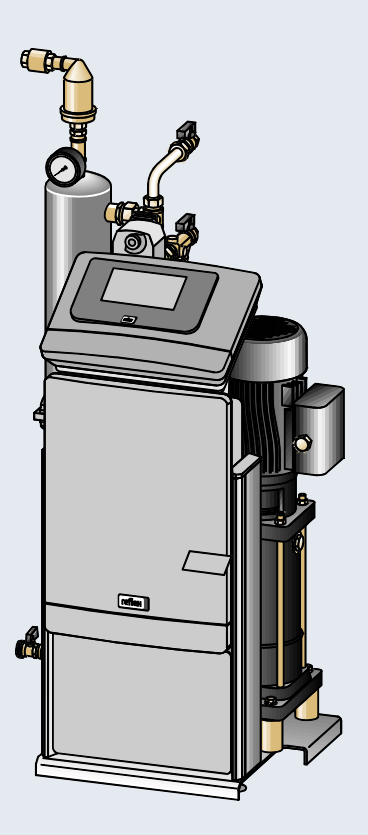

| 1 | Hinw       | eise zur Be | etriebsanleitung                             | 5  |  |  |
|---|------------|-------------|----------------------------------------------|----|--|--|
| 2 | Haftu      | ng und Ge   | ewährleistung                                | 5  |  |  |
| 3 | Siche      | rheit       |                                              | 6  |  |  |
|   | 3.1        | Symbol      | lerklärung                                   | 6  |  |  |
|   | 3.2        | Anforde     | erungen an das Personal                      | 7  |  |  |
|   | 3.3        | Persönl     | iche Schutzausrüstung                        | 7  |  |  |
|   | 3.4        | Bestimr     | mungsgemäße Verwendung                       | 7  |  |  |
|   | 3.5        | Unzuläs     | ssige Betriebsbedingungen                    | 7  |  |  |
|   | 3.6        | Restrisil   | ken                                          | 8  |  |  |
| 4 | Gerät      | ebeschreil  | bung                                         | 9  |  |  |
|   | 4.1        | Beschre     | eibung                                       | 9  |  |  |
|   | 4.2        | Übersic     | htsdarstellung                               | 10 |  |  |
|   | 4.3        | ldentifil   | kation                                       | 13 |  |  |
|   |            | 4.3.1       | Typenschild                                  | 13 |  |  |
|   |            | 4.3.2       | Typenschlüssel                               | 13 |  |  |
|   | 4.4        | Funktio     | ۳                                            | 14 |  |  |
|   | 4.5        | Lieferur    | mfang                                        | 17 |  |  |
|   | 4.6        | Optiona     | ale Zusatzausrüstung                         | 17 |  |  |
| 5 | Techr      | nische Date | en                                           | 18 |  |  |
|   | 5.1        | Elektrik    | ·                                            |    |  |  |
|   | 5.2        | Maße u      | nd Anschlüsse                                |    |  |  |
|   | 5.3        | Betrieb     |                                              | 19 |  |  |
| 6 | Mont       | Montage     |                                              |    |  |  |
|   | 6.1        | Montag      | gevoraussetzungen                            | 21 |  |  |
|   |            | 6.1.1       | Prüfung des Lieferzustandes                  | 21 |  |  |
|   | 6.2        | Vorbere     | eitungen                                     | 21 |  |  |
|   | 6.3        | Durchfü     | ührung                                       | 22 |  |  |
|   |            | 6.3.1       | Montage der Anbauteile                       | 22 |  |  |
|   |            | 6.3.2       | Bodenmontage                                 | 23 |  |  |
|   |            | 6.3.3       | Wandmontage                                  | 23 |  |  |
|   |            | 6.3.4       | Hydraulischer Anschluss                      | 24 |  |  |
|   | 6.4        | Schaltu     | ngs- und Nachspeisevarianten                 | 27 |  |  |
|   |            | 6.4.1       | Druckabhängige Nachspeisung Magcontrol       | 27 |  |  |
|   |            | 6.4.2       | Niveauabhänige Nachspeisung Levelcontrol     |    |  |  |
|   | 6.5        | Elektris    | cher Anschluss                               |    |  |  |
|   |            | 6.5.1       | Klemmenplan Anschlussteil                    |    |  |  |
|   |            | 6.5.2       | Klemmenplan Bedienteil                       |    |  |  |
|   |            | 6.5.3       | Schnittstelle RS-485                         |    |  |  |
|   | 6.6        | Montag      | je- und Inbetriebnahmebescheinigung          |    |  |  |
| 7 | Erstin     | betriebna   | hme                                          | 36 |  |  |
|   | 7.1        | Vorauss     | setzungen für die Inbetriebnahme prüfen      |    |  |  |
|   | 7.2        | Einstell    | ung des Mindestbetriebsdrucks für Magcontrol |    |  |  |
|   | 7.3        | Startrou    | utine der Steuerung bearbeiten               |    |  |  |
|   | 7.4        | Gerät m     | nit Wasser fullen und entluften              |    |  |  |
|   | 7.5        | Vakuun      | ntest                                        |    |  |  |
|   | 7.6<br>7 7 | Hydraul     | lischer Abgleich                             |    |  |  |
|   | 1.1        | Anlager     | nsystem uder das Gerat mit Wasser fullen     | 45 |  |  |

| 7.9       Steuerung im Kundemnenü parametrieren       45         7.10       Automatikbetrieb starten       46         8       Betrieb       47         8.1       Betriebsarten       47         8.1.1       Automatikbetrieb       47         8.1.2       Handbetrieb       49         8.1.3       Stopphetrieb       49         8.1.4       Sommerbetrieb       49         8.2       Wiederinbetriebnahme       50         9       Steuerung       51         9.1       Handbabung des Bedienfelds       51         9.2       Touch-Streen kalibrieren       52         9.3       Statroutine der Steuerung vornehmen       56         9.4.4       Einstellungen in der Steuerung vornehmen       56         9.4.2       Servicenenü       60         9.4.3       Standardeinstellungen       60         9.4.4       Übersicht Eingasungsprogramme       61         9.4.5       Entgasungsprogramme einstellen       62         9.4.5       Knidasungsprogramme einstellen       62         9.4.6       Knidasungsprogramme einstellen       72         10.1       Außere Dichtigkeitsprüfung       67         10.2 <td< th=""><th></th><th>7.8</th><th>Entgasu</th><th>ungsprogramm im Kundenmenü einstellen</th><th>45</th></td<> |    | 7.8    | Entgasu   | ungsprogramm im Kundenmenü einstellen | 45 |
|----------------------------------------------------------------------------------------------------|----|--------|-----------|---------------------------------------|----|
| 7.10       Automatikbetrieb starten       46         8       Betrieb       47         8.1       Betriebsarten       47         8.1.1       Automatikbetrieb       47         8.1.2       Handbetrieb       48         8.1.3       Stoppbetrieb       49         8.1.4       Sommerbetrieb       49         8.1.4       Sommerbetrieb       49         8.2       Wiederinbetriebnahme       50         9       Steuerung       51         9.1       Handhabung des Bedienfelds       51         9.2       Touch-Screen kalibrieren       52         9.3       Startroutine der Steuerung vornehmen       56         9.4.1       Kundenmenü       56         9.4.2       Servicenenü       60         9.4.3       Standardeinstellungen       60         9.4.4       Übersicht Entgasungsprogramme       61         9.4.5       Entgasungsprogramme einstellen       62         9.5       Meldungen       67         10.1       Äußere Dichtigkeitsprüfung       68         10.2       Reinigung       71         10.1       Äußere Dichtigkeitsprüfung       72         10.2.1                                                                                                    |    | 7.9    | Steueru   | ıng im Kundenmenü parametrieren       | 45 |
| 8         Betrieb                                                                                                    |    | 7.10   | Automa    | atikbetrieb starten                   |    |
| 8.1       Betriebsarten       47         8.1.1       Automatikbetrieb       47         8.1.2       Handbetrieb       48         8.1.3       Stoppbetrieb       49         8.1.4       Sommerbetrieb       49         8.2       Wiederinbetriebnahme       50         9       Steuerung       51         9.1       Handhabung des Bedienfelds       51         9.2       Touch-Screen kalibrieren       52         9.3       Statroutine der Steuerung vornehmen       56         9.4       Einstellungen in der Steuerung vornehmen       56         9.4.1       Kundenmenü       56         9.4.2       Servicemenü       60         9.4.3       Standardeinstellungen       60         9.4.4       Übersicht Entgasungsprogramme       61         9.4.5       Entgasungsprogramme einstellen       62         9.5       Meldungen       67         10       Wartung       67         10.1       Äußere Dichtigkeitsprüfung       68         10.2       Reinigung       70         10.4       Wartungsbescheinigung       71         10.5       Prüfung       72         10.5.1                                                                                                    | 8  | Betrie | b         |                                       |    |
| 8.1.1       Automatikbetrieb                                                                                                    |    | 8.1    | Betriebs  | sarten                                | 47 |
| 8.1.2       Handbetrieb       48         8.1.3       Stoppbetrieb       49         8.1.4       Sommerbetrieb       49         8.1.4       Sommerbetrieb       50         9       Steuerung       51         9.1       Handhabung des Bedienfelds       51         9.2       Touch-Screen kalibrieren       52         9.3       Startroutine der Steuerung vornehmen       53         9.4       Einstellungen in der Steuerung vornehmen       56         9.4.1       Kundenmenü       60         9.4.2       Servicemenü       60         9.4.3       Standardeinstellungen       60         9.4.4       Übersicht Entgasungsprogramme       61         9.4.4       Übersicht Entgasungsprogramme einstellen       62         9.5       Meldungen       67         10.1       Äußere Dichtigkeitsprüfung       68         10.2       Reinigung       70         10.3       Funktionsprüfung       69         10.3       Funktionsprüfung       70         10.4       Wartungsbescheinigung       71         10.5       Prüfung vor Inbetriebnahme       72         10.5.1       Drucktragende Bauteile       72<                                                                                                    |    |        | 8.1.1     | Automatikbetrieb                      | 47 |
| 8.1.3       Stoppbetrieb                                                                                                    |    |        | 8.1.2     | Handbetrieb                           |    |
| 8.1.4       Sommerbetrieb.       49         8.2       Wiederinbetriebnahme       50         9       Steuerung       51         9.1       Handhabung des Bedienfelds.       51         9.2       Touch-Screen kalibrieren.       52         9.3       Stattroutine der Steuerung bearbeiten.       53         9.4       Einstellungen in der Steuerung vornehmen       56         9.4.1       Kundenmenü       56         9.4.2       Servicemenü.       60         9.4.3       Standardeinstellungen       60         9.4.4       Übersicht Entgasungsprogramme.       61         9.4.5       Entgasungsprogramme einstellen       62         9.5       Meldungen       64         10       Wartung       67         10.1       Äußere Dichtigkeitsprüfung       68         10.2       Reinigung.       69         10.3       Funktionsprüfung       70         10.4       Wartungsbescheinigung       71         10.5       Prüfung von inbetriebnahme       72         10.5.1       Drucktragende Bauteile       72         10.5.2       Prüfung von inbetriebnahme       72         10.5.3       Prüfung von inbetriebn                                                                                                    |    |        | 8.1.3     | Stoppbetrieb                          | 49 |
| 8.2       Wiederinbetriebnahme       50         9       Steuerung       51         9.1       Handhabung des Bedienfelds       51         9.2       Touch-Screen kalibrieren       52         9.3       Statroutine der Steuerung bearbeiten       53         9.4       Einstellungen in der Steuerung vornehmen       56         9.4.1       Kundenmenü       56         9.4.2       Servicemenü       60         9.4.3       Standardeinstellungen       60         9.4.4       Übersicht Entgasungsprogramme       61         9.4.5       Entgasungsprogramme einstellen       62         9.5       Meldungen       64         10       Wartung       67         10.1       Äußere Dichtigkeitsprüfung       68         10.2       Reinigung       69         10.3       Funktionsprüfung       70         10.4       Wartungsbescheinigung       71         10.5       Prüfung       72         10.5.1       Drucktragende Bauteile       72         10.5.2       Prüfung vor Inbetriebnahme       72         10.5.3       Prüftrigten       72         10.5.3       Prüftigten       72 <t< td=""><td></td><td></td><td>8.1.4</td><td>Sommerbetrieb</td><td>49</td></t<>                                                         |    |        | 8.1.4     | Sommerbetrieb                         | 49 |
| 9       Steuerung       51         9.1       Handhabung des Bedienfelds       51         9.2       Touch-Screen kalibrieren       52         9.3       Stattroutine der Steuerung bearbeiten       53         9.4       Einstellungen in der Steuerung vornehmen       56         9.4.1       Kundenmenü       56         9.4.2       Servicemenü       60         9.4.3       Standardeinstellungen       60         9.4.4       Übersicht Entgasungsprogramme       61         9.4.5       Entgasungsprogramme einstellen       62         9.5       Meldungen       64         10       Wartung       67         10.1       Äußere Dichtigkeitsprüfung       68         10.2       Reinigung       69         10.3       Funktionsprüfung       70         10.4       Wartungsbescheinigung       71         10.5       Prüfung       72         10.5.1       Drucktragende Bauteile       72         10.5.2       Prüfung vor Inbetriebnahme       72         10.5.3       Prüffristen       72         10.5.3       Prüffristen       72         11.5       Prüfung vor Inbetriebnahme       72 <td></td> <td>8.2</td> <td>Wiederi</td> <td>inbetriebnahme</td> <td>50</td>                                                     |    | 8.2    | Wiederi   | inbetriebnahme                        | 50 |
| 9.1       Handhabung des Bedienfelds.       51         9.2       Touch-Screen kalibrieren.       52         9.3       Startroutine der Steuerung bearbeiten.       53         9.4       Einstellungen in der Steuerung vornehmen       56         9.4.1       Kundenmenü       56         9.4.2       Servicemenü       60         9.4.3       Standardeinstellungen       60         9.4.4       Übersicht Entgasungsprogramme       61         9.4.5       Entgasungsprogramme einstellen       62         9.5       Meldungen       64         10       Wartung       67         10.1       Äußere Dichtigkeitsprüfung       68         10.2       Reinigung       69         10.3       Funktionsprüfung       69         10.3       Funktionsprüfung       70         10.4       Wartungsbescheinigung       71         10.5       Prüfung       72         10.5.1       Drucktragende Bauteile       72         10.5.2       Prüfung vor Inbetriebnahme       72         10.5.3       Prüffristen       74         12.1       Reflex-Werkskundendienst       74         12.3       Zertrüfikats-Nr. der EU-Baumuster                                                                                                    | 9  | Steue  | rung      |                                       | 51 |
| 9.2       Touch-Screen kalibrieren                                                                                                    |    | 9.1    | Handha    | abung des Bedienfelds                 | 51 |
| 9.3       Startroutine der Steuerung bearbeiten                                                                                                    |    | 9.2    | Touch-S   | Screen kalibrieren                    |    |
| 9.4       Einstellungen in der Steuerung vornehmen                                                                                                    |    | 9.3    | Startrou  | utine der Steuerung bearbeiten        | 53 |
| 9.4.1       Kundenmenü                                                                                                    |    | 9.4    | Einstellu | ungen in der Steuerung vornehmen      | 56 |
| 94.2       Servicemenü       60         94.3       Standardeinstellungen       60         94.4       Übersicht Entgasungsprogramme       61         94.5       Entgasungsprogramme einstellen       62         9.5       Meldungen       64         10       Wartung       67         10.1       Äußere Dichtigkeitsprüfung       68         10.2       Reinigung       69         10.3       Funktionsprüfung       69         10.3       Funktionsprüfung       70         10.4       Wartungsbescheinigung       70         10.4       Wartungsbescheinigung       71         10.5       Prüfung       72         10.5.1       Drucktragende Bauteile       72         10.5.2       Prüfung vor Inbetriebnahme       72         10.5.3       Prüftristen       72         10.5.3       Prüftristen       74         12.1       Reflex-Werkskundendienst       74         12.2       Konformität / Normen       75         12.3       Zertifikats-Nr. der EU-Baumusterprüfung       76         12.4       Gewährleistung       76                                                                                                    |    |        | 9.4.1     | Kundenmenü                            | 56 |
| 9.4.3       Standardeinstellungen                                                                                                    |    |        | 9.4.2     | Servicemenü                           | 60 |
| 9.4.4       Übersicht Entgasungsprogramme                                                                                                    |    |        | 9.4.3     | Standardeinstellungen                 | 60 |
| 9.4.5       Entgasungsprogramme einstellen                                                                                                    |    |        | 9.4.4     | Übersicht Entgasungsprogramme         | 61 |
| 9.5       Meldungen                                                                                                    |    |        | 9.4.5     | Entgasungsprogramme einstellen        | 62 |
| 10       Wartung                                                                                                    |    | 9.5    | Meldun    | igen                                  | 64 |
| 10.1       Äußere Dichtigkeitsprüfung                                                                                                    | 10 | Wartu  | ıng       |                                       |    |
| 10.2       Reinigung                                                                                                    |    | 10.1   | Äußere    | Dichtigkeitsprüfung                   |    |
| 10.2.1       Schmutzfänger reinigen       69         10.3       Funktionsprüfung       70         10.4       Wartungsbescheinigung       71         10.5       Prüfung       72         10.5.1       Drucktragende Bauteile       72         10.5.2       Prüfung vor Inbetriebnahme       72         10.5.3       Prüffristen       72         11       Demontage       73         12       Anhang       74         12.1       Reflex-Werkskundendienst       74         12.2       Konformität / Normen       75         12.3       Zertifikats-Nr. der EU-Baumusterprüfung       76         12.4       Gewährleistung       76                                                                                                    |    | 10.2   | Reinigu   | ing                                   | 69 |
| 10.3       Funktionsprüfung                                                                                                    |    |        | 10.2.1    | Schmutzfänger reinigen                | 69 |
| 10.4       Wartungsbescheinigung       71         10.5       Prüfung       72         10.5.1       Drucktragende Bauteile       72         10.5.2       Prüfung vor Inbetriebnahme       72         10.5.3       Prüffristen       72         11       Demontage       73         12       Anhang       74         12.1       Reflex-Werkskundendienst       74         12.2       Konformität / Normen       75         12.3       Zertifikats-Nr. der EU-Baumusterprüfung       76         12.4       Gewährleistung       76                                                                                                    |    | 10.3   | Funktio   | nsprüfung                             |    |
| 10.5       Prüfung                                                                                                    |    | 10.4   | Wartun    | gsbescheinigung                       | 71 |
| 10.5.1       Drucktragende Bauteile       72         10.5.2       Prüfung vor Inbetriebnahme       72         10.5.3       Prüffristen       72         11       Demontage       73         12       Anhang       74         12.1       Reflex-Werkskundendienst       74         12.2       Konformität / Normen       75         12.3       Zertifikats-Nr. der EU-Baumusterprüfung       76         12.4       Gewährleistung       76                                                                                                    |    | 10.5   | Prüfung   | ]                                     | 72 |
| 10.5.2       Prüfung vor Inbetriebnahme                                                                                                    |    |        | 10.5.1    | Drucktragende Bauteile                | 72 |
| 10.5.3       Prüffristen       72         11       Demontage       73         12       Anhang       74         12.1       Reflex-Werkskundendienst       74         12.2       Konformität / Normen       75         12.3       Zertifikats-Nr. der EU-Baumusterprüfung       76         12.4       Gewährleistung       76                                                                                                    |    |        | 10.5.2    | Prüfung vor Inbetriebnahme            |    |
| 11    Demontage    73      12    Anhang    74      12.1    Reflex-Werkskundendienst    74      12.2    Konformität / Normen    75      12.3    Zertifikats-Nr. der EU-Baumusterprüfung    76      12.4    Gewährleistung    76                                                                                                    |    |        | 10.5.3    | Prüffristen                           |    |
| 12       Anhang                                                                                                    | 11 | Demo   | ntage     |                                       |    |
| 12.1       Reflex-Werkskundendienst                                                                                                    | 12 | Anhar  | -<br>na   |                                       |    |
| 12.2    Konformität / Normen                                                                                                    |    | 12.1   | Reflex-V  | Werkskundendienst                     |    |
| 12.3 Zertifikats-Nr. der EU-Baumusterprüfung                                                                                                    |    | 12.2   | Konforn   | nität / Normen                        |    |
| 12.4 Gewährleistung                                                                                                    |    | 12.3   | Zertifika | ats-Nr. der EU-Baumusterprüfung       |    |
|                                                                                                    |    | 12.4   | Gewähr    | rleistung                             |    |

### reflex

# 1 Hinweise zur Betriebsanleitung

Diese Betriebsanleitung ist eine wesentliche Hilfe zur sicheren und einwandfreien Funktion des Gerätes.

Die Betriebsanleitung hat die folgenden Aufgaben:

- Abwenden der Gefahren für das Personal.
- Das Gerät kennen lernen.
- Optimale Funktion erreichen.
- Rechtzeitig Mängel erkennen und beheben.
- Störungen durch eine unsachgemäße Bedienung vermeiden.
- Reparaturkosten und Ausfallzeiten verhindern.
- Zuverlässigkeit und Lebensdauer erhöhen.
- Gefährdung der Umwelt verhindern.

Für Schäden, die durch Nichtbeachtung dieser Betriebsanleitung entstehen, übernimmt die Firma Reflex Winkelmann GmbH keine Haftung. Zusätzlich zu dieser Betriebsanleitung sind die nationalen gesetzlichen Regelungen und Bestimmungen im Aufstellungsland einzuhalten (Unfallverhütung, Umweltschutz, sicherheits- und fachgerechtes Arbeiten etc.).

Diese Betriebsanleitung beschreibt das Gerät mit einer Grundausrüstung und Schnittstellen für eine optionale Zusatzausrüstung mit zusätzlichen Funktionen. Angaben zur optionalen Zusatzausrüstung, siehe Kapitel 4.6 "Optionale Zusatzausrüstung" auf Seite 17.

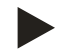

#### Hinweis!

Diese Anleitung ist von jeder Person, die diese Geräte montiert oder andere Arbeiten am Gerät durchführt, vor dem Gebrauch sorgfältig zu lesen und anzuwenden. Die Anleitung ist dem Betreiber des Gerätes auszuhändigen und von diesem griffbereit in der Nähe des Gerätes aufzubewahren.

# 2 Haftung und Gewährleistung

Das Gerät ist nach dem Stand der Technik und anerkannten sicherheitstechnischen Regeln gebaut. Dennoch können bei der Verwendung Gefahren für Leib und Leben des Personals bzw. Dritter sowie Beeinträchtigungen an der Anlage oder an Sachwerten entstehen.

Es dürfen keine Veränderungen, wie zum Beispiel an der Hydraulik oder Eingriffe in die Verschaltung an dem Gerät vorgenommen werden.

Die Haftung und Gewährleistung des Herstellers ist ausgeschlossen, wenn sie auf eine oder mehrere Ursachen zurückzuführen sind:

- Nicht bestimmungsgemäße Verwendung des Gerätes.
- Unsachgemäße Inbetriebnahme, Bedienung, Wartung, Instandhaltung, Reparatur und Montage des Gerätes.
- Nicht Beachten der Sicherheitshinweise in dieser Betriebsanleitung.
- Betreiben des Gerätes bei defekten oder nicht ordnungsgemäß angebrachten Sicherheitseinrichtungen / Schutzvorrichtungen.
- Nicht fristgerechte Durchführung der Wartungs- und Inspektionsarbeiten.
- · Verwendung von nicht freigegebenen Ersatz- und Zubehörteilen.

Voraussetzung für Gewährleistungsansprüche ist die fachgerechte Montage und Inbetriebnahme des Gerätes.

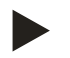

#### **Hinweis!**

Lassen Sie die erstmalige Inbetriebnahme sowie die jährliche Wartung durch den Reflex-Werkskundendienst durchführen, siehe Kapitel 12.1 "Reflex-Werkskundendienst" auf Seite 74.

# 3 Sicherheit

### 3.1 Symbolerklärung

Die folgenden Hinweise werden in der Betriebsanleitung verwendet.

# 🚺 GEFAHR

Lebensgefahr / Schwere gesundheitliche Schäden

• Der Hinweis in Verbindung mit dem Signalwort "Gefahr" kennzeichnet eine unmittelbar drohende Gefahr, die zum Tod oder zu schweren (irreversiblen) Verletzungen führt.

# 🚹 WAR NUNG

#### Schwere gesundheitliche Schäden

• Der Hinweis in Verbindung mit dem Signalwort "Warnung" kennzeichnet eine drohende Gefahr, die zum Tod oder zu schweren (irreversiblen) Verletzungen führen kann.

# \Lambda vorsicht

Gesundheitliche Schäden

• Der Hinweis in Verbindung mit dem Signalwort "Vorsicht" kennzeichnet eine Gefahr, die zu leichten (reversiblen) Verletzungen führen kann.

# ACHTUNG

Sachschäden

• Der Hinweis in Verbindung mit dem Signalwort "Achtung" kennzeichnet eine Situation, die zu Schäden am Produkt selbst oder an Gegenständen in seiner Umgebung führen kann.

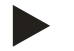

# Hinweis!

Dieses Symbol in Verbindung mit dem Signalwort "Hinweis" kennzeichnet nützliche Tipps und Empfehlungen für den effizienten Umgang mit dem Produkt.

# 3.2 Anforderungen an das Personal

Die Montage und der Betrieb dürfen nur von Fachpersonal oder speziell eingewiesenem Personal durchgeführt werden.

Der elektrische Anschluss und die Verkabelung vom Gerät sind von einem Fachmann nach den gültigen nationalen und örtlichen Vorschriften auszuführen.

### 3.3 Persönliche Schutzausrüstung

Tragen Sie bei allen Arbeiten an der Anlage die vorgeschriebene persönliche Schutzausrüstung, z. B. Gehörschutz, Augenschutz, Sicherheitsschuhe, Schutzhelm, Schutzkleidung, Schutzhandschuhe.

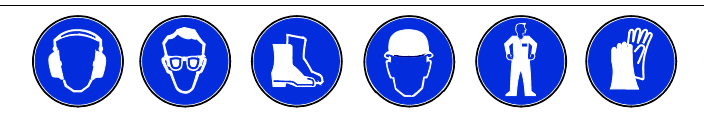

Angaben über die persönliche Schutzausrüstung befinden sich in den nationalen Vorschriften des jeweiligen Betreiberlandes.

#### 3.4 Bestimmungsgemäße Verwendung

Die Einsatzgebiete für das Gerät sind Anlagensysteme für stationäre Heiz- und Kühlkreisläufe. Der Betrieb darf nur in korrosionstechnisch geschlossenen Systemen mit folgenden Wassern erfolgen:

- Nicht korrosiv.
- Chemisch nicht aggressiv.
- Nicht giftig.

Minimieren Sie den Zutritt von Luftsauerstoff im gesamten Anlagensystem und in der Nachspeisung von Wasser.

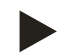

#### Hinweis!

Stellen Sie die Qualität des Nachspeisewassers nach den länderspezifischen Vorschriften sicher.

- Zum Beispiel der VDI 2035 oder SIA 384-1.

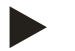

#### Hinweis!

- Damit ein störungsfreier Betrieb des Systems langfristig sichergestellt ist, sind für Anlagen im Betrieb mit Wasser-Glykol-Gemischen zwingend Glykole zu verwendenden, deren Inhibitoren eine Verhinderung von Korrosionserscheinungen sicherstellen. Weiterhin ist dafür Sorge zu tragen, dass aufgrund der Substanzen im Wasser keine Schaumbildung zustande kommt. Diese können ansonsten die gesamte Funktion der Vakuum-Sprührohrentgasung gefährden, da es zu Ablagerung im Entlüfter und somit zu Undichtigkeiten kommen kann.
- Maßgeblich sind für die spezifischen Eigenschaften und das Mischungsverhältnis von Wasser-Glykol-Gemischen stets die Angaben des jeweiligen Herstellers zu beachten.
- Glykol-Arten dürfen nicht vermischt werden und die Konzentration ist in der Regel jährlich zu kontrollieren (siehe Herstellerangaben).

#### 3.5 Unzulässige Betriebsbedingungen

Das Gerät ist für die folgenden Bedingungen nicht geeignet:

- In mobilen Anlagenbetrieb.
- Für den Außeneinsatz.
- Für den Einsatz mit Mineralölen.
- Für den Einsatz mit entflammbaren Medien.
- Für den Einsatz mit destilliertem Wasser.

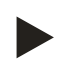

#### Hinweis!

Veränderungen an der Hydraulik oder Eingriffe in die Verschaltung sind unzulässig.

# 3.6 Restrisiken

Dieses Gerät ist nach dem aktuellen Stand der Technik hergestellt. Trotzdem lassen sich Restrisiken nie ausschließen.

# 

### Verbrennungsgefahr an heißen Oberflächen

In Heizungsanlagen kann es durch hohe Oberflächentemperaturen zu Verbrennungen der Haut kommen.

- Tragen Sie Schutzhandschuhe.
- Bringen Sie entsprechende Warnhinweise in der Nähe des Gerätes an.

# **VORSICHT**

#### Verletzungsgefahr durch unter Druck austretende Flüssigkeit

An den Anschlüssen kann es bei fehlerhafter Montage, Demontage oder Wartungsarbeiten zu Verbrennungen und Verletzungen kommen, wenn heißes Wasser oder heißer Dampf unter Druck plötzlich herausströmt.

- Stellen Sie eine fachgerechte Montage, Demontage oder Wartungsarbeit sicher.
- Stellen Sie sicher, dass die Anlage drucklos ist, bevor Sie Montage, Demontage oder Wartungsarbeiten an den Anschlüssen durchführen.

# A WARNUNG

### Verletzungsgefahr durch hohes Gewicht

Die Geräte haben ein hohes Gewicht. Dadurch besteht die Gefahr von körperlichen Schäden und Unfällen.

Verwenden Sie f
ür den Transport und f
ür die Montage geeignete Hebezeuge.

# **NORSICHT**

### Verletzungsgefahr bei Kontakt mit glykolhaltigem Wasser

In Anlagensystemen für Kühlkreisläufe kann es bei einem Kontakt mit glykolhaltigem Wasser zu Reizungen der Haut und den Augen führen.

• Tragen Sie die persönliche Schutzausrüstung (z. B. Schutzkleidung, Schutzhandschuhe und Schutzbrille).

# 4 Gerätebeschreibung

### 4.1 Beschreibung

Das Gerät ist eine Entgasungs- und Nachspeisestation von Wasser für Anlagensysteme. Folgende Anlagensysteme sind für das Gerät geeignet:

- Anlagensysteme mit Heizkreisläufen.
- Anlagensysteme mit Kühlkreisläufen.
- Anlagensysteme mit Solarkreisläufen.
- Anlagensysteme mit Prozesskreisläufen

Das Gerät erfüllt zwei Funktionen:

- 1. Das Entgasen von Wasser.
  - Wasser aus dem Anlagensystem.
  - Wasser aus dem Nachspeisenetz für das Anlagensystem.

Es entzieht dem Wasser bis zu 90 % der gelösten Gase. Betriebsstörungen im Anlagensystem durch freie oder gelöste Gase im Wasser werden vermieden.

- 2. Nachspeisen von Wasser für das Anlagensystem.
  - Zwei Nachspeisevarianten können für das Anlagensystem ausgewählt werden.
    - Nachspeisevariante Magcontrol: Für Anlagensysteme mit Membran-Druckausdehnungsgefäßen.
    - Nachspeisevariante Levelcontrol: Für Anlagensysteme mit Druckhaltestationen.

Das Gerät bietet folgende Sicherheiten:

- Kontrolle der Druckhaltung des Anlagensystems
- Automatische Nachspeisung von Wasser.
- Keine Zirkulationsprobleme des Wassers im Anlagensystem.
- Reduzierung von Korrosionsschäden durch den Entzug von Sauerstoff aus dem Wasser.

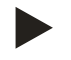

### **Hinweis!**

Das Gerät kann mit einer Wassertemperatur bis maximal 90 °C betrieben werden.

# 4.2 Übersichtsdarstellung

Die Übersichtdarstellungen sind beispielhaft. Aufbau und Funktionalität sind bei den folgenden Geräten gleich.

Servitec 35 und Servitec 60(gl)

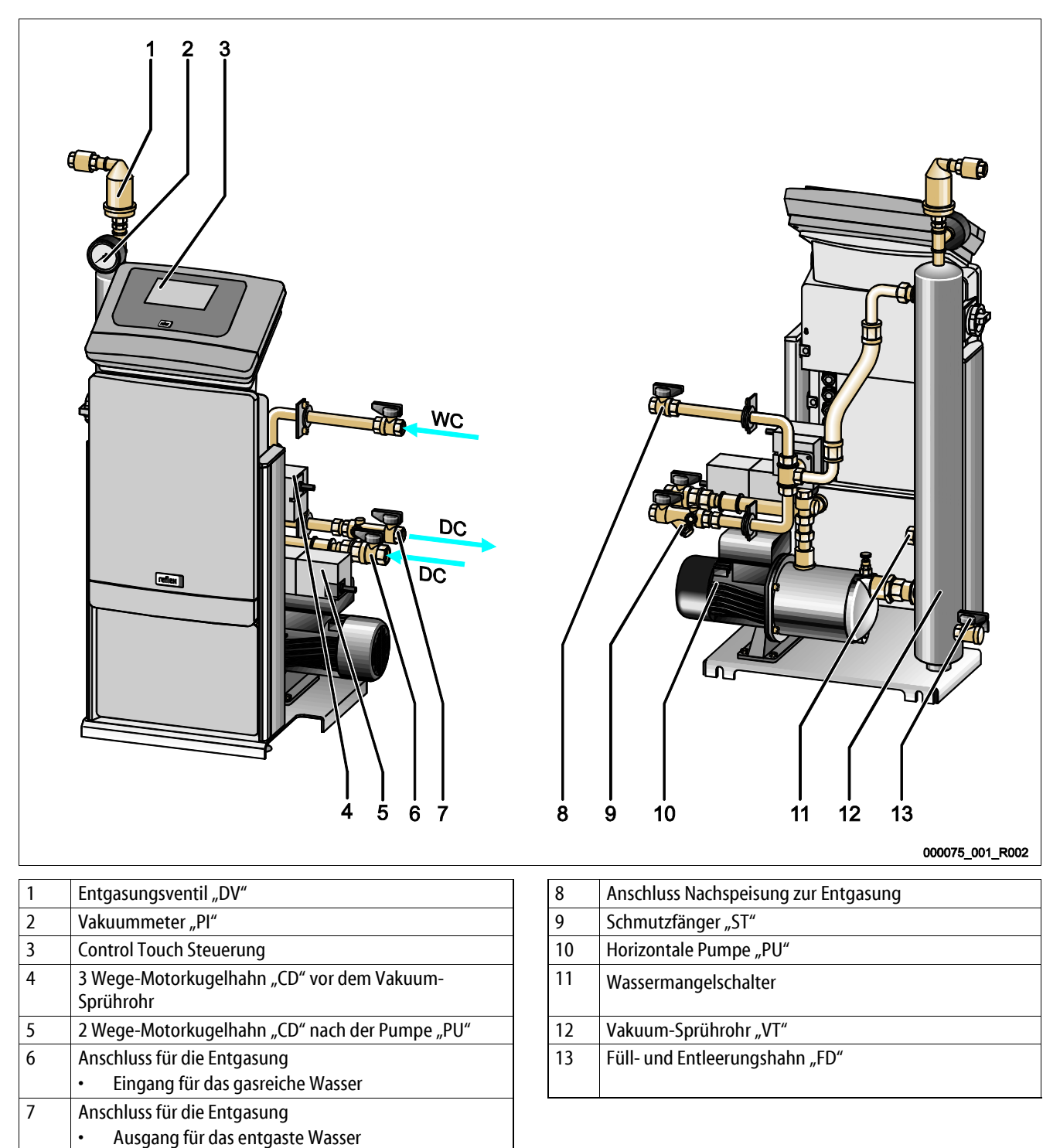

#### Servitec 75 und Servitec 95

| 1 | Control Touch Steuerung                                                          | 7  | Vertikale Pumpe "PU"                                                            |
|---|----------------------------------------------------------------------------------|----|---------------------------------------------------------------------------------|
| 2 | Vakuummeter "PI"                                                                 | 8  | 2 Wege-Motorkugelhahn "CD" nach der Pumpe "PU"                                  |
| 3 | Entgasungsventil "DV"                                                            | 9  | Anschluss für die Entgasung <ul> <li>Ausgang für das entgaste Wasser</li> </ul> |
| 4 | 3 Wege-Motorkugelhahn "CD" vor dem Vakuum-<br>Sprührohr                          | 10 | Pumpenanschluss für das Entgaste Wasser                                         |
| 5 | Anschluss Nachspeisung zur Entgasung                                             | 11 | Füll- und Entleerungshahn                                                       |
| 6 | Anschluss für die Entgasung <ul> <li>Eingang für das gasreiche Wasser</li> </ul> |    |                                                                                 |

Servitec 75(gl), Servitec 95(gl), Servitec 120 (gl) und Servitec 90°-Ausführungen mit mechanischen Stelleinrichtungen.

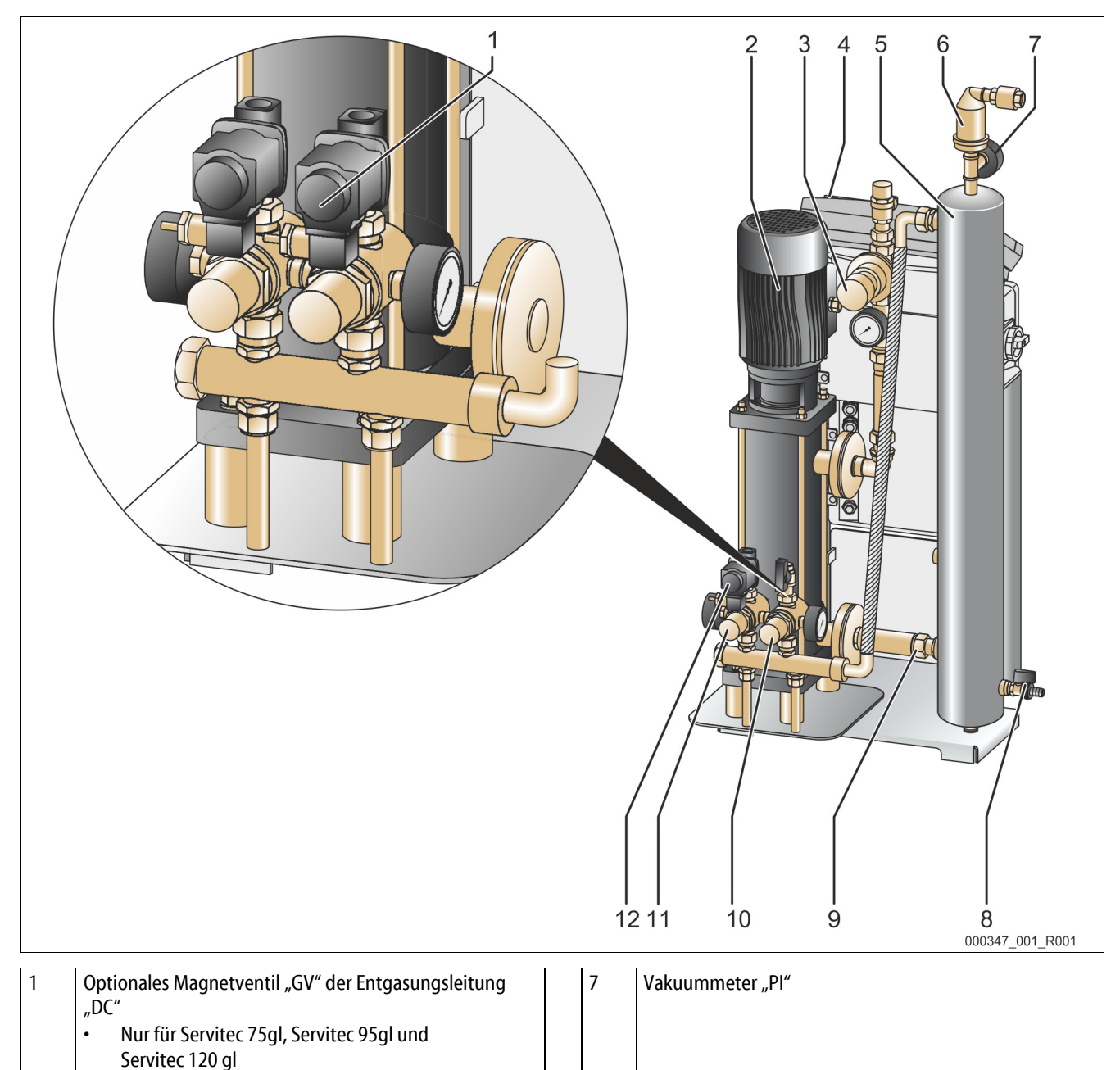

Vertikale Pumpe "PU"

**Control Touch Steuerung** 

Vakuum-Sprührohr "VT"

Vakuum-Sprührohr "VT"

Überströmventil "CD<sub>p</sub>" der Entgasungsleitung "DC"

Für entgastes Wasser zur Anlage

2

3

4

5

6

8

9

10

11

12

•

Füll- und Entleerungshahn

Saugleitung der vertikalen Pumpe "VT"

Druckminderventil "CDs" der Entgasungsleitung "DC"

Druckminderventil "CD<sub>w</sub>" der Nachspeiseleitung "WC"

Für gasreiches Wasser aus der Anlage

Magnetventil "GV" der Entgasungsleitung "DC"

# 4.3 Identifikation

### 4.3.1 Typenschild

Dem Typenschild entnehmen Sie Angaben zum Hersteller, zum Baujahr, zur Herstellnummer sowie zu den technischen Daten.

| Eintrag auf dem Typenschild                                | Bedeutung                                                             |
|------------------------------------------------------------|-----------------------------------------------------------------------|
| Туре                                                       | Gerätebezeichnung                                                     |
| Serial No.                                                 | Seriennummer                                                          |
| min. / max. allowable pressure P                           | Minimaler / Maximaler<br>zulässiger Druck                             |
| max. continuous operating temperature                      | Maximale<br>Dauerbetriebstemperatur                                   |
| min. / max. allowable temperature<br>/ flow temperature TS | Minimale / maximale<br>zulässige Temperatur /<br>Vorlauftemperatur TS |
| Year built                                                 | Baujahr                                                               |
| min. operating pressure set up on shop floor               | Werkseitig eingestellter<br>Mindestbetriebsdruck                      |
| at site                                                    | Eingestellter<br>Mindestbetriebsdruck                                 |
| max. pressure saftey valve factory -<br>aline              | Werkseitig eingestellter<br>Ansprechdruck vom<br>Sicherheitsventil    |
| at site                                                    | Eingestellter<br>Ansprechdruck vom<br>Sicherheitsventil               |

### 4.3.2 Typenschlüssel

| Nr. |                      | Typenschlüssel (Beispiel) |
|-----|----------------------|---------------------------|
| 1   | Gerätebezeichnung    |                           |
| 2   | Förderhöhe der Pumpe | Servitec 35 Touch         |
| 3   | Steuerungsart        | 1 2 3                     |

# 4.4 Funktion

Das Gerät kombiniert die Funktionen der Entgasung und Nachspeisung von Wasser für das Anlagensystem:

- Über den Anschluss der Nachspeiseleitung wird gasreiches Wasser vom Anlagensystem zum Vakuum-Sprührohr geleitet.
- Über den Anschluss der Nachspeiseleitung wird zusätzlich Frischwasser zum Vakuum-Sprührohr geleitet.

Bei einem Druckabfall im Anlagensystem erfolgt die Nachspeisung von Frischwasser.

Ablauf eines Entgasungszyklus im Vakuum-Sprührohr

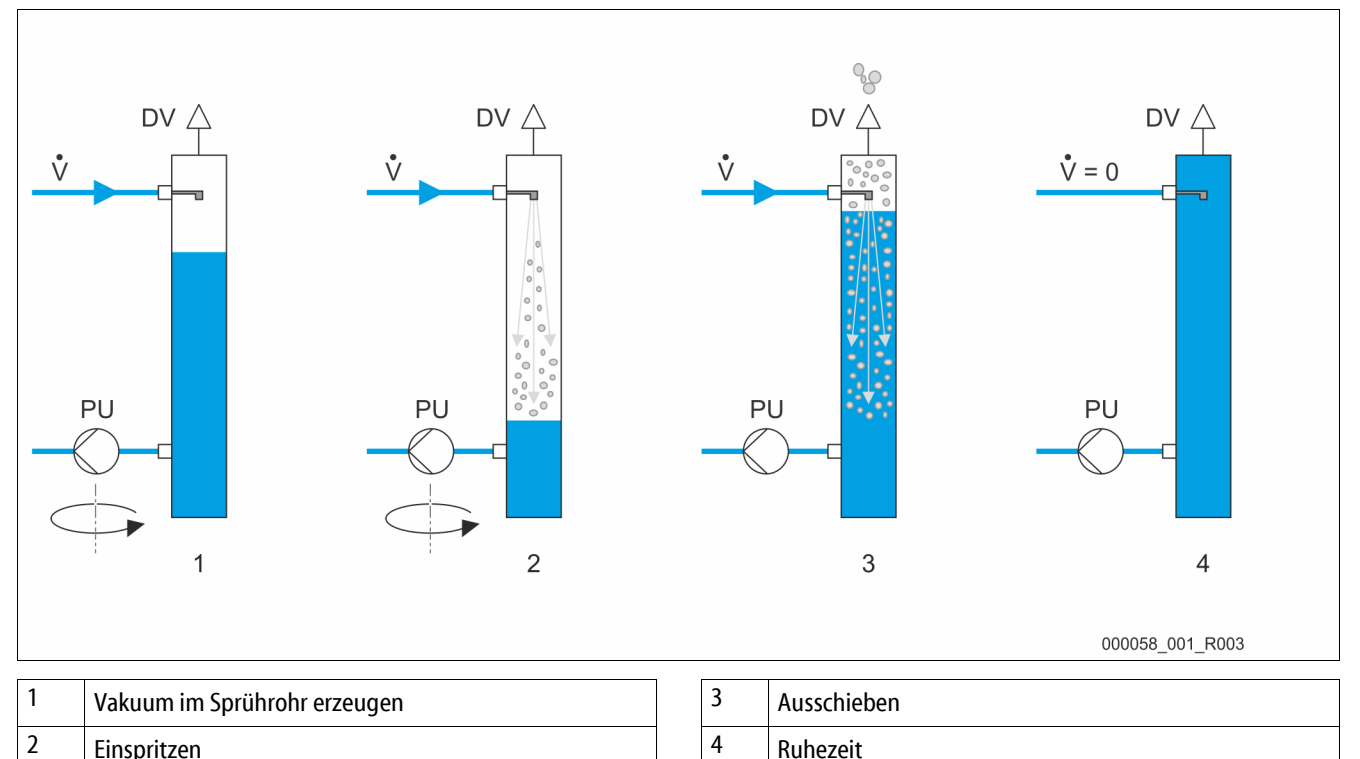

Die Entgasung läuft in zeitgesteuerten Zyklen ab. Ein Zyklus besteht aus folgenden Phasen:

- 1. Vakuum im Sprührohr erzeugen.
  - Die Pumpe startet und fördert Wasser aus dem Vakuum-Sprührohr. Die Pumpe fördert mehr Wasser aus dem Sprührohr als über die Anschlussleitungen der Nachspeisung Wasser nachströmen kann. Es entsteht ein Vakuum.
- 2. Einspritzen
  - Durch das Öffnen der Magnetventile in den Nachspeiseleitungen wird gasreiches Wasser in das Sprührohr geleitet. Über Düsen im Sprührohr wird es zerstäubt. Durch die große Oberfläche des zerstäubten Wassers wird es im Vakuum des Sprührohrs entgast. Das entgaste Wasser wird über die Pumpe in das Anlagensystem gefördert. Durch das Überströmventil ist die Pumpe auf einen konstanten Arbeitsdruck eingestellt. Der Arbeitsdruck ist vom jeweiligen Anlagensystem anhängig.
- 3. Ausschieben
  - Die Pumpe schaltet ab. Durch den Druck im Anlagensystem wird weiter Wasser in das Vakuum-Spr
    ührohr eingeleitet und entgast. Der Wasserstand im Vakuum-Spr
    ührohr steigt an. Die freigesetzten Gase im Vakuum-Spr
    ührohr werden 
    über die Entgasungsventile in die umgebende Atmosph
    äre ausgeschieden.
- 4. Ruhezeit
  - Ist das Gas ausgeschieden, bleibt das Gerät f
    ür eine bestimmte Zeit in Ruhe bis der n
    ächste Zyklus gestartet wird. In der Ruhezeit erfolgt eine Nachentgasung.

# reflex

#### Entgasungsprogramme

Die Steuerung des Gerätes regelt den Entgasungsprozess. Die Betriebszustände werden von der Steuerung überwacht und im Display angezeigt.

In der Steuerung sind 3 verschiedene Entgasungsprogramme wähl- und einstellbar:

- Dauerentgasung
  - Für eine Dauerentgasung über mehrere Stunden oder Tage mit der Abfolge von Entgasungszyklen ohne Pausenzeiten. Dieses Entgasungsprogramm ist nach der Inbetriebnahme und nach Reparaturen auszuwählen.
- Intervallentgasung
  - Sie besteht aus einer begrenzten Anzahl von Entgasungszyklen. Zwischen den Intervallen wird eine Pausenzeit eingehalten.
     Dieses Entgasungsprogramm ist f
    ür den Dauerbetrieb auszuw
    ählen.
- Nachspeiseentgasung
  - Sie wird während der Dauer- oder Intervallentgasung automatisch mit jeder Nachspeisung von Wasser aktiviert. Der Ablauf entspricht der Dauerentgasung. Die Entgasungszeit wird durch die Nachspeisezeit begrenzt.

#### Nachspeisevarianten

Es gibt zwei Nachspeisevarianten für das Gerät. Diese werden in der Steuerung ausgewählt und für das Gerät eingestellt:

- Nachspeisevariante Magcontrol.
  - Für Anlagensysteme mit Membran-Druckausdehnungsgefäßen. Mit Hilfe des integrierten Drucksensors im Gerät wird der Druck im Anlagensystem überwacht. Fällt der Analgendruck unter den berechneten Fülldruck, wird die Nachspeisung von Wasser ausgelöst.
- Nachspeisevariante Levelcontrol.
  - Für Anlagensysteme mit Druckhaltestationen. Mit Hilfe der externen Druckmessdose "LIS" wird der Wasserstand im Ausdehnungsgefäß von der Druckhaltestation ermittelt. Fällt der Wasserstand im Ausdehnungsgefäß, wird ein Signal an die Steuerung des Gerätes zum Start für die Nachspeisung von Wasser ausgelöst.

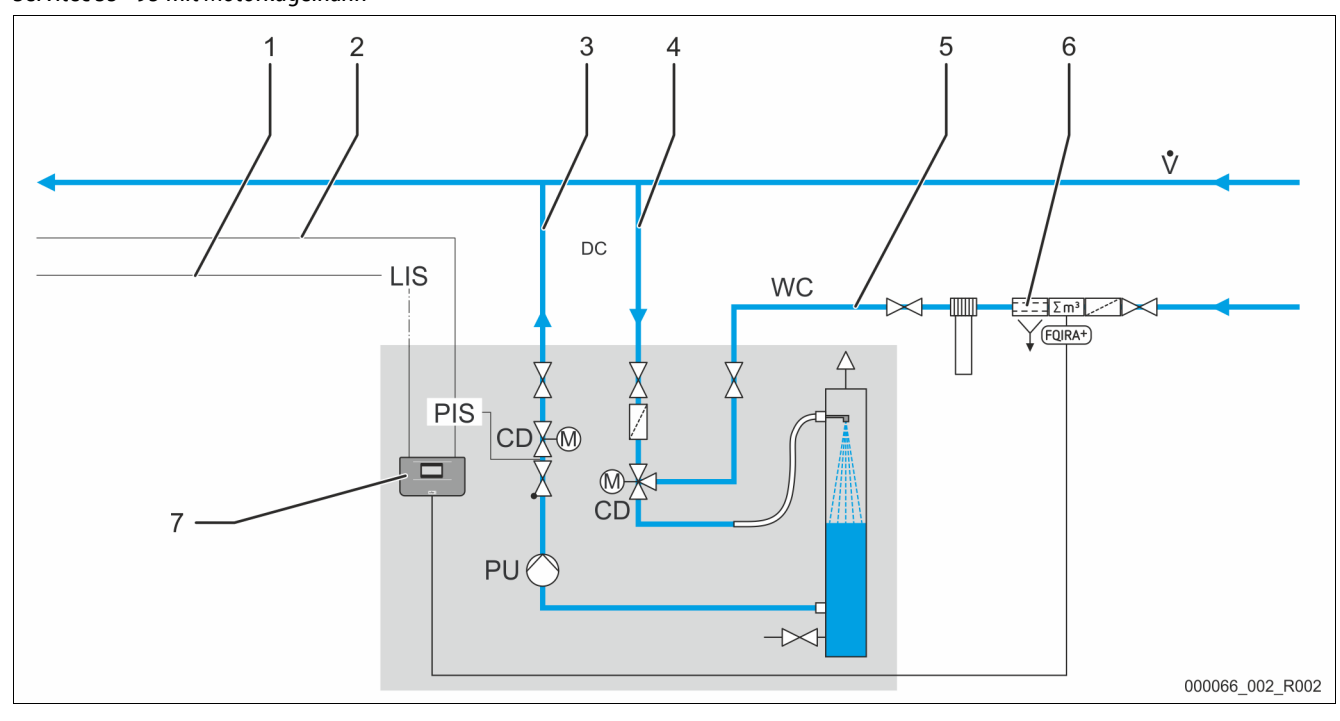

Servitec 35 - 95 mit Motorkugelhahn

| 1 | Signalleitung vom Niveausensor "LIS" für      |
|---|-----------------------------------------------|
|   | Nachspeisevariante "Levelcontrol"             |
| 2 | Signalleitung vom Druckmessumformer "PIS" für |
|   | Nachspeisevariante "Magcontrol"               |
| 3 | Entgasungsleitung "DC" (entgastes Wasser)     |
| 4 | Entgasungsleitung "DC" (gasreiches Wasser)    |

| 5 | Nachspeiseleitung "WC"                                                                 |
|---|----------------------------------------------------------------------------------------|
| 6 | Optionale Zusatzausrüstung siehe Kapitel 4.6 "Optionale Zusatzausrüstung" auf Seite 17 |
| 7 | Control Touch Steuerung                                                                |

Servitec 75 -95 und 120 mit mechanischen Stelleinrichtungen

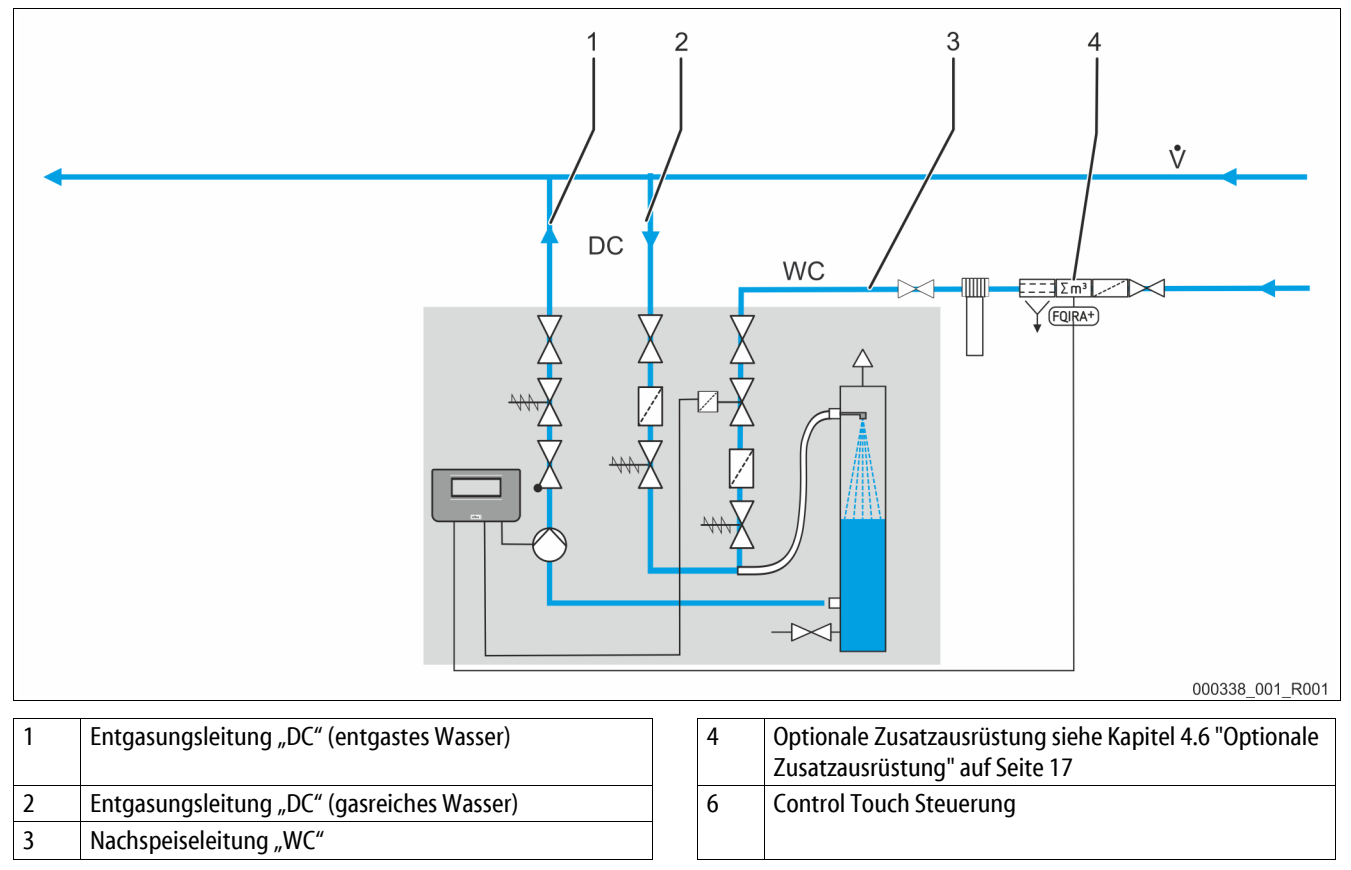

### 4.5 Lieferumfang

Der Lieferumfang wird auf dem Lieferschein beschrieben und der Inhalt auf der Verpackung angezeigt. Prüfen Sie sofort nach dem Wareneingang die Lieferung auf Vollständigkeit und Beschädigungen. Zeigen Sie mögliche Transportschäden sofort an.

Grundausrüstung zur Entgasung:

- Steuerung vom Gerät.
- Entgasungsventil "DV" im Karton verpackt.
- Folientasche mit Betriebsanleitung und Elektroschaltplan (am Gerät angebracht).

Das Gerät ist vormontiert und wird auf einer Palette angeliefert.

#### 4.6 Optionale Zusatzausrüstung

Folgende Zusatzausrüstungen sind für das Gerät erhältlich:

- Fillset oder Fillset Compact für die Nachspeisung mit Wasser.
  - Fillset oder Fillset Compact mit integrierten Systemtrenner, Wasserzähler, Schmutzfänger und Absperrungen für die Nachspeiseleitung "WC".
- Fillsoft / Fillsoft zero für die Enthärtung / Entsalzung des Nachspeisewassers aus dem Trinkwassernetz.
  - Fillsoft / Fillsoft zero wird zwischen Fillset und dem Gerät geschaltet. Die Steuerung des Gerätes wertet die Nachspeisemengen aus und signalisiert den erforderlichen Wechsel der Enthärtungspatronen- und Entsalzungspatronen.
- Erweiterungen für die Steuerung des Gerätes.
  - Über die Schnittstelle RS-485 können verschiedene Informationen der Steuerung abgefragt und für die Kommunikation mit Leitzentralen oder anderen Geräten genutzt werdensiehe Kapitel 6.5.3 "Schnittstelle RS-485" auf Seite 35. Folgendes Zubehör für die Kommunikation der Schnittstelle RS-485 mit Leitzentralen oder anderen Geräten werden benötigt:
    - Bus-Module zur Kommunikation mit Leitzentralen.
    - Lonworks Digital.
    - Lonworks.
    - Profibus-DP.
    - Ethernet.
    - I/O-Modul für die klassische Kommunikation.
    - Modbus RTU.
- Gasausschubmessung für einen optimierten Entgasungsbetrieb.

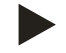

### Hinweis!

Mit dem Zubehör werden Betriebsanleitungen ausgeliefert.

# 5 Technische Daten

# Hinweis!

Folgende Werte gelten für alle Anlagen:

| _ | Zulässige Vorlauftemperatur:             | 120 °C          |
|---|------------------------------------------|-----------------|
| - | Zulässiger Zulaufdruck für Nachspeisung: | 1,3 bar – 6 bar |
| - | Nachspeiseleistung:                      | 0,55 m³/h       |
| - | Ausscheidungsgrad gelöste Gase:          | ≤ 90 %          |
| - | Ausscheidungsgrad freie Gase:            | 100 %           |
| - | Schutzgrad:                              | IP 54           |

# 5.1 Elektrik

| Тур    | Elektrische<br>Leistung<br>(kW) | Elektrischer<br>Anschluss<br>(V / Hz) | Absicherung<br>(A) | Anzahl<br>Schnittstellen<br>RS-485 | I/0 Modul | Elektrische<br>Spannung<br>Steuereinheit<br>(V, A) | Schallpegel<br>(dB) |
|--------|---------------------------------|---------------------------------------|--------------------|------------------------------------|-----------|----------------------------------------------------|---------------------|
| 35     | 0,85                            | 230 / 50                              | 10                 | 2                                  | Optional  | 230, 2                                             | 55                  |
| 60     | 1,1                             | 230 / 50                              | 10                 | 2                                  | Optional  | 230, 2                                             | 55                  |
| 60 GL  | 1,1                             | 230 / 50                              | 10                 | 2                                  | Optional  | 230, 2                                             | 55                  |
| 75     | 1,1                             | 230 / 50                              | 10                 | 2                                  | Optional  | 230, 2                                             | 55                  |
| 75 GL  | 1,1                             | 230 / 50                              | 10                 | 2                                  | Optional  | 230, 2                                             | 55                  |
| 95     | 1,1                             | 230 / 50                              | 10                 | 2                                  | Optional  | 230, 2                                             | 55                  |
| 95 GL  | 1,1                             | 230 / 50                              | 10                 | 2                                  | Optional  | 230, 2                                             | 55                  |
| 120    | 1,5                             | 400 / 50                              | 10                 | 2                                  | Optional  | 230, 2                                             | 55                  |
| 120 GL | 1,5                             | 400 / 50                              | 10                 | 2                                  | Optional  | 230, 2                                             | 55                  |

# 5.2 Maße und Anschlüsse

| Тур    | Gewicht<br>(kg) | Höhe<br>(mm) | Breite<br>(mm) | Tiefe<br>(mm) | Anschluss<br>Entgasung<br>Gerät | Anschluss<br>Entgasung<br>Anlage | Anschluss<br>Nachspeisung |
|--------|-----------------|--------------|----------------|---------------|---------------------------------|----------------------------------|---------------------------|
| 35     | 30              | 1030         | 620            | 440           | IG ½ Zoll                       | IG 1 Zoll                        | IG 1/2 Zoll               |
| 60     | 36              | 1215         | 685            | 440           | IG ½ Zoll                       | IG 1 Zoll                        | IG 1/2 Zoll               |
| 60 GL  | 36              | 1215         | 685            | 440           | IG ½ Zoll                       | IG 1 Zoll                        | IG ½ Zoll                 |
| 75     | 41              | 1215         | 600            | 525           | IG ½ Zoll                       | IG 1 Zoll                        | IG 1/2 Zoll               |
| 75 GL  | 41              | 1215         | 600            | 525           | IG ½ Zoll                       | IG 1 Zoll                        | IG 1/2 Zoll               |
| 95     | 42              | 1215         | 600            | 525           | IG ½ Zoll                       | IG 1 Zoll                        | IG 1/2 Zoll               |
| 95 GL  | 42              | 1215         | 600            | 525           | IG ½ Zoll                       | IG 1 Zoll                        | IG 1/2 Zoll               |
| 120    | 43              | 1215         | 600            | 525           | IG ½ Zoll                       | IG 1 Zoll                        | IG 1/2 Zoll               |
| 120 GL | 43              | 1215         | 600            | 525           | IG 1/2 Zoll                     | IG 1 Zoll                        | IG ½ Zoll                 |

# 5.3 Betrieb

| Тур    | Anlagenvolumen<br>(100% Wasser)<br>(m <sup>3</sup> ) | Anlagenvolumen<br>(50% Wasser)<br>(m³) | Arbeitsdruck<br>(bar) | Zulässiger<br>Betriebsüberdruck<br>(bar) | Sollwert<br>Überströmventil<br>(bar) | Temperatur<br>Betrieb<br>(°C) |
|--------|------------------------------------------------------|----------------------------------------|-----------------------|------------------------------------------|--------------------------------------|-------------------------------|
| 35     | 220                                                  | -                                      | 0,5 – 2,5             | 8                                        | -                                    | >0-70                         |
| 60     | 220                                                  | -                                      | 0,5 – 4,5             | 8                                        | -                                    | >0-70                         |
| 60 GL  | -                                                    | 50                                     | 0,5 – 4,5             | 8                                        | 4,7                                  | >0-70                         |
| 75     | 220                                                  | -                                      | 0,5 – 5,4             | 10                                       | -                                    | >0-70                         |
| 75 GL  | -                                                    | 50                                     | 0,5 – 5,4             | 10                                       | 5,7                                  | >0-70                         |
| 95     | 220                                                  | -                                      | 0,5 – 7,2             | 10                                       | -                                    | >0-70                         |
| 95 GL  | -                                                    | 50                                     | 0,5 – 7,2             | 10                                       | 7,9                                  | >0-70                         |
| 120    | 220                                                  | -                                      | 1,3 – 9               | 10                                       | -                                    | >0-70                         |
| 120 GL | -                                                    | 50                                     | 1,3 – 8,3             | 10                                       | 9,7                                  | >0-70                         |

Richtwerte für das maximal zu entgasende Anlagenvolumen "Va" unter den extremen Bedingungen der Inbetriebnahme bei einer Stickstoffreduktion von 18 mg/l auf 10 mg/l.

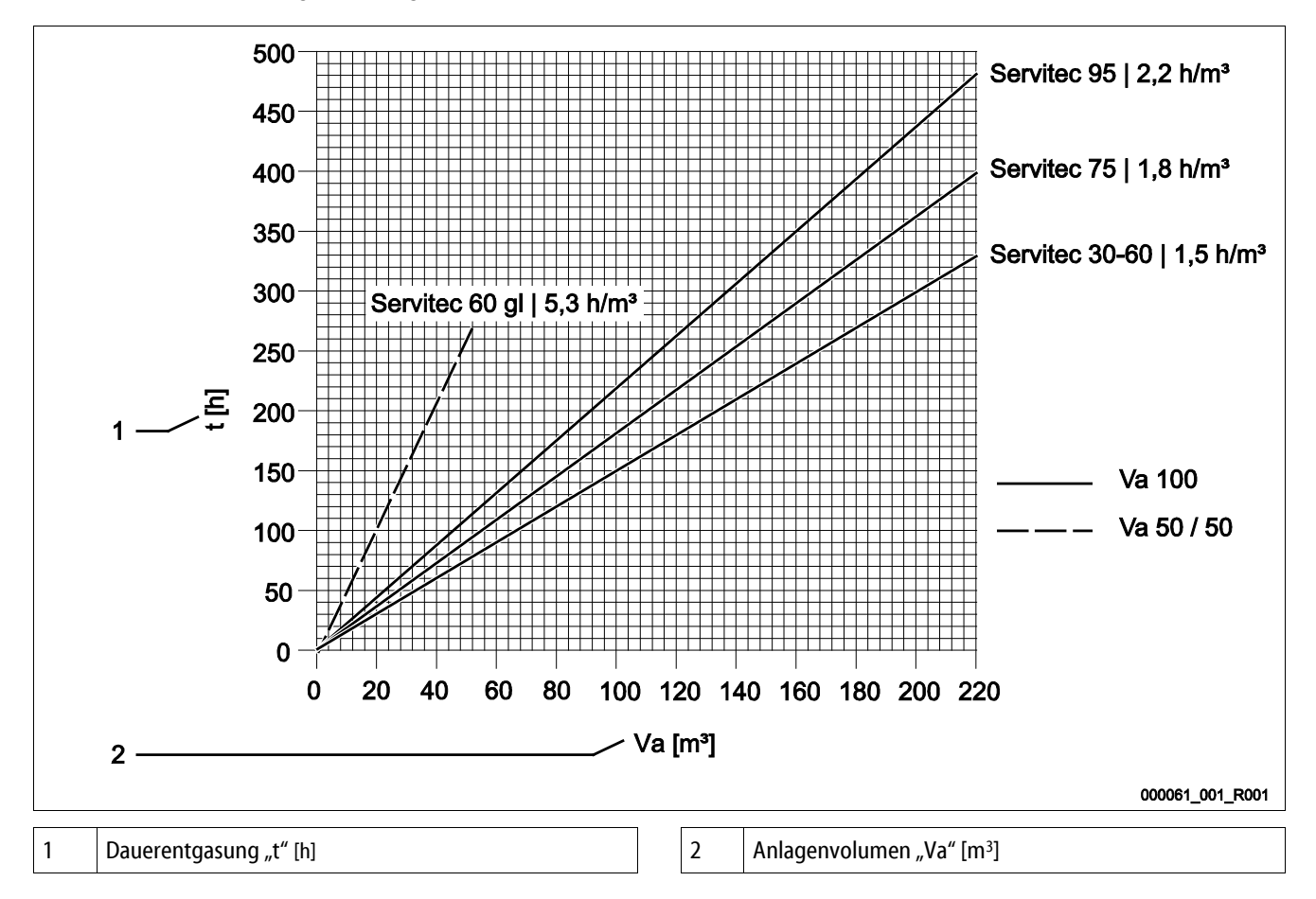

# 6 Montage

# 🚺 GEFAHR

### Lebensgefährliche Verletzungen durch Stromschlag.

Bei Berührung stromführender Bauteile entstehen lebensgefährliche Verletzungen.

- Stellen Sie sicher, dass die Anlage, in der das Gerät montiert wird, spannungsfrei geschaltet ist.
- Stellen Sie sicher, dass die Anlage durch andere Personen nicht wieder eingeschaltet werden kann.
- Stellen Sie sicher, dass Montagearbeiten am elektrischen Anschluss des Gerätes nur durch eine Elektrofachkraft und nach elektrotechnischen Regeln durchgeführt werden.

# 

### Verletzungsgefahr durch unter Druck austretende Flüssigkeit

An den Anschlüssen kann es bei fehlerhafter Montage, Demontage oder Wartungsarbeiten zu Verbrennungen und Verletzungen kommen, wenn heißes Wasser oder heißer Dampf unter Druck plötzlich herausströmt.

- Stellen Sie eine fachgerechte Montage, Demontage oder Wartungsarbeit sicher.
- Stellen Sie sicher, dass die Anlage drucklos ist, bevor Sie Montage, Demontage oder Wartungsarbeiten an den Anschlüssen durchführen.

# ▲ VOR SICHT

# Verbrennungsgefahr an heißen Oberflächen

In Heizungsanlagen kann es durch hohe Oberflächentemperaturen zu Verbrennungen der Haut kommen.

- Tragen Sie Schutzhandschuhe.
- Bringen Sie entsprechende Warnhinweise in der Nähe des Gerätes an.

# 

#### Verletzungsgefahr durch Stürze oder Stöße

Prellungen durch Stürze oder Stöße an Anlagenteilen während der Montage.

• Tragen Sie persönliche Schutzausrüstung (Schutzhelm, Schutzkleidung, Schutzhandschuhe, Sicherheitsschuhe).

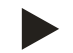

#### Hinweis!

Bestätigen Sie die fachgerechte Montage und Inbetriebnahme in der Montage-, Inbetriebnahme- und Wartungsbescheinigung. Dies ist die Voraussetzung für Gewährleistungsansprüche.

 Lassen Sie die erstmalige Inbetriebnahme und die j\u00e4hrliche Wartung durch den Reflex-Werkskundendienst durchf\u00fchren.

### 6.1 Montagevoraussetzungen

#### 6.1.1 Prüfung des Lieferzustandes

Das Gerät wird vor der Auslieferung sorgfältig geprüft und verpackt. Beschädigungen während des Transportes können nicht ausgeschlossen werden.

Gehen Sie wie folgt vor:

- 1. Prüfen Sie nach dem Wareneingang die Lieferung.
  - Auf Vollständigkeit.
  - Auf mögliche Beschädigungen durch den Transport.
- 2. Dokumentieren Sie die Beschädigungen.
- 3. Kontaktieren Sie den Spediteur, um den Schaden zu reklamieren.

### 6.2 Vorbereitungen

Bereiten Sie die Montage des Gerätes wie folgt vor:

- 1. Aufstellort.
  - Frostfreier, gut durchlüfteter Raum.
  - Raumtemperatur > 0 bis maximal 45 °C.
  - Ebener tragfähiger Fußboden mit einer Entwässerungsmöglichkeit.
  - Füllanschluss mindestens DN 25 nach DIN 1988 T 4 und DIN EN 1717.
  - Elektroanschluss 230 V~ oder 400 V~, 50/60 Hz, 16 A mit vorgeschaltetem FI-Schutzschalter: Auslösestrom 0,03 A.
- 2. Anlagensystem.
  - Installieren Sie eine Temperatur- und Druckabsicherung im Anlagensystem.
    - Sicherheitsventil und Temperaturfühler im Anlagensystem.
    - Sicherheitstemperaturbegrenzer (Thermostat ) am Wärmeerzeuger.
- 3. Position des Gerätes im Anlagensystem.
  - Anlagensystem mit Membran Druckausdehnungsgefäß.
    - Schließen Sie das Gerät in die N\u00e4he des Membran Druckausdehnungsgef\u00e4\u00dfes an.
  - Anlagensystem mit Druckhaltestation.
    - Schließen Sie das Gerät im Rücklauf und vor der Rücklaufbeimischung im Anlagensystem an.
  - Beachten Sie die zulässige Betriebstemperatur an der Anschlussposition im Anlagensystem.
- 4. Zustand des angelieferten Gerätes.
  - Überprüfen Sie alle Verschraubungen am Gerät auf einen festen Sitz.
- 5. Nachspeiseleitung zum Gerät
  - Verwenden Sie den Systemtrenner Fillset, wenn die Nachspeiseleitung am Trinkwassernetz angeschlossen wird.

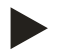

# Hinweis!

Für das Fillset, siehe Kapitel 4.6 "Optionale Zusatzausrüstung" auf Seite 17.

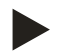

#### Hinweis!

Installieren Sie das Gerät in der Rücklaufseite vom Anlagensystem.

- Stabile Druckverhältnisse für das Gerät sind damit gewährleitet.

# 6.3 Durchführung

Führen Sie die Montage wie folgt durch:

- Installieren Sie das Gerät vorzugsweise auf der Rücklaufseite vom Anlagensystem. Damit stellen Sie sicher, dass es im zulässigen Druck- und Temperaturbereich betrieben wird.
- Installieren Sie das Gerät bei Anlagensystemen mit Rücklaufbeimischungen oder hydraulischen Weichen vor dem Mischpunkt. Damit ist die Entgasung von Wasser aus dem Hauptvolumenstrom im zulässigen Temperaturbereich gewährleistet.

**ACHTUNG** – Schaden durch unsachgemäßen Anschluss! Achten Sie auf zusätzliche Belastungen des Gerätes durch Anschlüsse von Rohrleitungen oder Schlauchverbindungen zum Anlagensystem. Stellen Sie eine spannungsfreie Montage der Anschlüsse zum Anlagensystem sicher. Sorgen Sie bei Bedarf für eine Abstützung der Rohrleitungen.

**ACHTUNG** – Sachschaden durch Undichtigkeiten! Sachschaden am Anlagensystem durch Undichtigkeiten an den Anschlussleitungen zum Gerät. Verwenden Sie Anschlussleitungen mit einer entsprechenden Beständigkeit gegen die Systemtemperatur vom Anlagensystem.

Das Gerät ist vormontiert und muss den örtlichen Verhältnissen der Anlage angepasst werden. Komplettieren Sie die wasserseitigen Anschlüsse zur Anlage sowie den elektrischen Anschluss nach dem Klemmenplan, siehe Kapitel 6.5 "Elektrischer Anschluss" auf Seite 30.

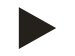

### Hinweis!

Achten Sie bei der Montage auf die Bedienbarkeit der Armaturen und die Zuführungsmöglichkeiten der Anschlussleitungen.

#### 6.3.1 Montage der Anbauteile

Montieren Sie das Entgasungsventil "DV" (2) mit dem Rückschlagventil (1) auf das Vakuum-Sprührohr "VT". Überprüfen Sie die Verschraubungen des Gerätes auf einen festen Sitz.

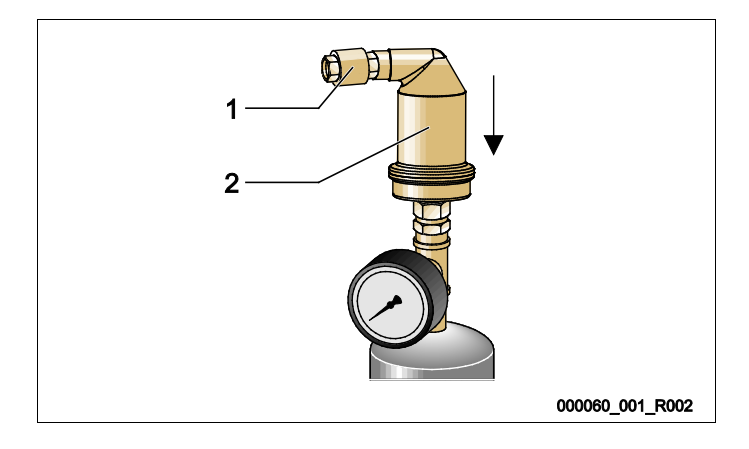

### 6.3.2 Bodenmontage

Das Gerät wird auf den Boden montiert. Die Befestigungsmittel sind bauseits entsprechend der Beschaffenheit des Bodens und vom Gewicht des Gerätes zu wählen.

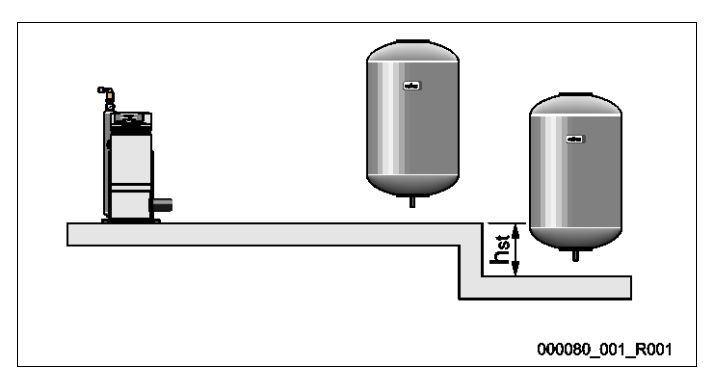

#### 6.3.3 Wandmontage

Nur für Servitec 35 und Servitec 60 als Option zur Bodenmontage.

Das Gerät wird an der Wand mithilfe der, an der Rückseite des Gerätes vorgesehenen, Langlöcher montiert. Die Befestigungsmittel sind bauseits entsprechend der Beschaffenheit der Wand und des Gewichtes "G" des Gerätes zu wählen.

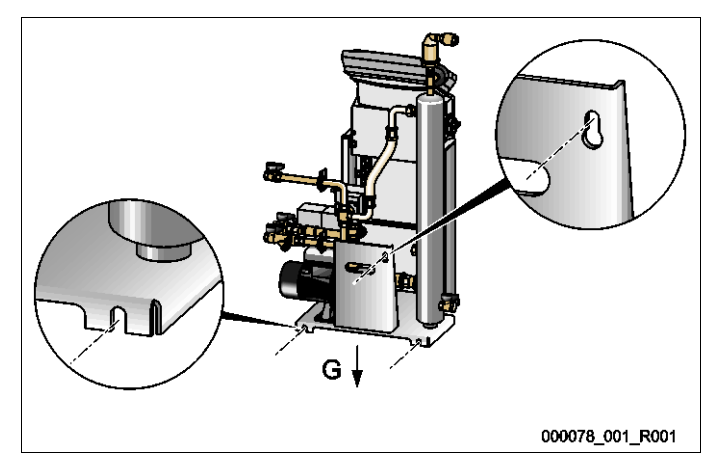

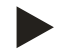

#### Hinweis!

Berücksichtigen Sie einen möglichen Höhenunterschied " $h_{st}$ " zwischen dem Druckausdehnungsgefäß und dem Gerät bei der Berechnung des Mindestbetriebsdrucks " $P_0$ ".

### 6.3.4 Hydraulischer Anschluss

### 6.3.4.1 Entgasungsleitung zur Anlage

Das Gerät benötigt zwei Entgasungsleitungen "DC" zur Anlage. Eine Entgasungsleitung für das gasreiche Wasser von der Anlage und eine für das entgaste Wasser zurück zur Anlage. Für beide Entgasungsleitungen sind werksseitig Absperrungen am Gerät vormontiert. Die Anschlüsse der Entgasungsleitungen müssen im Hauptvolumenstrom des Anlagensystems erfolgen.

#### Gerät in einer Heizungsanlage, Druckhaltung mit Membran-Druckausdehnungsgefäß

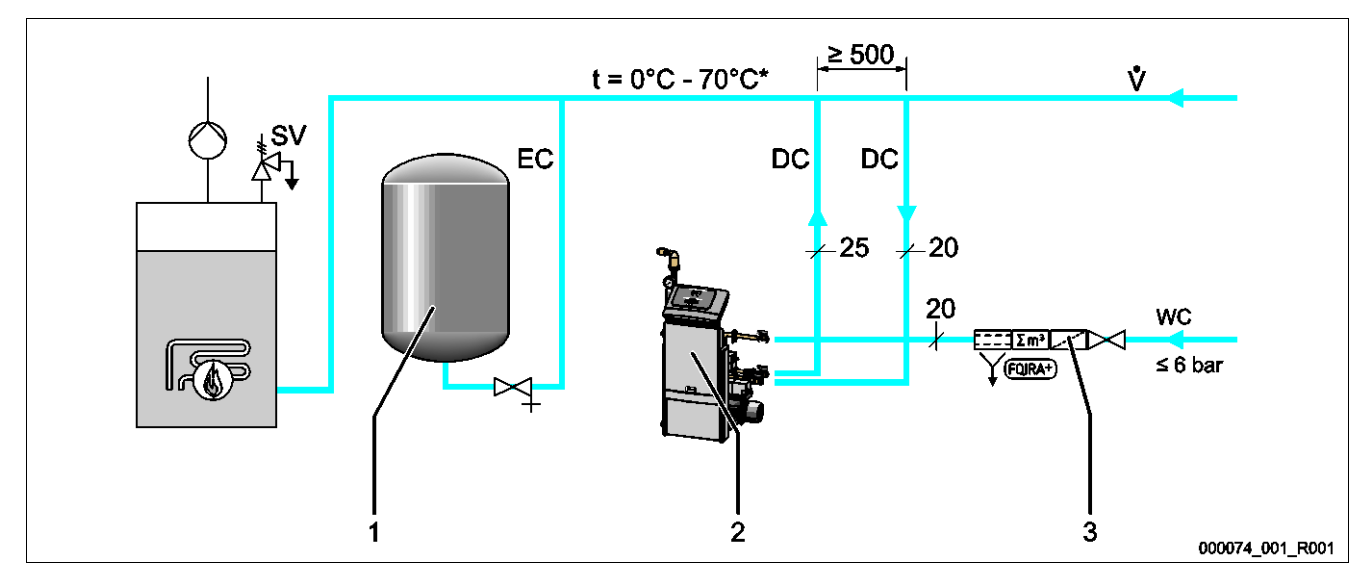

#### \* Sonderausführungen bis 90 °C.

| 1  | Membran-Druckausdehnungsgefäß                                                                                          |  |  |  |  |
|----|----------------------------------------------------------------------------------------------------|--|--|--|--|
| 2  | Gerät Servitec                                                                                                    |  |  |  |  |
| 3  | Optionale Zusatzausrüstung siehe Kapitel 4.6 "Optionale Zusatzausrüstung" auf Seite 17.                                |  |  |  |  |
| DC | <ul> <li>Entgasungsleitungen</li> <li>Gasreiches Wasser von der Anlage</li> <li>Entgastes Wasser zur Anlage</li> </ul> |  |  |  |  |

| EC | Ausdehnungsleitung |
|----|--------------------|
| WC | Nachspeiseleitung  |
| SV | Sicherheitsventil  |

Die Montage der Entgasungsleitungen zur Anlage erfolgt in der Nähe vom Anschluss der Ausdehnungsleitung "EC". Dadurch werden stabile Druckverhältnisse gewährleistet. Wenn das Gerät durch druckabhängiges Nachspeisen von Wasser betrieben wird, muss die Aufstellung nahe dem Membran-Druckausdehnungsgefäß erfolgen. Dadurch ist die Drucküberwachung des Membran-Druckausdehnungsgefäßes sichergestellt. In der Steuerung muss die Betriebsart "Magcontrol" gewählt werden.

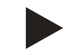

#### Hinweis!

Beachten Sie bei Schaltungsvarianten mit hydraulischen Weichen und Rücklaufbeimischungen die Einbindung im Hauptvolumenstrom "V".

- Schaltungs- und Nachspeisevarianten, siehe Kapitel 6.4 "Schaltungs- und Nachspeisevarianten" auf Seite 27.

# Detail Einbindung Entgasungsleitung "DC"

Führen Sie den Anschluss der Entgasungsleitungen "DC" nach folgendem Schema durch.

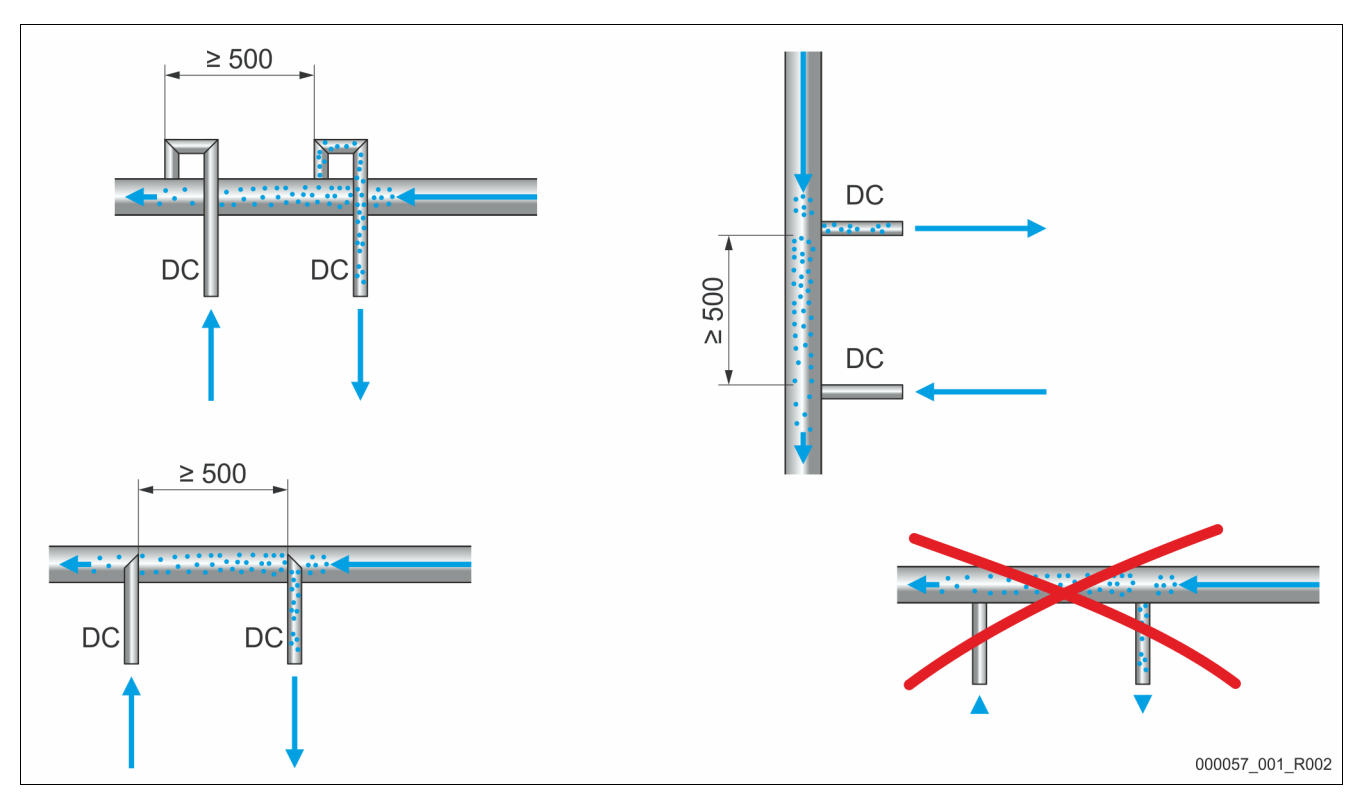

- Vermeiden Sie das Eindringen von Grobschmutz und dadurch eine Überlastung des Schmutzfängers "ST" vom Gerät.
- Schließen Sie die Entgasungsleitung für das gasreiche Wasser vor der Entgasungsleitung für das gasarme Wasser in Strömungsrichtung der Anlage an.
- Die Wassertemperatur muss im Bereich 0 °C 70 °C (Sonderausführungen bis 90 °C) liegen. Bevorzugen Sie deshalb bei Heizungsanlagen die Rücklaufseite. Dadurch ist der zulässige Temperaturbereich für die Entgasung gewährleistet.

# 6.3.4.2 Nachspeiseleitung

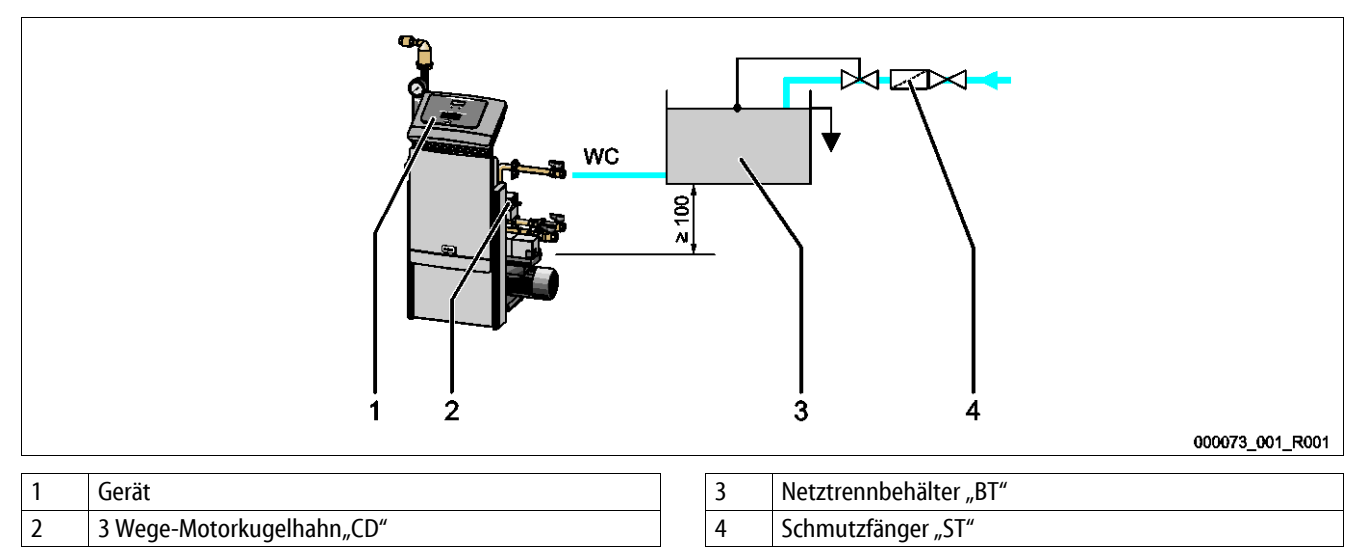

Bei einer Nachspeisung mit Wasser über einen Netztrennbehälter "BT" muss dessen Unterkante mindestens 100 mm über der Pumpe "PU" liegen. Verschiedene Reflex-Nachspeisevarianten, siehe Kapitel 6.4 "Schaltungs- und Nachspeisevarianten" auf Seite 27. Beachten Sie die folgenden Bedingungen bei einer manuellen Nachspeisung von Wasser:

- Verschließen Sie den Anschluss der Nachspeiseleitung "WC" mit einem Blindstopfen R ½ Zoll.
- Vermeiden Sie eine Störung des Gerätes, indem Sie eine manuelle Nachspeisung mit Wasser sicherstellen.
- Installieren Sie Schmutzfänger "ST" mit einer Maschenweite ≤ 0,25 mm.
  - Vor dem 3 Wege-Motorkugelhahn "CD".
  - Vor dem Anschluss der Nachspeiseleitung vom Netztrennbehälter "BT".

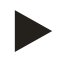

### Hinweis!

Verwenden Sie einen Druckminderer in der Nachspeiseleitung "WC", wenn der Ruhedruck 6 bar überschreitet.

```
reflex
```

# 6.4 Schaltungs- und Nachspeisevarianten

In der Steuerung des Gerätes wird im Kundenmenü die Nachspeisevariante ausgewählt, siehe Kapitel 9.4 "Einstellungen in der Steuerung vornehmen" auf Seite 56.

Folgende Nachspeisevarianten sind im Kundenmenü einstellbar:

- Druckabhängige Nachspeisung "Magcontrol".
  - Bei einem Anlagensystem mit einem Membran-Druckausdehnungsgefäß.
- Niveauabhängige Nachspeisung "Levelcontrol".
  - Bei einem Anlagensystem mit einer Druckhaltestation.

# 6.4.1 Druckabhängige Nachspeisung Magcontrol

Beispielhafte Darstellung in einer Mehrkesselanlage mit hydraulischer Weiche und einem Membran-Druckausdehnungsgefäß "MAG".

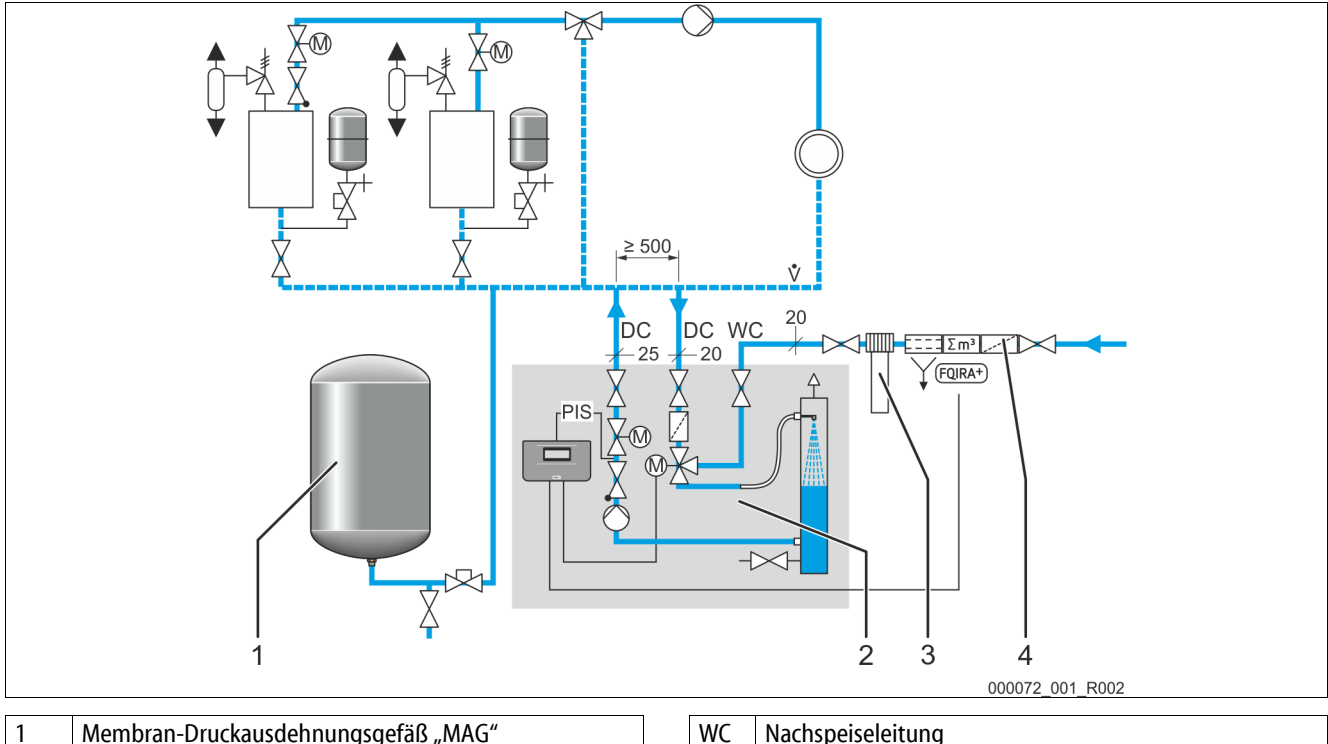

| 1 | Membran-Druckausuennungsgerais "MAG                                                                       |
|---|----------------------------------------------------------------------------------------------------|
| 2 | Gerät                                                                                                    |
| 3 | Fillsoft, optionale Zusatzausrüstung siehe Kapitel 4.6<br>"Optionale Zusatzausrüstung" auf Seite 17       |
| 4 | Fillset Impuls, optionale Zusatzausrüstung siehe<br>Kapitel 4.6 "Optionale Zusatzausrüstung" auf Seite 17 |

| WC  | Nachspeiseleitung   |
|-----|---------------------|
| DC  | Entgasungsleitungen |
| PIS | Drucksensor         |
|     |                     |

In der Steuerung vom Gerät wird im Kundenmenü die Betriebsart "Magcontrol" eingestellt. Diese Betriebsart gilt für Anlagen mit einem Membran-Druckausdehnungsgefäß. Die Nachspeisung von Wasser erfolgt abhängig vom Druck im Anlagensystem. Der dazu erforderliche Drucksensor ist im Gerät integriert. Die Anschlüsse der Entgasungsleitungen erfolgen nahe dem Membran-Druckausdehnungsgefäß. Dadurch wird die Drucküberwachung für die Nachspeisung von Wasser sichergestellt.

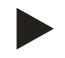

# Hinweis!

Schließen die Entgasungsleitungen auf der Rücklaufseite der Anlage vor der hydraulischen Weiche an. Damit wird der zulässige Temperaturbereich von 0 °C – 70 °C (Sonderausführungen bis 90 °C) eingehalten.

### 6.4.2 Niveauabhänige Nachspeisung Levelcontrol

In der Steuerung des Gerätes wird im Kundenmenü die Betriebsart "Levelcontrol" eingestellt. Diese Betriebsart gilt für Anlagen mit Druckhaltestationen. Die Nachspeisung des Wassers ist vom Füllstand im Ausdehnungsgefäß der Druckhaltestation abhängig. Der Füllstand wird über die Druckmessdose "LIS" ermittelt und an die Steuerung der Druckhaltestation weitergegeben. Diese gibt ein 230 V Signal an die Steuerung des Gerätes, wenn der Füllstand im Ausdehnungsgefäß zu niedrig ist.

Beispielhafte Darstellung der Servitec 35 - 95 mit Motorkugelhähnen in einem Anlagensystem.

• Mehrkesselanlage mit Rücklaufbeimischung und einer kompressorgesteuerten Druckhaltestation.

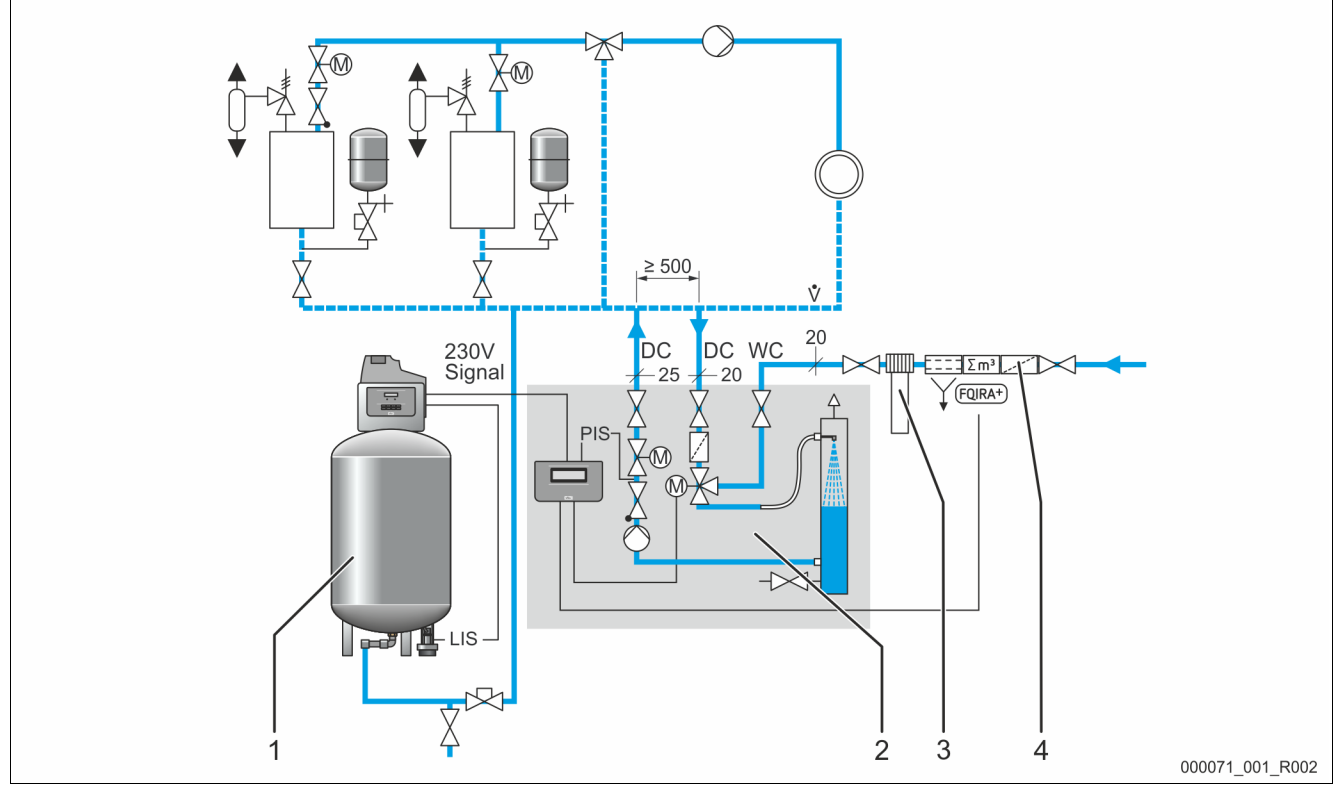

| 1 | Druckhaltestation (Kompressorgesteuert) mit<br>Ausdehnungsgefäß                                           | ۷ | NC  | Nachspeiseleitung   |
|---|----------------------------------------------------------------------------------------------------|---|-----|---------------------|
| 2 | Gerät                                                                                                    | ۵ | C   | Entgasungsleitungen |
| 3 | Fillsoft, optionale Zusatzausrüstung siehe Kapitel 4.6<br>"Optionale Zusatzausrüstung" auf Seite 17       | F | PIS | Drucksensor         |
| 4 | Fillset Impuls, optionale Zusatzausrüstung siehe<br>Kapitel 4.6 "Optionale Zusatzausrüstung" auf Seite 17 | L | lS  | Druckmessdose       |

Die Nachspeisung von Wasser erfolgt über die Regulierung des Motorkugelhahns in der Nachspeiseleitung "WC". Die Steuerung des Gerätes regelt die Motorstelleinrichtung des Motorkugelhahns. Dadurch erfolgt die kontrollierte Nachspeisung von Wasser mit der Überwachung der Nachspeisezeit und den Nachspeisezyklen.

Beispielhafte Darstellung der Servitec 75 - 120 mit mechanischen Stelleinrichtungen in einem Anlagensystem.

• Mehrkesselanlage mit Rücklaufbeimischung und einer kompressorgesteuerten Druckhaltestation.

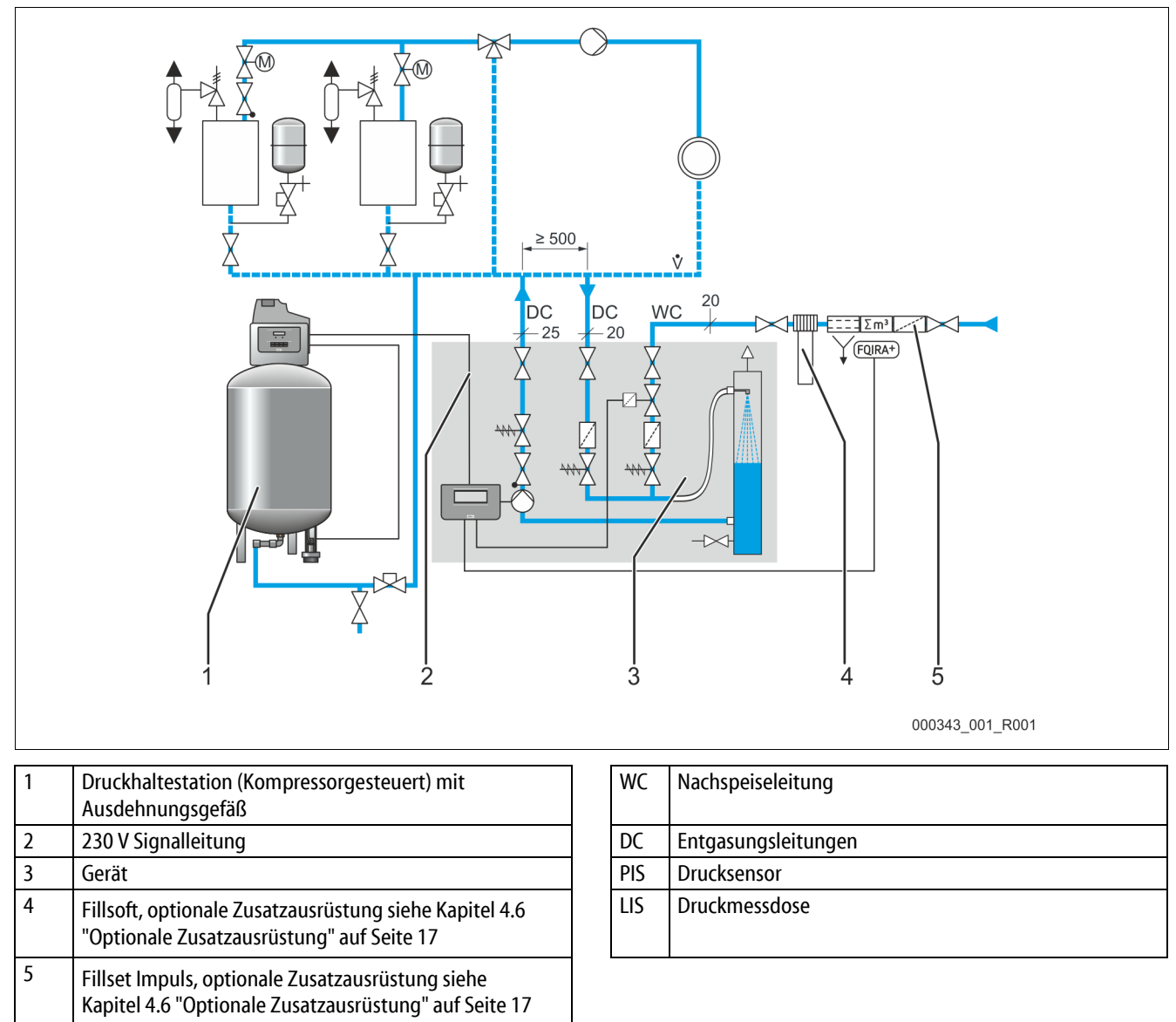

Die Nachspeisung von Wasser erfolgt über das Magnetventil in der Nachspeiseleitung "WC". Die Steuerung des Gerätes öffnet oder schließt das Magnetventil. Dadurch erfolgt die kontrollierte Nachspeisung von Wasser mit der Überwachung der Nachspeisezeit und den Nachspeisezyklen.

# 6.5 Elektrischer Anschluss

# 🛕 GEFAHR

### Lebensgefährliche Verletzungen durch Stromschlag.

Bei Berührung stromführender Bauteile entstehen lebensgefährliche Verletzungen.

- Stellen Sie sicher, dass die Anlage, in der das Gerät montiert wird, spannungsfrei geschaltet ist.
- Stellen Sie sicher, dass die Anlage durch andere Personen nicht wieder eingeschaltet werden kann.
- Stellen Sie sicher, dass Montagearbeiten am elektrischen Anschluss des Gerätes nur durch eine Elektrofachkraft und nach elektrotechnischen Regeln durchgeführt werden.

Beim elektrischen Anschluss wird unterschieden zwischen einem Anschlussteil und einem Bedienteil.

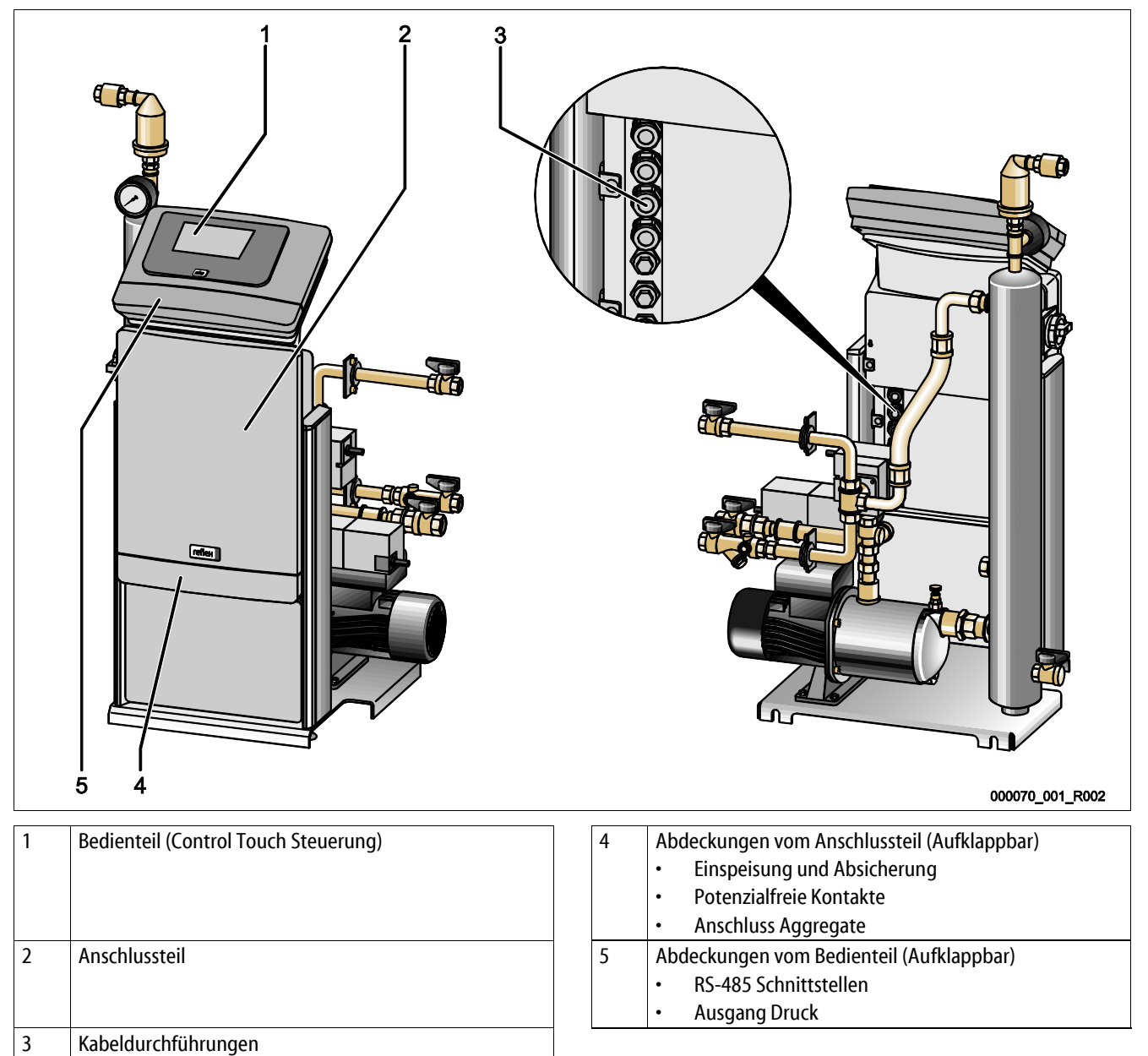

Die nachfolgenden Beschreibungen gelten für Standardanlagen und beschränken sich auf die notwendigen bauseitigen Anschlüsse.

- 1. Schalten Sie die Anlage spannungsfrei und sichern Sie gegen wiedereinschalten.
- 2. Nehmen Sie die Abdeckungen ab.

**GEFAHR** – Stromschlag! Lebensgefährliche Verletzungen durch Stromschlag. Auf Teilen der Platine des Gerätes kann auch nach dem Abziehen des Netzsteckers von der Spannungsversorgung eine Spannung von 230 V anliegen. Trennen Sie vor dem Abnehmen der Abdeckungen die Steuerung des Gerätes komplett von der Spannungsversorgung. Überprüfen Sie die Platine auf Spannungsfreiheit.

- 3. Setzen Sie eine geeignete Kabelverschraubung für die Kabeldurchführungen auf der Rückseite des Anschlussteils ein. Zum Beispiel M16 oder M20.
- 4. Führen Sie alle aufzulegenden Kabel durch die Kabelverschraubungen.
- 5. Schließen Sie alle Kabel gemäß den Klemmenplänen an.
  - Anschlussteil, siehe Kapitel 6.5.1 "Klemmenplan Anschlussteil" auf Seite 32.
  - Bedienteil, siehe Kapitel 6.5.2 "Klemmenplan Bedienteil" auf Seite 34.
  - Beachten Sie zur bauseitigen Absicherung, die Anschlussleistungen des Gerätes, siehe Kapitel 5 "Technische Daten" auf Seite 18.

# 6.5.1 Klemmenplan Anschlussteil

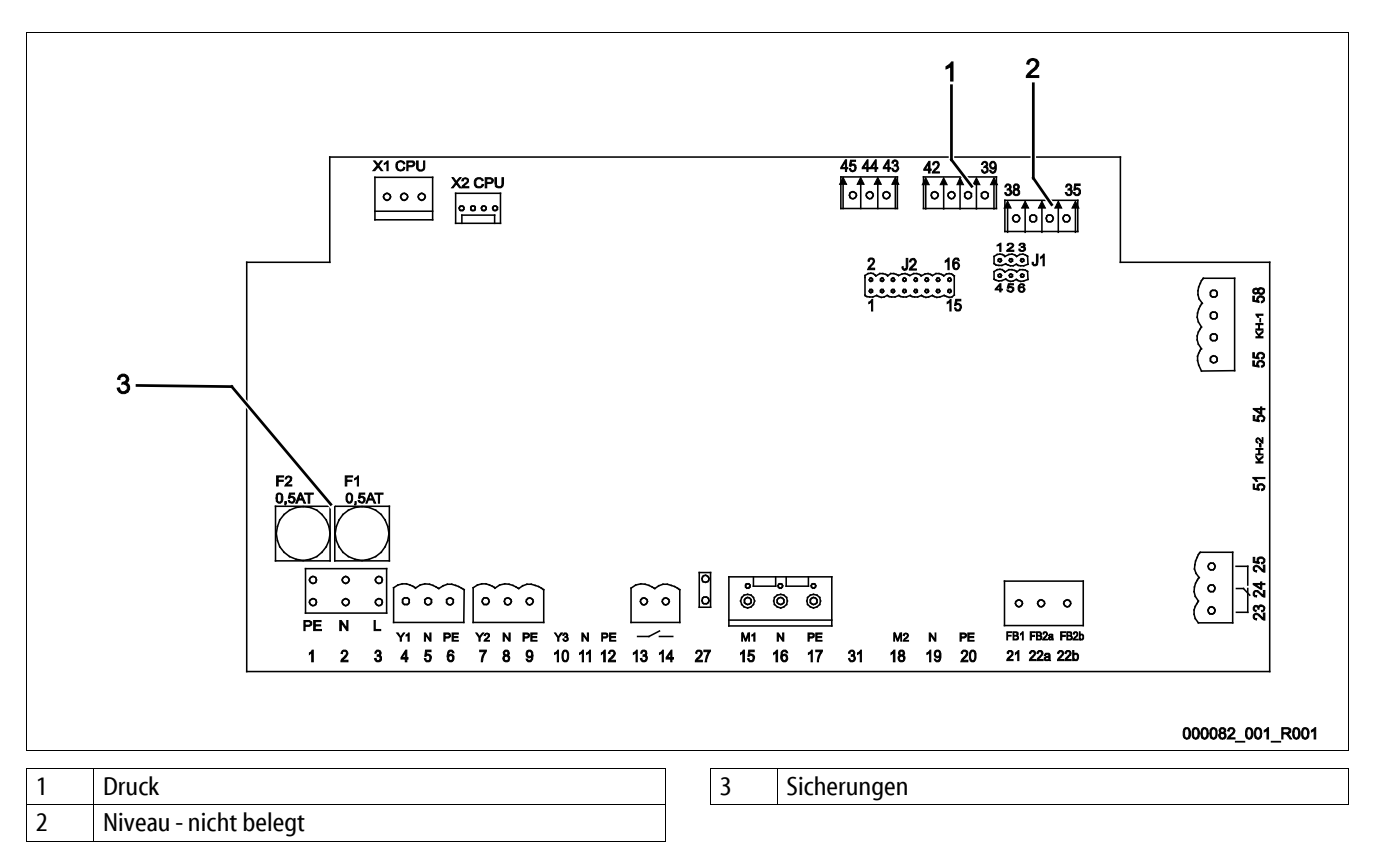

| Klemmen-<br>nummer | Signal        |   | Funktion                                                                                      | Verkabelung      |  |
|--------------------|---------------|---|-----------------------------------------------------------------------------------------------|------------------|--|
| Einspeisung        |               |   |                                                                                               |                  |  |
| X0/1               | L             |   |                                                                                               |                  |  |
| X0/2               | Ν             |   | Einspeisung 230 V, maximal 16 A.<br>• Serviter 35-95                                          | Bauseits         |  |
| X0/3               | PE            |   | Scivice 55 75                                                                                 |                  |  |
| X0/1               | L1            |   |                                                                                               |                  |  |
| X0/2               | L2<br>L3<br>N |   | 5' · · · · · · · · · · · · · · · · · · ·                                                      | Bauseits         |  |
| X0/3               |               |   | Einspeisung 400 V, maximal 20 A.                                                              |                  |  |
| X0/4               |               |   | Service 120                                                                                   |                  |  |
| X0/5               | PE            |   |                                                                                               |                  |  |
| Platine            |               |   |                                                                                               |                  |  |
| 13                 |               |   | Maldung Tradianlaufechutz (natanzialfrai)                                                     | nicht halagt     |  |
| 14                 |               |   | meldung frockeniauschutz (potenzianren).                                                      | nicht belegt     |  |
| 22a                | FB2a          | C | Externe Nachspeiseanforderung.                                                                | Bauseits, Option |  |
| 22b                | FB2b          | Ν | <ul> <li>Bei der Einstellung Levelkontrol.</li> <li>Eingang 230 V Signal über L+N.</li> </ul> |                  |  |
| 23                 | NC            |   |                                                                                               |                  |  |
| 24                 | СОМ           |   | Sammelmeldung (Potentialfrei).                                                                | Bauseits, Option |  |
| 25                 | NO            |   |                                                                                               |                  |  |

# reflex

| Klemmen-<br>nummer | Signal              | Funktion                                                                      | Verkabelung                           |  |
|--------------------|---------------------|-------------------------------------------------------------------------------|---------------------------------------|--|
| 43                 | +24 V               | E1. Digitaler Fingang vom Kontaktwasserzähler                                 |                                       |  |
| 44                 | E1                  | Klemme 43+44.                                                                 | E1, Bauseits Option<br>E2, Werkseitig |  |
| 45                 | E2                  | • E2, Wassermangelschalter. Klemme 43+45.                                     |                                       |  |
| 1                  | PF                  |                                                                               |                                       |  |
| 2                  | N                   | Spannungsversorgung.                                                          | Werkseitig                            |  |
| 3                  | L                   |                                                                               |                                       |  |
| 4                  | Y1                  | 2 Waga Matarkugalhaha (D" (Carritar 25 05 70%)                                |                                       |  |
| 5                  | N                   | – Zur Steuerung der Entgasung von Nachspeise- und                             | Werksseitig                           |  |
| 6                  | PE                  | Anlagenwasser.                                                                | 2                                     |  |
| 7                  | Y2                  |                                                                               |                                       |  |
| 8                  | Ν                   | Überströmer PV 1.                                                             |                                       |  |
| 9                  | PE                  |                                                                               |                                       |  |
| 10                 | Y3                  |                                                                               |                                       |  |
| 11                 | Ν                   | Überströmer PV 2.                                                             |                                       |  |
| 12                 | PE                  |                                                                               |                                       |  |
| 15                 | M1                  |                                                                               |                                       |  |
| 16                 | Ν                   | Pumpe PU 1.                                                                   | Werksseitig                           |  |
| 17                 | PE                  | – Bei 400V Anlagen über Motorschutz 6KT.                                      |                                       |  |
| 18                 | M2                  |                                                                               |                                       |  |
| 19                 | Ν                   | Pumpe PU 2.                                                                   |                                       |  |
| 20                 | PE                  |                                                                               |                                       |  |
| 21                 | FB1                 | Spannungsüberwachung Pumpe PU 1.                                              | Werksseitig                           |  |
| 27                 | M1                  | Flachstecker für die Einspeisung Pumpe PU1.                                   | Werksseitig                           |  |
| 31                 | M2                  | Flachstecker für die Einspeisung Pumpe PU2.                                   |                                       |  |
| 35                 | +18V                |                                                                               |                                       |  |
| 36                 | GND                 | Analogoingang Niyoaumorcung                                                   | Nicht hologt                          |  |
| 37                 | AE (braun)          | Analogenigang Niveaunessung.                                                  | Nicht belegt                          |  |
| 38                 | PE (Schirm)         |                                                                               |                                       |  |
| 39                 | + 18 V (blau)       |                                                                               |                                       |  |
| 40                 | GND                 | Analogeingang Druckmessung "PIS".                                             | Workscoitig                           |  |
| 41                 | AE (braun)          | "Magcontrol".                                                                 | Weikssenig                            |  |
| 42                 | PE (Schirm)         |                                                                               |                                       |  |
| 51                 | GND                 |                                                                               |                                       |  |
| 52                 | +24 V (Versorgung)  | Motor - Überströmventil                                                       |                                       |  |
| 53                 | 0-10V (Stellgröße)  |                                                                               |                                       |  |
| 54                 | 0-10V (Rückmeldung) |                                                                               |                                       |  |
| 55                 | GND                 |                                                                               |                                       |  |
| 56                 | +24 V (Versorgung)  | 2 Wege-Motorkugelhahn "CD" in der Pumpenleitung<br>(Serviter 35-95, 70°C)     | Warkssaitia                           |  |
| 57                 | 0-10V (Stellgröße)  | <ul> <li>Zur Steuerung der hydraulischen Abstimmung der Entgasung.</li> </ul> | weiksseltig                           |  |
| 58                 | 0-10V (Rückmeldung) |                                                                               |                                       |  |

# 6.5.2 Klemmenplan Bedienteil

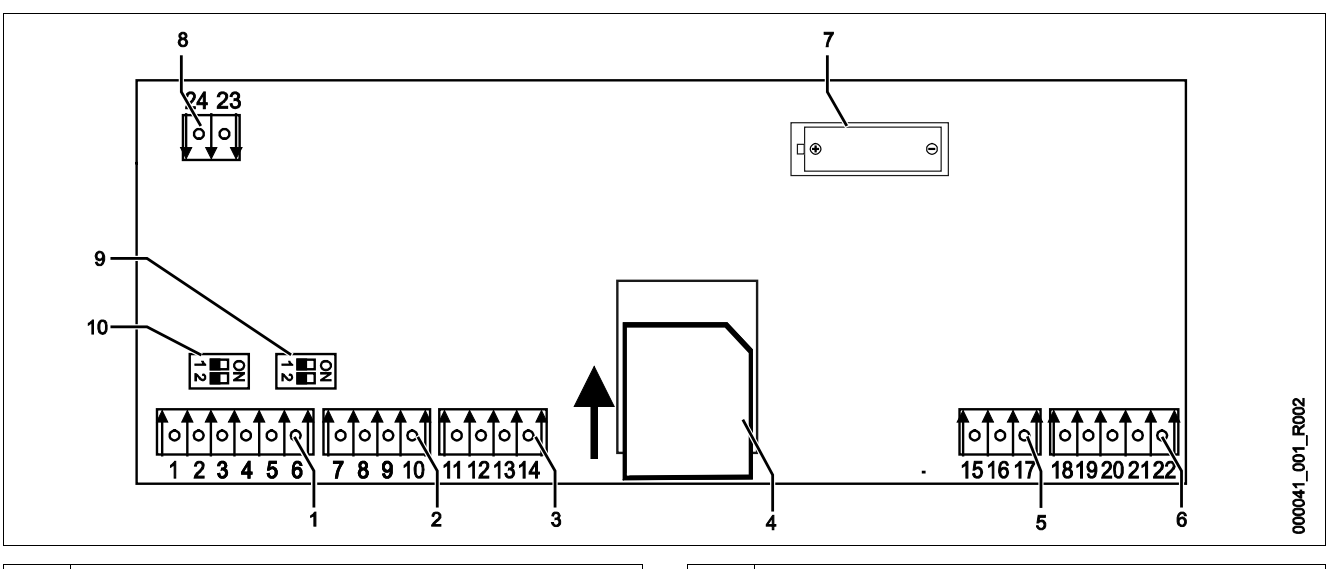

| 1 | RS-485 Schnittstellen  | 6  | Analogausgänge für Druck und Niveau        |
|---|------------------------|----|--------------------------------------------|
| 2 | IO-Interface           | 7  | Batteriefach                               |
| 3 | IO-Interface (Reserve) | 8  | KNX Bus-Schnittstelle                      |
| 4 | SD-Karte               | 9  | Abschlusswiderstände RS-485 (Dip-Schalter) |
| 5 | Einspeisung 10 V       | 10 | Abschlusswiderstände RS-485 (Dip-Schalter) |

| Klemmen-<br>nummer | Signal       | Funktion                                                                   | Verkabelung  |  |
|--------------------|--------------|----------------------------------------------------------------------------|--------------|--|
| 1                  | A            |                                                                            |              |  |
| 2                  | В            | Schnittstelle RS-485.<br>S1 Vernetzung                                     |              |  |
| 3                  | GND S1       | Si venetzang.                                                              |              |  |
| 4                  | A            |                                                                            |              |  |
| 5                  | В            | SCNNITTSTEILE RS-485.<br>S2 Module: Erweiterungs- oder Kommunikationsmodul | Bauseits     |  |
| 6                  | GND S2       | 52 Woulde, Elweiterungs oder Kommunikationsmodul.                          |              |  |
| 18                 | PE (Schirm)  |                                                                            |              |  |
| 19                 | Druck        | Analogausgang: Druck.<br>Standard 4 – 20 mA                                | Bauseits     |  |
| 20                 | GNDA         |                                                                            |              |  |
| 21                 | Niveau       | Analogausgang Niyoau                                                       | Nicht belegt |  |
| 22                 | GNDA         | Analogausgang Niveau.                                                      |              |  |
| 7                  | +5 V         |                                                                            |              |  |
| 8                  | $R \times D$ | Posonio                                                                    |              |  |
| 9                  | $T \times D$ | UCSCI VE                                                                   |              |  |
| 10                 | GND IO1      |                                                                            |              |  |
| 11                 | +5 V         |                                                                            |              |  |
| 12                 | $R \times D$ | 10 Interface: Schnittstalle zur Grundplatine                               | Werkseitig   |  |
| 13                 | $T \times D$ | io-interface: schinitistelle zur Grundplatine.                             |              |  |
| 14                 | GND IO2      |                                                                            |              |  |
| 15                 | 10.V.        |                                                                            |              |  |
| 16                 | 10 V~        | Einspeisung 10 V.                                                          | Werkseitig   |  |
| 17                 | FE           |                                                                            |              |  |

# reflex

### 6.5.3 Schnittstelle RS-485

Über die RS-485 Schnittstelle S2 können alle Informationen der Steuerung abgefragt und für die Kommunikation mit Leitzentralen oder anderen Geräten genutzt werden.

- S2 Schnittstelle
  - Druck "PIS".
  - Betriebszustände der Pumpe "PU".
  - Werte des Kontaktwasserzählers "FQIRA +".
  - Alle Meldungen, siehe Kapitel 9.5 "Meldungen" auf Seite 64.
  - Alle Eintragungen des Fehlerspeichers.

Für die Kommunikation der Schnittstellen steht folgendes Zubehör zur Verfügung.

- Bus-Module
  - Lonworks Digital.
  - Lonworks.
  - Profibus-DP.
  - Ethernet.
  - Optionales I/O-Modul, siehe Kapitel 4.6 "Optionale Zusatzausrüstung" auf Seite 17.
  - Modbus RTU.

#### Hinweis!

Fordern Sie das Protokoll der Schnittstelle RS-485, Details zu den Anschlüssen sowie Informationen zu dem angebotenen Zubehör bei Bedarf vom Reflex-Werkskundendienst an, siehe Kapitel 12.1 "Reflex-Werkskundendienst" auf Seite 74.

#### 6.6 Montage- und Inbetriebnahmebescheinigung

| Daten laut Typenschild: | P <sub>0</sub>  |
|-------------------------|-----------------|
| Тур:                    | P <sub>SV</sub> |
| Herstell-Nummer:        |                 |

Das Gerät wurde entsprechend der Betriebsanleitung montiert und in Betrieb genommen. Die Einstellung der Steuerung entspricht den örtlichen Verhältnissen.

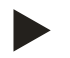

# Hinweis!

Falls werkseitig eingestellte Werte des Gerätes verändert werden, tragen Sie dies in der Tabelle der Wartungsbescheinigung ein, siehe Kapitel 10.4 "Wartungsbescheinigung " auf Seite 71.

#### für die Montage

| Ort, Datum | Firma | Unterschrift |
|------------|-------|--------------|

#### für die Inbetriebnahme

| Ort Datum | Firms | Lintova sh vift |
|-----------|-------|-----------------|
|           |       |                 |

# 7 Erstinbetriebnahme

# ▲ VORSICHT

# Verbrennungsgefahr an heißen Oberflächen

In Heizungsanlagen kann es durch hohe Oberflächentemperaturen zu Verbrennungen der Haut kommen.

- Tragen Sie Schutzhandschuhe.
- Bringen Sie entsprechende Warnhinweise in der Nähe des Gerätes an.

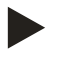

### Hinweis!

Bestätigen Sie die fachgerechte Montage und Inbetriebnahme in der Montage-, Inbetriebnahme- und Wartungsbescheinigung. Dies ist die Voraussetzung für Gewährleistungsansprüche.

 Lassen Sie die erstmalige Inbetriebnahme und die j\u00e4hrliche Wartung durch den Reflex-Werkskundendienst durchf\u00fchren.

# 7.1 Voraussetzungen für die Inbetriebnahme prüfen

Das Gerät ist für die Erstinbetriebnahme bereit, wenn die im Kapitel Montage beschriebenen Arbeiten abgeschlossen sind.

- Die Aufstellung des Gerätes ist erfolgt.
- Die Anschlüsse des Gerätes zur Anlage sind hergestellt und die Anlagendruckhaltung ist betriebsbereit.
  - Entgasungsleitung zum Anlagensystem.
  - Entgasungsleitung vom Anlagensystem.
- Der wasserseitige Anschluss des Gerätes zur Nachspeisung ist hergestellt und betriebsbereit falls automatisch nachgespeist werden soll.
- Die Anschlussrohrleitungen des Gerätes sind vor der Inbetriebnahme gespült und von Schweißrückständen und Schmutz befreit.
- Das Anlagensystem ist mit Wasser gefüllt und von Gasen entlüftet, so das eine Zirkulation über das gesamte System sichergestellt ist.
- Der elektrische Anschluss ist nach den gültigen nationalen und örtlichen Vorschriften hergestellt.
# 7.2 Einstellung des Mindestbetriebsdrucks für Magcontrol

Der Mindestbetriebsdruck "p<sub>0</sub>" wird über den Standort der Druckhaltung ermittelt. In der Steuerung werden aus dem Mindestbetriebsdruck die Schaltpunkte für die Überströmmagnetventile "PV" und für die Pumpen "PU" errechnet.

|                        | Beschreibung                                                           | Berechnung                                                            |
|------------------------|------------------------------------------------------------------------|-----------------------------------------------------------------------|
| <b>p</b> <sub>st</sub> | Statischer Druck                                                       | = statische Höhe (h <sub>st</sub> )/10                                |
| <b>p</b> <sub>0</sub>  | Mindestbetriebsdruck                                                   |                                                                       |
| pa                     | Anfangsdruck (Pumpe<br>"EIN")                                          | $= p_0 + 0,3$ bar                                                     |
|                        | Ruhedruckbereich<br>(Überstrommagnet-<br>ventil "ZU" / Pumpe<br>"AUS") |                                                                       |
| p <sub>e</sub>         | Enddruck<br>(Überströmmagnet-<br>ventil "AUF")                         | $\leq$ p <sub>Sv</sub> - 0,5 bar (für p <sub>Sv</sub> $\leq$ 5,0 bar) |
|                        |                                                                        | $\leq p_{Sv} x 0.9$ (für $p_{Sv} > 5.0$ bar)                          |
| p <sub>Sv</sub>        | Sicherheitsventil-<br>ansprechdruck                                    | $= p_0 + 1,2 \text{ bar (für } p_{Sv} \le 5,0 \text{ bar)}$           |
|                        |                                                                        | = 1,1 x $p_0$ + 0,8 bar<br>(für $p_{5v}$ > 5,0 bar)                   |

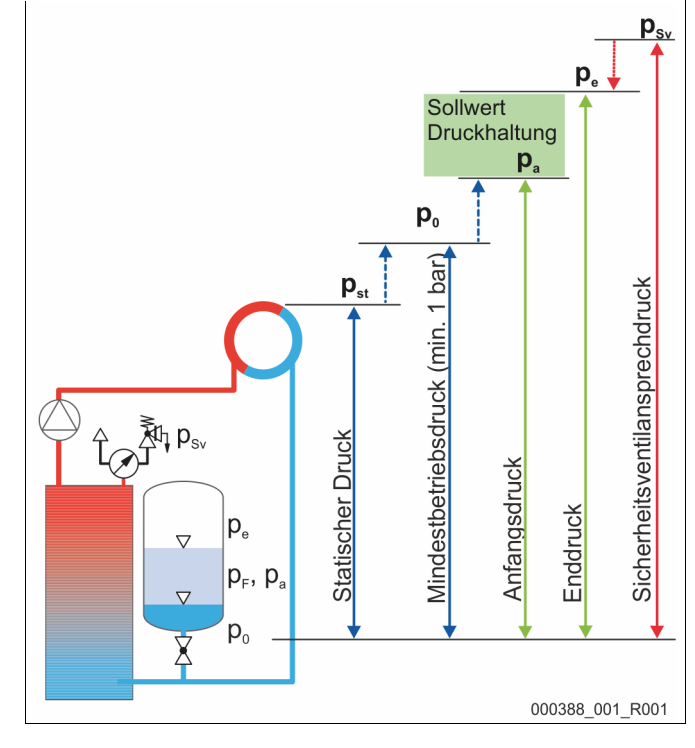

| 1 | <ul> <li>Saugdruckhaltung</li> <li>Gerät auf der Saugseite der Umwälzpume von der<br/>Anlage</li> </ul> |
|---|----------------------------------------------------------------------------------------------------|
| 2 | <ul> <li>Enddruckhaltung</li> <li>Gerät auf der Druckseite der Umwälzpume von der</li> </ul>            |
|   | Anlage                                                                                                  |

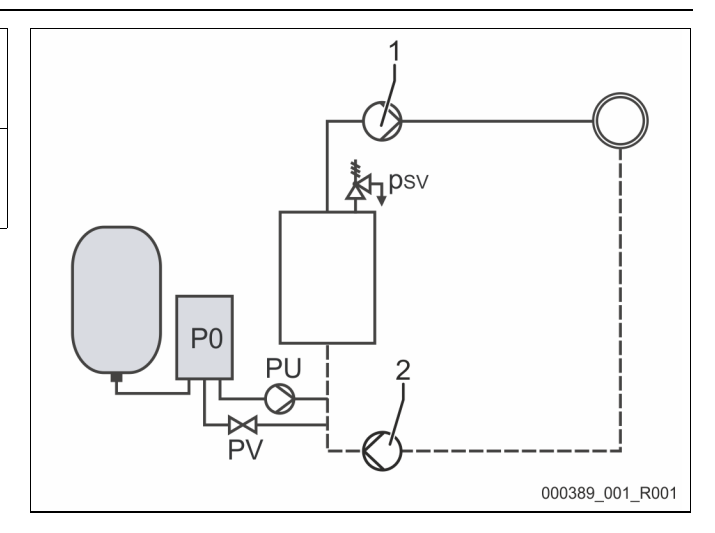

Der Mindestbetriebsdruck "P<sub>0</sub>" berechnet sich wie folgt:

|                        | Berechnung                                                 | Beschreibung                                                               |
|------------------------|------------------------------------------------------------|----------------------------------------------------------------------------|
| <b>p</b> <sub>st</sub> | $=h_{st}/10$                                               | h <sub>st</sub> in Meterangabe                                             |
| pD                     | = 0,0 bar                                                  | für Absicherungstemperaturen ≤ 100°C (212° F)                              |
|                        | = 0,5 bar                                                  | für Absicherungstemperaturen = 110°C (230° F)                              |
| $d_{p}$                | 60 - 100 % vom Differenzdruck der Umwälzpumpe              | Je nach Hydraulik                                                          |
| P <sub>0</sub>         | $\geq p_{st} + p_D + 0.2 \text{ bar}^*$ (Saugdruckhaltung) | Den berechneten Wert in die Startroutine der Steuerung eingeben,           |
|                        | $\geq p_{st} + p_D + d_p + 0.2$ bar* (Enddruckhaltung)     | siehe Kapitel 7.3 "Startroutine der Steuerung bearbeiten" auf<br>Seite 39. |

\* Zuschlag von 0,2 bar empfohlen, in Extremfällen ohne Zuschlag

Beispiel zur Berechnung des Mindestbetriebsdrucks "Po":

Heizungsanlage: Statische Höhe 18 m, Vorlauftemperatur 70 °C (158° F), Absicherungstemperatur 100 °C (212° F).

Beispielberechnung Saugdruckhaltung:

$$\begin{split} P_{0} &= p_{st} + p_{D} + 0.2 \text{ bar}^{*} \\ p_{st} &= h_{st}/10 \\ p_{st} &= 18 \text{ m}/10 \\ p_{st} &= 1.8 \text{ bar} \\ p_{D} &= 0.0 \text{ bar bei einer Absicherungstemperatur von 100 °C (212° F)} \\ P_{0} &= 1.8 \text{ bar} + 0 \text{ bar} + 0.2 \text{ bar} \\ \underline{P_{0} &= 2.0 \text{ bar}} \end{split}$$

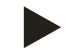

# Hinweis!

- Der Anfangs- und Enddruck der folgenden Komponenten dürfen sich nicht mit dem Ansprechdruck des Sicherheitsventil überschneiden.
  - Überstömmagnetventile
  - Pumpen
- Der Mindestwert vom Ansprechdruck des Sicherheitsventil darf nicht vom Ansprechdruck unterschritten werden.

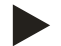

#### **Hinweis!**

Vermeiden Sie die Unterschreitung des Mindestbetriebsdrucks. Unterdruck, Verdampfung und die Bildung von Dampfblasen werden dadurch ausgeschlossen.

# 7.3 Startroutine der Steuerung bearbeiten

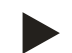

### Hinweis!

Bei der Erstinbetriebnahme muss einmalig die Startroutine durchlaufen werden.

• Für Informationen zum Bedienen der Steuerung, siehe Kapitel 9.1 "Handhabung des Bedienfelds" auf Seite 51.

#### 7.4 Gerät mit Wasser füllen und entlüften

- 1. Befüllen Sie das Gerät über das Anlagesystem.
  - Nach dem Öffnen der Kugelhähne "DC" füllt sich das Vakuum-Sprührohr bei ausreichender Wasservorlage des Anlagesystems selbstständig.
- 2. Optional
  - Befüllen Sie das Gerät mit Wasser über den Füllund Entleerungshahn (3).
  - Schließen Sie einen Schlauch am Füll- und Entleerungshahn (3) des Vakuum-Sprührohres "VT" an.
- 3. Füllen Sie das Vakuum-Sprührohr mit Wasser.
  - Die Luft entweicht über das Entgasungsventil (2) und der Wasserdruck ist am Vakuummeter (1) ablesbar.

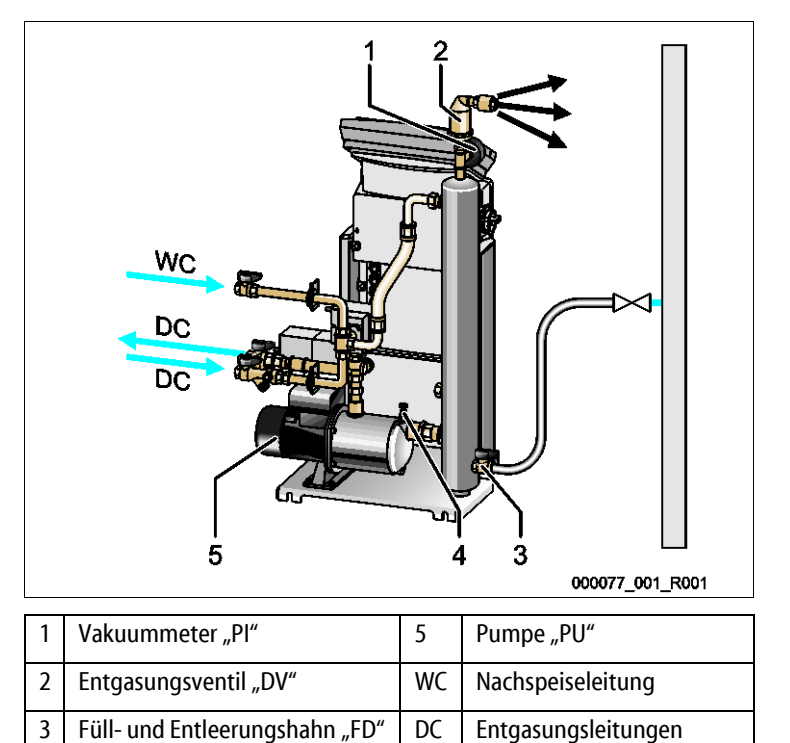

4

Entlüftungsschraube "AV"

#### Entlüften Sie die Pumpe:

- 4. Drehen Sie die Entlüftungsschraube (1) soweit los bis Luft, beziehungsweise Wasser-Luftgemisch austritt.
- 5. Drehen Sie bei Bedarf die Pumpe mit einem Schraubendreher am Lüftungsrad des Pumpenmotors an.

**VORSICHT** – Verletzungsgefahr durch Pumpenanlauf! Verletzungen an der Hand durch einen Pumpenanlauf. Schalten Sie die Pumpe spannungsfrei, bevor Sie den Pumpenmotor am Lüfterrad mit dem Schraubendreher andrehen.

ACHTUNG – Geräteschaden. Sachschaden an der Pumpe durch einen Pumpenanlauf. Schalten Sie die Pumpe spannungsfrei, bevor Sie den Pumpenmotor am Lüfterrad mit dem Schraubendreher andrehen.

- Wasser-Luftgemische werden aus der Pumpe entfernt.
- 6. Drehen Sie die Entlüftungsschraube wieder fest, wenn nur noch Wasser austritt.
- 7. Schließen Sie den Füll- und Entleerungshahn.

Das Befüllen und Entlüften ist abgeschlossen.

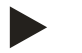

#### Hinweis!

Die Pumpe "PU" darf beim Füllen des Gerätes mit Wasser nicht eingeschaltet sein.

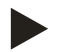

#### Hinweis!

Die Entlüftungsschraube sollte nicht ganz herausgedreht werden. Warten Sie so lange bis luftfreies Wasser austritt. Der Entlüftungsvorgang muss wiederholt werden, bis die Pumpe "PU" vollständig entlüftet ist.

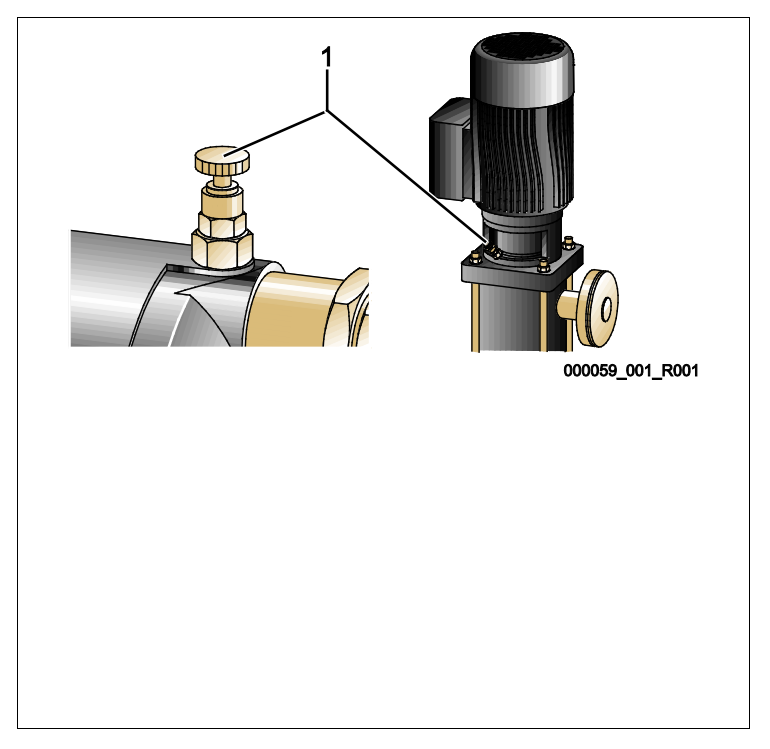

## 7.5 Vakuumtest

Führen Sie den Vakuumtest gewissenhaft durch, um die Funktion des Gerätes zu gewährleisten.

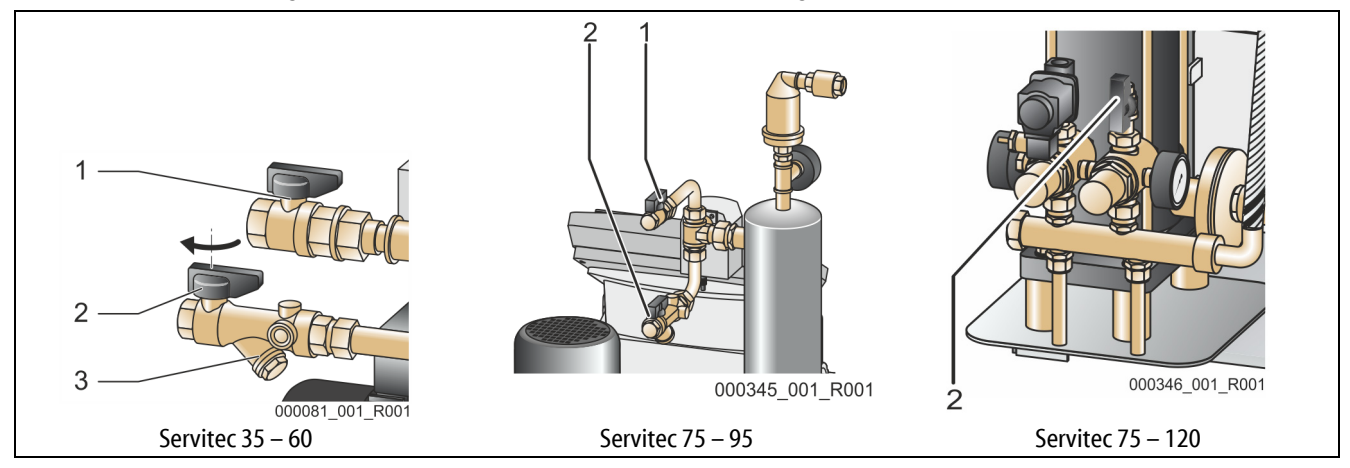

Gehen Sie wie folgt vor:

- 1 Schließen Sie den Kugelhahn (2) mit dem Schmutzfänger (3) von der Zuleitung "DC" zum Sprührohr. Der zweite Kugelhahn (1) in der Zuleitung von der Pumpe "DC" zur Anlage bleibt offen
- 2 Erzeugen Sie ein Vakuum im Handbetrieb von der Steuerung.
  - Wechseln Sie in den Handbetrieb.
    - Für Informationen zum Handbetrieb, siehe Kapitel 8.1.2 "Handbetrieb" auf Seite 48.
- 3 Aktivieren Sie die Dauerentgasung mit der Schaltfläche "Umwälzen" solange, bis ein stabiler Unterdruck am Vakuummeter des Vakuum-Sprührohrs angezeigt wird.
  - Notieren Sie den angezeigten Unterdruck vom Vakuummeter.
- 4 Kontrollieren Sie nach 10 Minuten das Vakuummeter "Pl" erneut. Der Druck darf sich nicht ändern. Falls der Druck gestiegen ist, überprüfen Sie das Gerät auf Dichtigkeit.
  - Alle Verschraubungen am Vakuum-Sprührohr "VT".
  - Das Entgasungsventil "DV" vom Vakuum-Sprührohr "VT".
  - Die Entlüftungsschraube von der Pumpe "PU".
- 5 Bei einem erfolgreichen Vakuumtest öffnen Sie den Kugelhahn (2).
- 6 Erscheint im Display von der Steuerung die Fehlermeldung "Wassermangel", bestätigen Sie die Fehlermeldung mit der Schaltfläche "OK".

Der Vakuumtest ist abgeschlossen

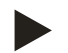

#### Hinweis!

Der erreichbare Unterdruck entspricht dem Sättigungsdruck bei der vorhandenen Wassertemperatur.

– Bei 10 °C ist ein Unterdruck von ca. -1 bar erreichbar.

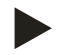

# Hinweis!

Wiederholen Sie solange die Schritte 2 bis 4, bis kein weiterer Druckanstieg festgestellt wird.

# 7.6 Hydraulischer Abgleich

Führen Sie den hydraulischen Abgleich an Geräten mit mechanischer Stelleinrichtung durch.

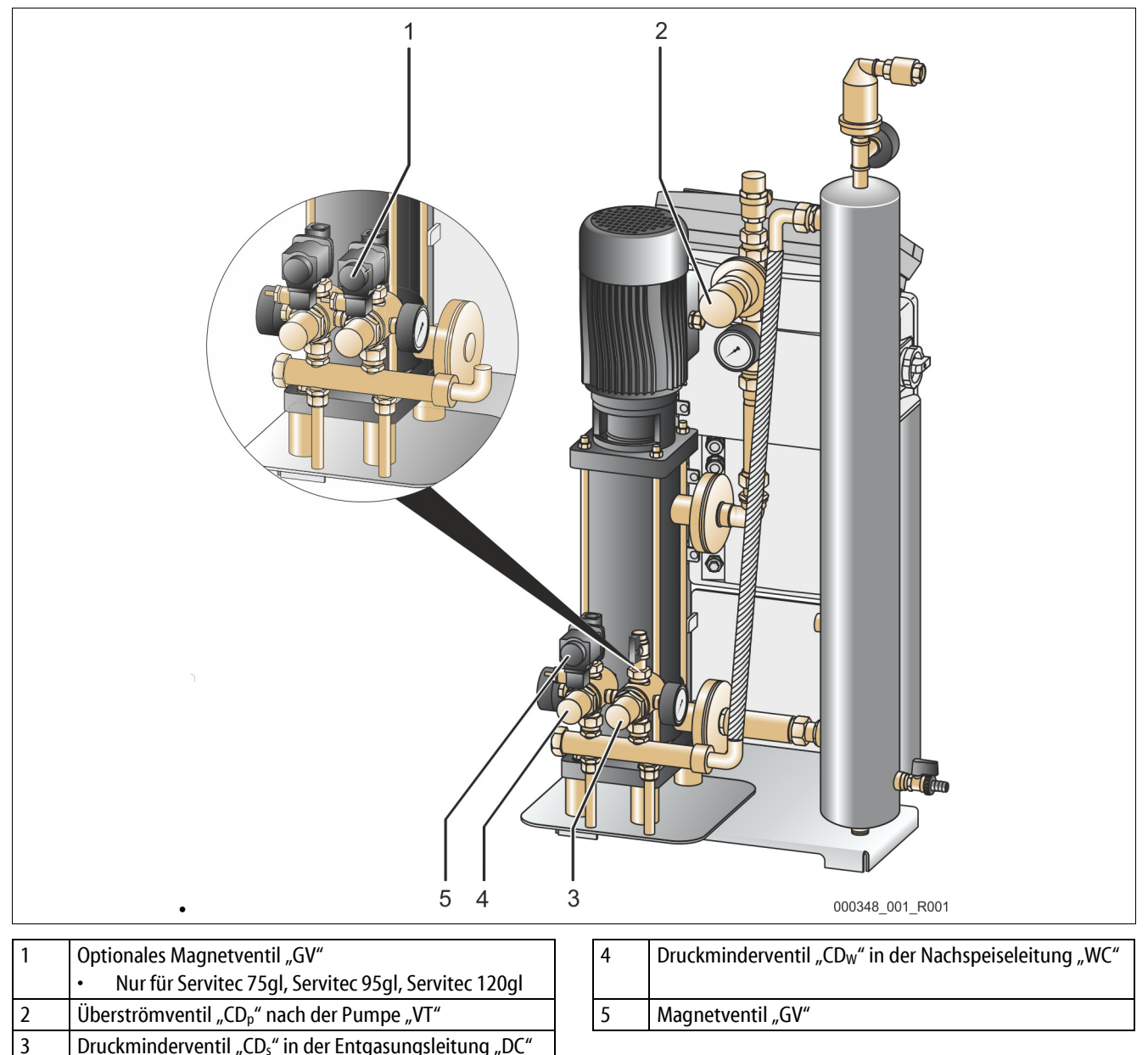

Durch den hydraulischen Abgleich werden stabile Volumenströme im Betrieb und über den gesamten Arbeitsbereich des Gerätes gewährleistet. Der hydraulische Abgleich wird einmalig über die manuelle Einstellung des Drucks an den mechanischen Stelleinrichtungen durchgeführt.

An folgenden mechanischen Stelleinrichtungen muss der Druck eingestellt werden:

- Druckminderventile "CDs" (4) und "CDw"(3)
- Überstömventil "CD<sub>p</sub>" (2)

Achten Sie darauf, dass während des hydraulischen Abgleichs das Vakuumsprührohr mit Wasser gefüllt ist. Für die richtige Einstellung der Druckminderventile (3) und (4) müssen die Magnetventile "GV" geöffnet sein. Während der Einstellung muss ein ausreichender Volumenstrom über die Druckminderventile und das Überströmventil (2) fließen. Strömungsgeräusche in den Ventilen zeigen einen Volumenstrom an. Der tatsächliche Druck ist an den entsprechenden Manometern abzulesen.

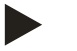

#### Hinweis!

Für die Geräte Servitec 35-95 mit Motorkugelhahn ist ein hydraulischer Abgleich nicht erforderlich.

# reflex

Gehen Sie wie folgt vor:

- 1. Lösen Sie mit dem Schraubendreher die Arretierungsschrauben an den Kappen des Überströmventils (1).
- 2. Lösen Sie mit dem Schraubendreher die Arretierungsschrauben an den Kappen der Druckminderventile (2, 3).

Führen Sie den hydraulischen Abgleich der Anlagenentgasung durch:

- 3. Betätigen Sie die Schaltfläche "Handbetrieb" am Bedienfeld der Steuerung.
- 4. Betätigen Sie die Schaltfläche "Umwälzen" am Bedienfeld der Steuerung.
  - Die Pumpe wird eingeschaltet. Die Dauerentgasung ist aktiv.

Wenn das Vakuummeter am Vakuumsprührohr einen stabilen Unterdruck anzeigt, wird durch die Drehung der Kappen an den Druckminderventilen (2, 3) und am Überströmventil (1) der Druck eingestellt:

- Durch die Drehung nach rechts wird der Druck erhöht.
- Durch die Drehung nach links wird der Druck abgesenkt.
- 5. Stellen Sie am Überströmventil (1) den Sollwert ein.
  - Entnehmen Sie den Sollwert f
    ür die Einstellung aus dem Kapitel "Technische Daten" (Sollwert Überströmventil (bar)).

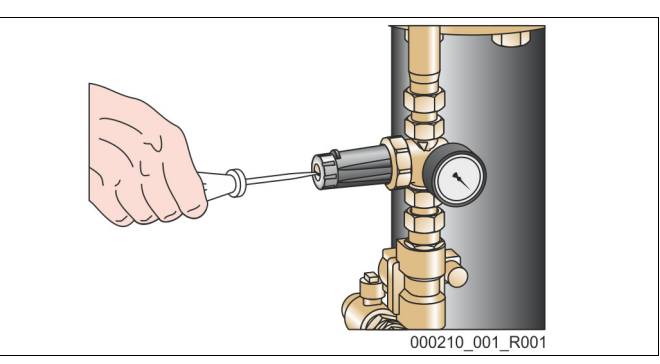

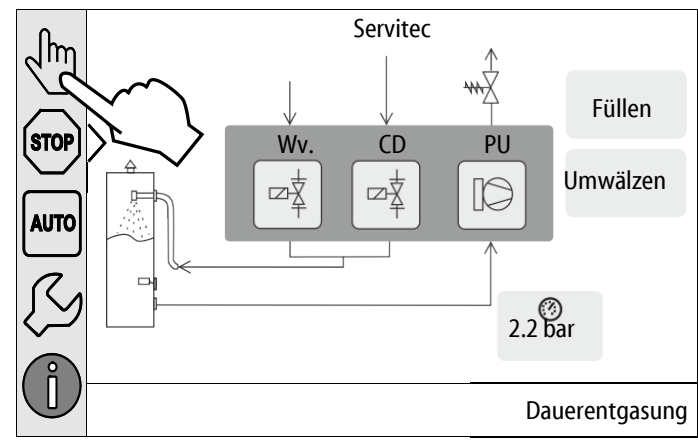

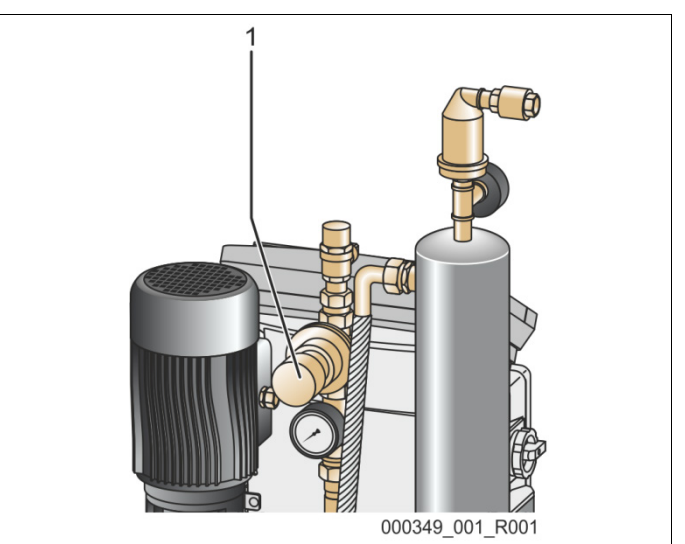

6. Stellen Sie am Druckminderventil (2) den Druck 0,8 bar ein.

Führen Sie den hydraulischen Abgleich der Nachspeiseentgasung durch:

- 7. Betätigen Sie die Schaltfläche "Füllen" am Bedienfeld der Steuerung.
  - Das Nachspeiseventil wird geöffnet und die Nachspeiseentgasung wird gestartet.

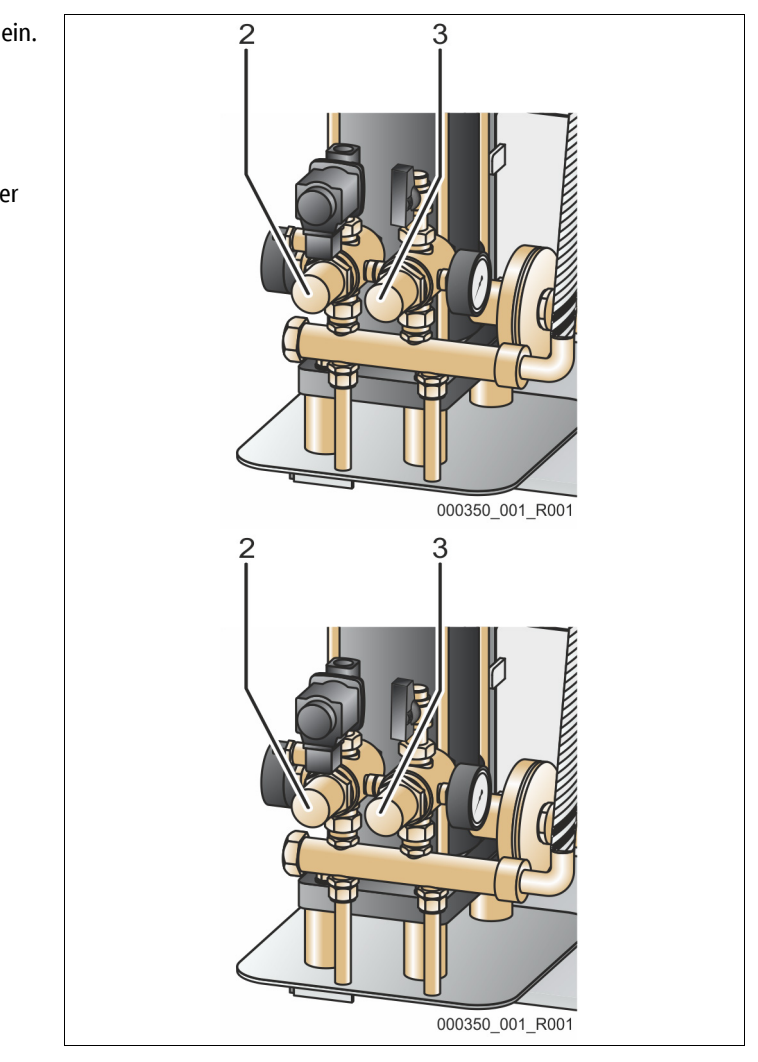

Gehen Sie wie folgt vor, wenn das Vakuummeter am Vakuumsprührohr einen stabilen Unterdruck anzeigt:

- 8. Stellen Sie am Druckminderventil (3) den Druck 1,0 bar ein.
- 9. Drehen Sie mit dem Schraubendreher die Arretierungsschrauben an den Kappen des Überströmventils (1) und an den Druckminderventilen (2, 3) fest.

Der hydraulische Abgleich ist abgeschlossen.

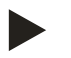

#### Hinweis!

Zur Einregulierung der Ventile sind die Fließdrücke an den entsprechenden Manometern abzulesen. Nach erfolgter Einregulierung alle Einstellwerte nochmals am jeweiligen Manometer kontrollieren

# 7.7 Anlagensystem über das Gerät mit Wasser füllen

Nutzen Sie das Gerät zum Füllen des Anlagensystems mit Wasser. Das reduziert den Sauerstoffgehalt und den Gehalt an freien Gasen im Anlagensystem nach der Inbetriebnahme.

Folgende Voraussetzungen müssen erfüllt sein:

- Anlagensystem mit einem Wasserinhalt kleiner als 3000 Liter.
- Anlagensystem mit einer Druckhaltung über einem Membran-Druckausdehnungsgefäß.

Gehen Sie wie folgt vor:

- 1. Öffnen Sie die Nachspeiseleitung "WC".
  - Sämtliche Absperrungen zwischen dem Anschluss der Nachspeisung und dem Vakuum-Sprührohr öffnen.
- 2. Stellen Sie die Steuerung auf die Betriebsart "Magcontrol" ein.
  - Für die automatische Nachspeisung "Magcontrol", siehe Kapitel 9.4.1 "Kundenmenü" auf Seite 56.
- 3. Wechseln Sie in der Steuerung in den Handbetrieb.
  - Für den Handbetrieb, siehe Kapitel 8.1.2 "Handbetrieb" auf Seite 48.
- 4. Betätigen Sie im Handbetrieb die Schaltfläche "Füllen".
  - Die Steuerung berechnet den erforderlichen F
    ülldruck und die Anlage wird mit Wasser gef
    üllt. Wenn der F
    ülldruck erreicht ist, wird der F
    üllvorgang automatisch gestoppt.

Bei einer Überschreitung der maximalen Füllzeit (Standard sind 10 Stunden), wird die Nachspeisung mit einer Fehlermeldung abgebrochen. Haben Sie die Ursache für die Fehlermeldung gefunden, wird mit der Schaltfläche "OK" am Bedienfeld der Steuerung die Fehlermeldung quittiert. Führen Sie nach der Behebung des Fehlers das Füllen der Anlage fort. Entlüften Sie nach dem Füllen die Anlage um die Zirkulation im gesamte System sicherzustellen.

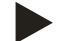

### Hinweis!

Beaufsichtigen Sie während des automatischen Füllvorgangs die Anlage.

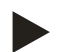

#### Hinweis!

Fehlermeldungen, siehe Kapitel 9.5 "Meldungen" auf Seite 64

#### 7.8 Entgasungsprogramm im Kundenmenü einstellen

Entfernen Sie bei der Erstinbetriebnahme alle freien und gelösten Gase aus dem Anlagensystem.

- Starten Sie den Automatikbetrieb, siehe Kapitel 7.10 "Automatikbetrieb starten" auf Seite 46.
  - Im Automatikbetrieb wird das Entgasungsprogramm "Dauerentgasung" aktiviert. Alle freien und gelösten Gase werden aus dem Anlagensystem entfernt.
  - Die Dauerentgasung ist mit einer voreingestellten Zeit von 24 Stunden im Kundenmenü hinterlegt.
  - Stellen Sie die Zeit für die Dauerentgasung ein. Die Zeit ist abhängig vom Gerätetyp und dem Anlagenvolumen.
  - Richtwerte für die Zeit, siehe Kapitel 5 "Technische Daten" auf Seite 18.
- Führen Sie die Einstellung der Zeit im Kundenmenü durch.
  - Einstellungen im Kundenmenü, siehe Kapitel 9.4.1 "Kundenmenü" auf Seite 56.

Nach der Dauerentgasung schaltet die Steuerung automatisch in die "Intervallentgasung".

## 7.9 Steuerung im Kundenmenü parametrieren

Über das Kundenmenü können anlagenspezifische Werte korrigiert oder abgefragt werden. Bei der Erstinbetriebnahme müssen zunächst die Werkseinstellungen den anlagenspezifischen Bedingungen angepasst werden.

- Für das Anpassen der Werkseinstellungen, siehe Kapitel 7.9 "Steuerung im Kundenmenü parametrieren" auf Seite 45.
- Für Informationen zum Bedienen der Steuerung, siehe Kapitel 9.1 "Handhabung des Bedienfelds" auf Seite 51.

# 7.10 Automatikbetrieb starten

Starten Sie den Automatikbetrieb als Abschluss der Erstinbetriebnahme. Folgende Voraussetzungen müssen für den Start des Automatikbetriebs erfüllt sein:

- Die Anlage und das Gerät sind mit Wasser gefüllt.
- Die Servitec und das Anlagensystem sind entlüftet.
- Ggf. Schritt "Gerät mit Wasser füllen" wiederholen siehe Kapitel 7.4 "Gerät mit Wasser füllen und entlüften" auf Seite 39.

Führen Sie zum Starten des Automatikbetriebs den folgenden Punkt durch:

• Tippen Sie auf die Schaltfläche "AUTO".

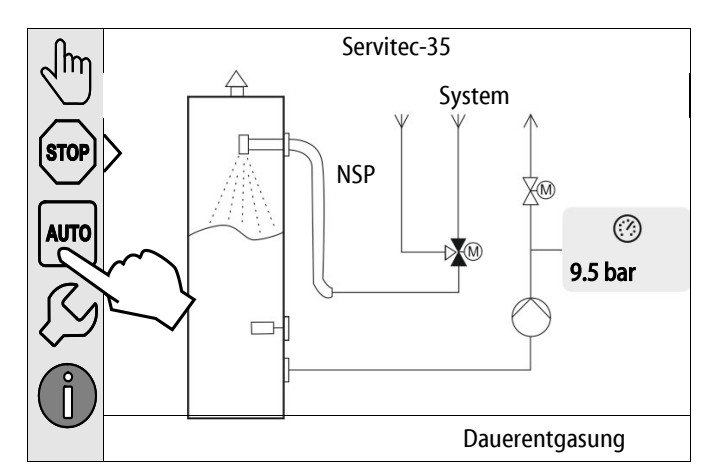

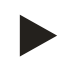

## Hinweis!

Spätestens nach Ablauf der Dauerentgasungszeit muss der Schmutzfänger "ST" in der Entgasungsleitung "DC" gereinigt werden, siehe Kapitel 10.2.1 "Schmutzfänger reinigen" auf Seite 69.

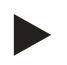

# Hinweis!

Die Erstinbetriebnahme ist an dieser Stelle abgeschlossen.

# 8 Betrieb

## 8.1 Betriebsarten

## 8.1.1 Automatikbetrieb

Schalten Sie den Automatikbetrieb ein. Der Automatikbetrieb ist der Dauerbetrieb für das Gerät.

Folgende Funktionen werden im Automatikbetrieb aktiviert:

- Entgasung von Anlagen- und Nachspeisewasser.
- Die automatische Nachspeisung von Wasser.
  - Die automatische Nachspeisung von Wasser ist eine optionale Zusatzfunktion, siehe Kapitel 4.6 "Optionale Zusatzausrüstung" auf Seite 17.

Die Steuerung des Gerätes überwacht die Funktionen. Störungen werden angezeigt und ausgewertet.

Führen Sie zum Starten des Automatikbetriebs den folgenden Punkt durch:

• Tippen Sie auf die Schaltfläche "AUTO".

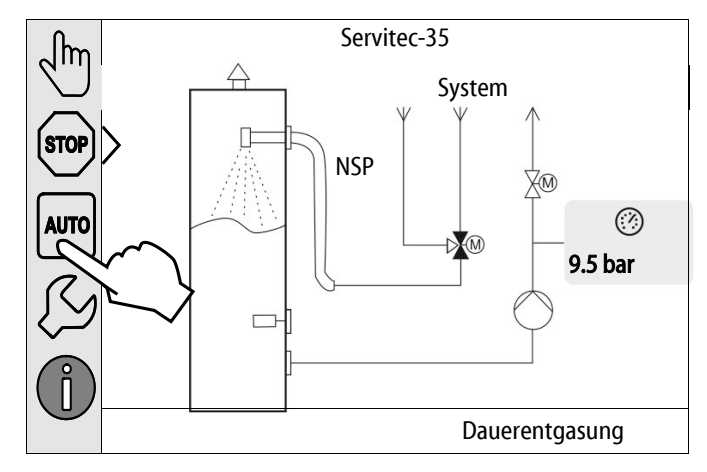

Wählen Sie für den Automatikbetrieb ein Entgasungsprogramm aus. Im Kundenmenü stehen drei verschiedene Entgasungsprogramme zur Auswahl, siehe Kapitel 4.4 "Funktion" auf Seite 14.

- Dauerentgasung.
- Intervallentgasung.
- Entgasung des Nachspeisewassers.

Für die Auswahl von Entagsungsprogramme, siehe Kapitel 7.8 "Entgasungsprogramm im Kundenmenü einstellen" auf Seite 45. Das ausgewählte Entgasungsprogramm wird in der Meldezeile vom Display der Steuerung angezeigt.

# 8.1.2 Handbetrieb

Folgende Funktionen können Sie im Handbetrieb anwählen um Tests und Wartungsarbeiten durchzuführen:

- 3 Wege Motorkugelhahn für die Entgasung des Anlagen und Nachspeisewassers.
- Manuelle Stelleinrichtung zum Öffnen oder Schließen.
- Pumpe.
  - Ein- und Ausschalten der Pumpe.
- 2 Wege Motorkugelhahn in der Überströmleitung nach der Pumpe
- Manuelle Stelleinrichtung zum Öffnen oder Schließen.
- Füllen.
  - Die Nachspeiseentgasung wird aktiviert.
  - Für das Füllen von Anlagensystemen mit druckabhängigen Nachspeisen von Wasser "Magcontrol".
- Umwälzen.
  - Aktivierung der Dauerentgasung des Anlagenwassers ohne eine Zeitbegrenzung.
  - Für den Vakuumtest bei der Erstinbetriebnahme.

Sie haben die Möglichkeit mehrere Funktionen gleichzeitig zu schalten und parallel zu testen. Das Ein- und Ausschalten der Funktion erfolgt durch das Betätigen der jeweiligen Schaltfläche.

- Die Schaltfläche ist grün hinterlegt: Die Funktion ist ausgeschaltet.
- Betätigen Sie die gewünschte Schaltfläche.
- Die Schaltfläche ist blau hinterlegt: Die Funktion ist eingeschaltet.

Gehen Sie wie folgt vor:

- 1. Betätigen Sie die Schaltfläche "Handbetrieb".
- 2. Wählen Sie die gewünschte Funktion an:
  - 3 Wege Motorkugelhahn in der Nachspeisung
  - Pumpe
  - 2 Wege Motorkugelhahn in der Überströmleitung
  - Füllen
  - Umwälzen
- 3. Mit der Schaltfläche "AUTO" schalten Sie den Handbetrieb aus.
  - Der Automatikbetrieb wird aktiviert.

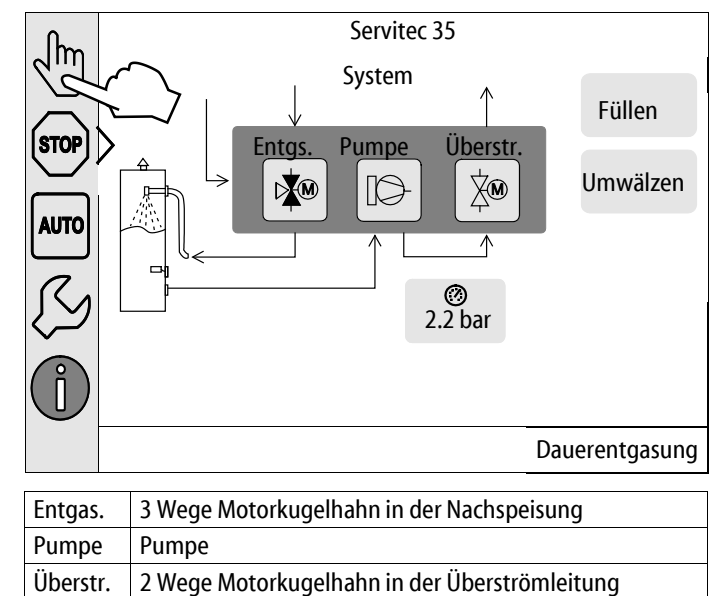

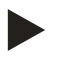

#### Hinweis!

Werden die sicherheitsrelevanten Parameter nicht eingehalten, ist der Handbetrieb nicht durchführbar.

– Die Schaltung ist blockiert, falls sicherheitsrelevante Einstellungen nicht eingehalten werden.

### 8.1.3 Stoppbetrieb

Im Stoppbetrieb ist das Gerät bis auf die Anzeige im Display ohne Funktion. Es findet keine Funktionsüberwachung statt. Folgende Funktionen sind außer Betrieb:

- Die Pumpe ist abgeschaltet.
- Der 2 Wege Motorkugelhahn in der Überströmleitung ist geschlossen.
- Der 3 Wege Motorkugelhahn in der Nachspeiseleitung ist geschlossen.

Führen Sie zum Starten des Stoppbetriebs den folgenden Punkt durch:

• Betätigen Sie die Schaltfläche "Stop".

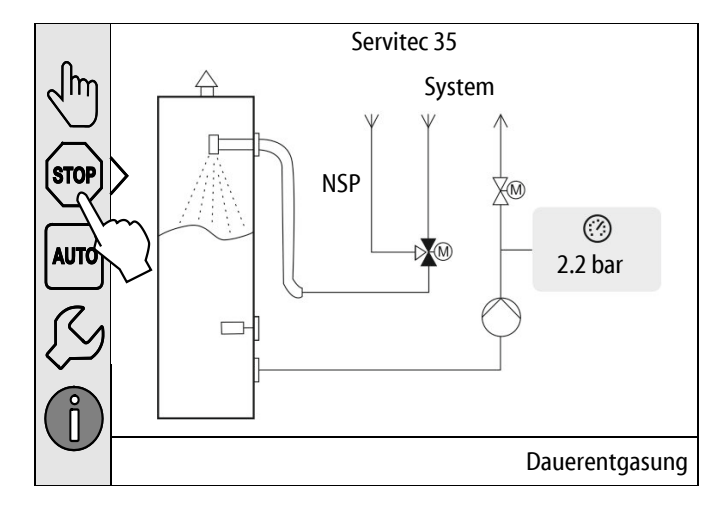

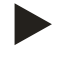

#### **Hinweis!**

Ist der Stoppbetrieb länger als 4 Stunden aktiviert, wird eine Meldung ausgelöst.

- Ist im Kundenmenü "Potenzialfreier Störkontakt?" mit "Ja" eingestellt, wird die Meldung auf den Sammelstörkontakt ausgegeben.

#### 8.1.4 Sommerbetrieb

Wenn Sie die Umwälzpumpen vom Anlagensystem im Sommer außer Betrieb genommen haben, erfolgt keine Entgasung des Wassers aus dem Anlagensystem.

Gehen Sie wie folgt vor:

- Wählen Sie über das Kundenmenü das Entgasungsprogramm "Nachspeiseentgasung" an.
- Wählen Sie nach dem Sommer über das Kundenmenü das Entgasungsprogramm "Intervallentgasung" oder bei Bedarf die "Dauerentgasung" an.

Führen Sie zum Starten des Sommerbetriebs den folgenden Punkt durch:

• Betätigen Sie die Schaltfläche "Nachspeiseentgasung".

| Einstellungen > Kunde > Entgas | ung      | <b>R</b>   | $\overline{\mathbf{N}}$ |
|--------------------------------|----------|------------|-------------------------|
| (010) Entgasungsprogramm       |          |            |                         |
| Dauerentgasung                 | 0        |            | $\bigcap_{\mathbb{T}}$  |
| Intervallentgasung             | 0        |            |                         |
| Nachspeiseentgasung            | $\sum 0$ |            |                         |
|                                |          | ΟΚ         | $\bigtriangledown$      |
| 🧭 2.2 bar                      |          | Dauerentga | sung                    |

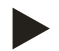

### Hinweis!

Ausführliche Beschreibung der Auswahl der Entgasungsprogramme, siehe Kapitel 7.8 "Entgasungsprogramm im Kundenmenü einstellen" auf Seite 45.

# 8.2 Wiederinbetriebnahme

# 

# Verletzungsgefahr durch Pumpenanlauf

Beim Anlaufen der Pumpe können Verletzungen an der Hand entstehen, wenn Sie den Pumpenmotor am Lüfterrad mit dem Schraubendreher andrehen.

• Schalten Sie die Pumpe spannungsfrei, bevor Sie den Pumpenmotor am Lüfterrad mit dem Schraubendreher andrehen.

# ACHTUNG

#### Geräteschaden durch Pumpenanlauf

Beim Anlaufen der Pumpe können Sachschäden an der Pumpe entstehen, wenn Sie den Pumpenmotor am Lüfterrad mit dem Schraubendreher andrehen.

• Schalten Sie die Pumpe spannungsfrei, bevor Sie den Pumpenmotor am Lüfterrad mit dem Schraubendreher andrehen.

Nach einem längeren Stillstand des Gerätes (das Gerät ist stromlos oder befindet sich im Stoppbetrieb) ist ein Festsetzen der Pumpe möglich. Drehen Sie deshalb vor der Wiederinbetriebnahme die Pumpe mit einem Schraubendreher am Lüfterrad des Pumpenmotors an.

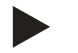

#### Hinweis!

Im Dauerbetrieb des Gerätes wird ein Festsitzen der Pumpe durch einen Zwangsanlauf (Nach 24 Stunden) vermieden.

# 9 Steuerung

# 9.1 Handhabung des Bedienfelds

|   | 9-<br>10-<br>10-<br>11-<br>12-<br>13-<br>13-<br>1                                                       | 8 |    |                                                                                                    |
|---|----------------------------------------------------------------------------------------------------|---|----|----------------------------------------------------------------------------------------------------|
| 1 | Meldezeile                                                                                              |   | 8  | Anzeigewert                                                                                                    |
| 2 | Schaltflächen "♥"/ "▲" • Ziffern einstellen.                                                            |   | 9  | Schaltfläche "Handbetrieb"<br>• Für Funktionsprüfungen.                                                                                                    |
| 3 | Schaltflächen "◀"/ "▶"<br>• Ziffern wählen.                                                             |   | 10 | Schaltfläche "Stoppbetrieb" <ul> <li>Für die Inbetriebnahme.</li> </ul>                                                                                                    |
| 4 | Schaltfläche "OK" <ul> <li>Eingabe bestätigen/ quittieren.</li> <li>Weiterblättern im Menü.</li> </ul>  |   | 11 | <ul><li>Schaltfläche "Automatikbetrieb"</li><li>Für den Dauerbetrieb.</li></ul>                                                                                                    |
| 5 | Bildlauf "hoch"/ "runter"<br>• "Scrollen" im Menü.                                                      |   | 12 | <ul> <li>Schaltfläche "Setup-Menü"</li> <li>Für die Einstellung von Parametern.</li> <li>Fehlerspeicher.</li> <li>Parameterspeicher.</li> <li>Anzeigeeinstellungen.</li> <li>Info zum Grundgefäß.</li> <li>Info Softwareversion.</li> </ul> |
| 6 | Schaltfläche "Zurückblättern" <ul> <li>Abbrechen.</li> <li>Zurückblättern bis ins Hauptmenü.</li> </ul> |   | 13 | <ul><li>Schaltfläche "Info-Menü"</li><li>Anzeigen von allgemeinen Informationen.</li></ul>                                                                                                    |
| 7 | Schaltfläche "Hilfetexte anzeigen"<br>• Anzeigen von Hilfetexten.                                       |   | L  | 1                                                                                                    |

# 9.2 Touch-Screen kalibrieren

Wenn das Betätigen der gewünschten Schaltflächen nicht korrekt ausgeführt wird, lässt sich der Touchscreen kalibrieren.

- 1. Schalten Sie das Gerät am Hauptschalter aus.
- 2. Berühren Sie mit dem Finger dauerhaft das Touchfeld.
- 3. Schalten Sie den Hauptschalter ein, während Sie das Touchfeld berührt halten.
  - Die Steuerung wechselt automatisch beim Programmstart in die Funktion "Update / Diagnostics".
- 4. Tippen Sie auf die Schaltfläche "Touch-Kalibrierung".

| R-S-I                | Update / Diagn | ostics               |
|----------------------|----------------|----------------------|
|                      |                |                      |
| Update Application ( | SD-Card) slow  |                      |
| Update Application ( | SD-Card) fast  |                      |
| Touch-Kalibrierung   | $\checkmark$   |                      |
| Start Application    |                |                      |
| Diagnostics          |                |                      |
|                      |                | 09.04.14<br>11:53:38 |
| +                    |                | $\sim$               |
| Bitte auf            | das rote Kreuz | tinnen               |
|                      |                |                      |
|                      |                |                      |

- 5. Tippen Sie nacheinander auf die angezeigten Kreuze auf dem Touchscreen.
- 6. Schalten Sie das Gerät am Hauptschalter aus und anschließend wieder ein.

Der Touchscreen ist vollständig kalibriert.

# 9.3 Startroutine der Steuerung bearbeiten

Die Startroutine dient zur Anpassung der erforderlichen Parameter für die Erstinbetriebnahme des Gerätes. Sie beginnt mit dem erstmaligen Einschalten der Steuerung und kann nur einmal durchlaufen werden. Parameteränderungen oder -kontrollen sind nach Verlassen der Startroutine im Kundenmenü möglich, siehe Kapitel 9.4.1 "Kundenmenü" auf Seite 56.

#### Den Einstellmöglichkeiten ist ein dreistelliger PM-Code zugeordnet.

| Schritt | PM-Code | Beschreibung                                                                                                    |
|---------|---------|----------------------------------------------------------------------------------------------------|
| 1       |         | Beginn der Startroutine<br>– Information über den Gerätetyp.                                                                                                    |
| 2       | 004     | <ul> <li>Variante der Nachspeisung von Wasser auswählen</li> <li>Levelcontrol <ul> <li>Niveauabhängige Nachspeisung mit einer Druckhaltestation.</li> <li>keine automatische Nachspeisung.</li> </ul> </li> <li>Magcontrol <ul> <li>Druckabhängiges Nachspeisen mit einem Druckausdehnungsgefäß.</li> </ul> </li> </ul> |
| 3       | 001     | Sprache wählen                                                                                                    |
| 4       |         | Erinnerung: Bedienungsanleitung vor der Montage und Inbetriebnahme lesen!                                                                                                    |
| 5       | 005     | Mindestbetriebsdruck P <sub>0</sub> einstellen, siehe Kapitel 7.2 "Einstellung des Mindestbetriebsdrucks für Magcontrol" auf Seite 37.                                                                                                    |
| 6       | 006     | Ansprechdruck vom Sicherheitventil                                                                                                    |
| 7       | 002     | Uhrzeit einstellen                                                                                                    |
| 8       | 003     | Datum einstellen                                                                                                    |
| 9       |         | Ende der Startroutine. Der Stoppbetrieb ist aktiv.                                                                                                    |

Beim erstmaligen Einschalten des Gerätes wird automatisch die erste Seite der Startroutine angezeigt.

- 1. Betätigen Sie die Schaltfläche "OK".
  - Die Startroutine wechselt zur nächsten Seite.

| Startroutine Schritt 1                         | î 🕅            |
|------------------------------------------------|----------------|
| Startroutine zur Inbetriebnahme der<br>Anlage! |                |
| Anlagentyp: Servitec - 35                      |                |
|                                                | СЛОК           |
| 🧭 2.2 bar                                      | Dauerentgasung |
| Startroutine Schritt 2                         | fi 🕅           |
| Levelcontrol                                   |                |
| Magcontrol                                     |                |
|                                                |                |
|                                                |                |
|                                                |                |

- 2. Wählen Sie die gewünschte Nachspeisung mit Wasser aus und bestätigen Sie die Eingabe mit der Schaltfläche "OK".
  - Für die Berechnung der Nachspeisevariante, siehe Kapitel 6.4 "Schaltungs- und Nachspeisevarianten" auf Seite 27.

- 3. Wählen Sie die gewünschte Sprache und bestätigen Sie die Eingabe mit der Schaltfläche "OK".
  - Sie können zwischen 16 Sprachen wählen.

- 4. Stellen Sie den berechneten Mindestbetriebsdruck ein und bestätigen Sie die Eingabe mit der Schaltfläche "OK".
  - Für die Berechnung vom Mindestbetriebsdruck, siehe Kapitel 7.2 "Einstellung des Mindestbetriebsdrucks für Magcontrol" auf Seite 37.

- 5. Stellen Sie die Uhrzeit ein. Die Uhrzeit wird beim Auftreten eines Fehlers im Fehlerspeicher der Steuerung abgelegt.
  - Wählen Sie mit den Schaltflächen "links" und "rechts" den Anzeigewert aus.
  - Verändern Sie mit den Schaltflächen "hoch" und "runter" den Anzeigewert.
  - Bestätigen Sie die Eingaben mit der Schaltfläche "OK".

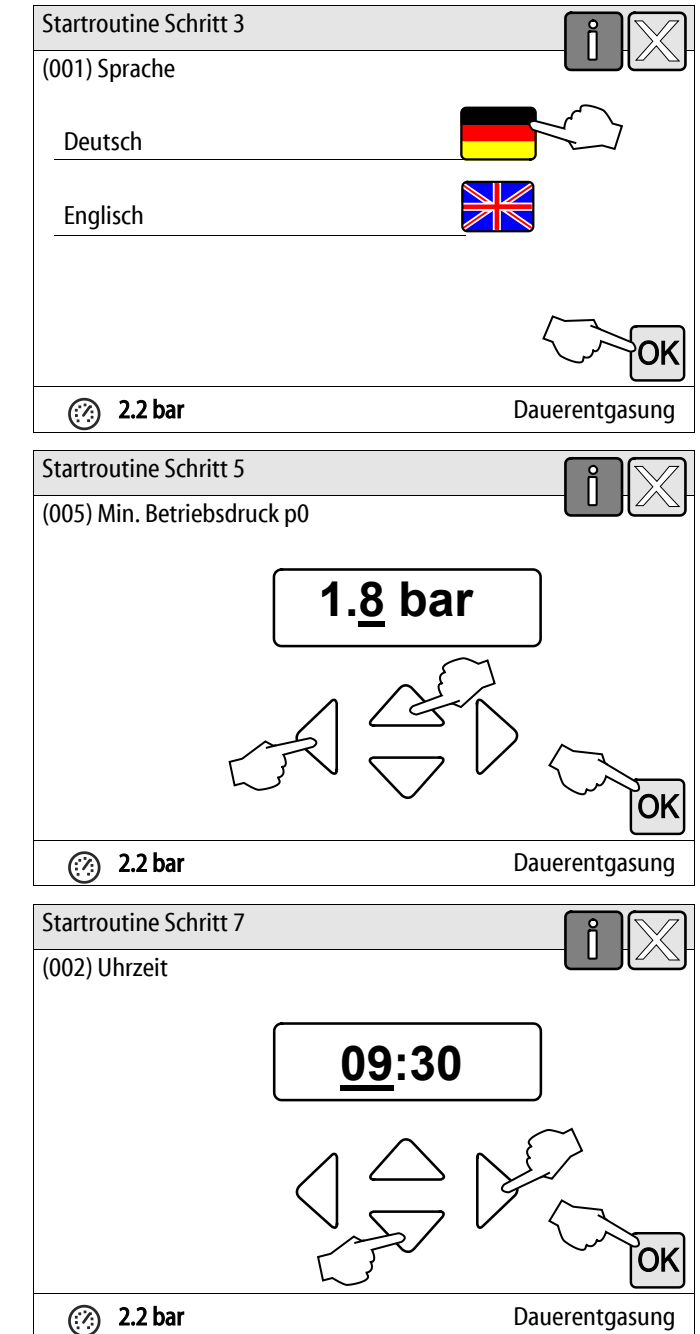

# reflex

- 6. Stellen Sie das Datum ein. Das Datum wird beim Auftreten eines Fehlers im Fehlerspeicher der Steuerung abgelegt.
  - Wählen Sie mit den Schaltflächen "links" und "rechts" \_ den Anzeigewert aus.
  - Verändern Sie mit den Schaltflächen "hoch" und \_ "runter" den Anzeigewert.
  - Bestätigen Sie die Eingaben mit der Schaltfläche "OK". \_

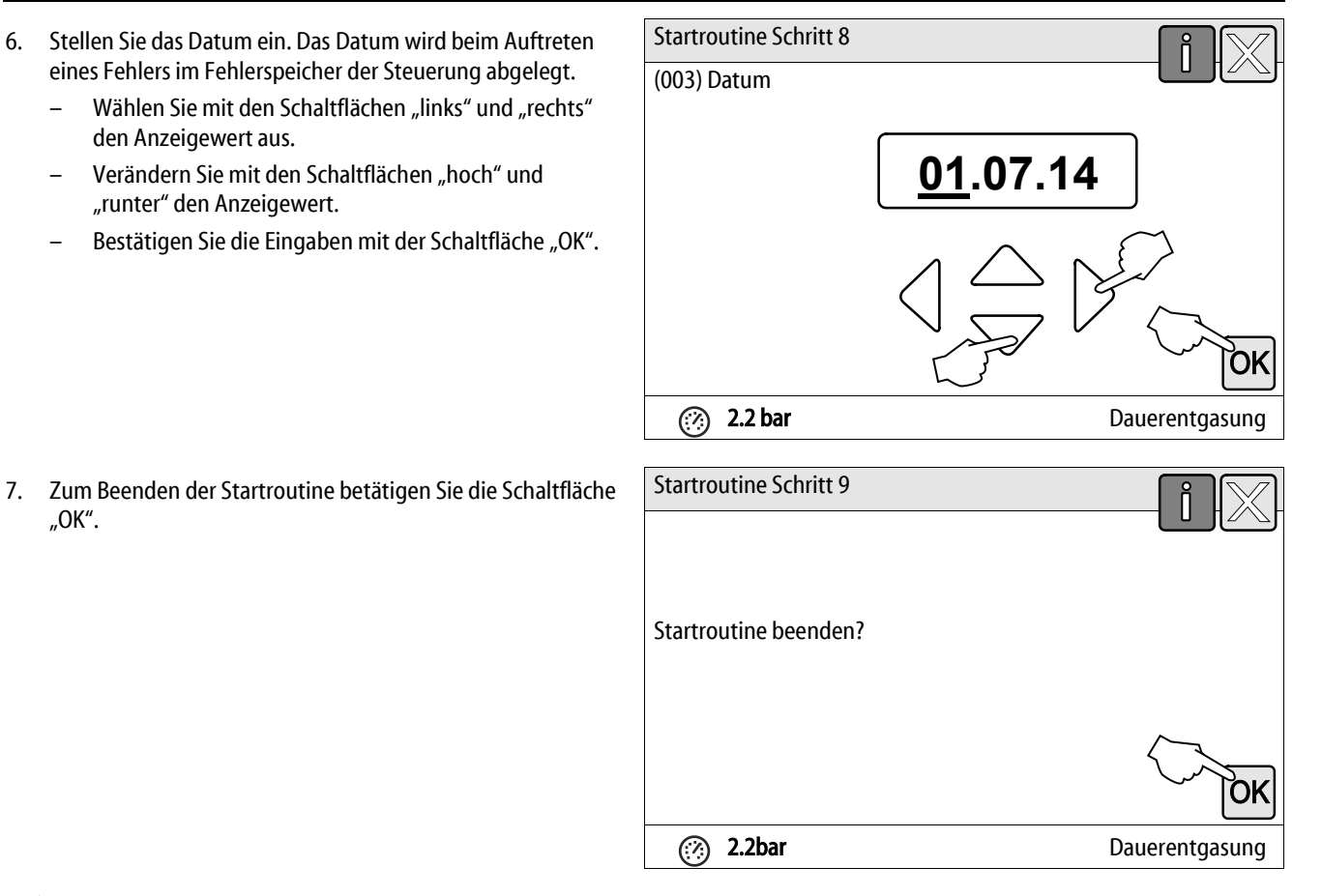

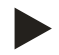

"OK".

# **Hinweis!**

Sie befinden sich nach der erfolgreichen Beendigung der Startroutine im Stoppbetrieb. Wechseln Sie noch nicht in den Automatikbetrieb.

# 9.4 Einstellungen in der Steuerung vornehmen

Die Einstellungen in der Steuerung lassen sich unabhängig von der jeweils gewählten und aktiven Betriebsart durchführen.

#### 9.4.1 Kundenmenü

#### 9.4.1.1 Übersicht Kundenmenü

Die anlagenspezifischen Werte werden über das Kundenmenü korrigiert oder abgefragt. Bei der Erstinbetriebnahme müssen zunächst die Werkseinstellungen den anlagenspezifischen Bedingungen angepasst werden.

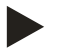

Hinweis!

Die Beschreibung der Bedienung, siehe Kapitel 9.1 "Handhabung des Bedienfelds" auf Seite 51.

#### Den Einstellmöglichkeiten ist ein dreistelliger PM-Code zugeordnet

| PM-Code           | Beschreibung                                                                                                    |
|-------------------|----------------------------------------------------------------------------------------------------|
| 001               | Sprache wählen                                                                                                    |
| 002               | Uhrzeit einstellen                                                                                                    |
| 003               | Datum einstellen                                                                                                    |
|                   | Anlagentyp auswählen<br>• Levelcontrol<br>• Magcontrol                                                                                                    |
| 005               | Min. Betriebsdruck P <sub>0</sub> einstellen, siehe Kapitel 7.2 "Einstellung des Mindestbetriebsdrucks für Magcontrol" auf Seite 37.                                                                                                    |
| 006               | Ansprechdruck vom Sicherheitsventil der Anlage einstellen.<br>– Der Ansprechdruck dient zur Absicherung des Gerätes.                                                                                                    |
|                   | Entgasung >                                                                                                    |
| 010               | <ul> <li>Entgasungsprogramm</li> <li>Dauerentgasung</li> <li>Intervallentgasung</li> <li>Nachlaufentgasung</li> </ul>                                                                                                    |
| 011               | Zeit Dauerentgasung                                                                                                    |
| 023<br>024<br>024 | <ul> <li>Nachspeisung &gt;</li> <li>Maximale Nachspeisezeitmin.</li> <li>Maximale Nachspeisezyklen /2 h. <ul> <li>Anzahl der Nachseisungen in 2 Stunden.</li> </ul> </li> <li>Nachspeisedruck nur f ür die Nachspeisevariante Magcontrol.</li> </ul> |
|                   | <ul> <li>Standard = Nachspeisedruck &gt; 1,3 bar.</li> <li>Einstellbereich 1,3 - 2,3 bar.</li> <li>&lt;1,3 bar.</li> </ul>                                                                                                    |
| 027               | <ul> <li>Mit Kontaktwasserzähler "Ja / Nein".</li> <li>falls "Ja" weiter mit 028.</li> <li>falls "Nein" weiter mit 007.</li> </ul>                                                                                                    |
| 028               | <ul> <li>Nachspeisemenge zurücksetzen "Ja / Nein".</li> <li>– falls "Ja", zurücksetzen auf den Wert "0".</li> </ul>                                                                                                    |
| 029               | Maximale Nachspeisemenge I                                                                                                    |
| 030               | <ul> <li>Mit Enthärtung "Ja / Nein".</li> <li>falls "Ja" weiter mit 031.</li> <li>falls "Nein" weiter mit 007.</li> </ul>                                                                                                    |

# reflex

| PM-Code | Beschreibung                                                                                                    |  |  |
|---------|----------------------------------------------------------------------------------------------------|--|--|
| 031     | Nachspeisung sperren "Ja / Nein" (falls Wasserkapazität erschöpft).                                                                                                    |  |  |
| 032     | <ul> <li>Härtereduktion °dH = GHist – GHsoll</li> <li>erforderliche Reduktion der Gesamthärte GH vor Eingabe berechnen.</li> </ul>                                                                                                    |  |  |
| 033     | <ul> <li>Kapazität Weichwasser I</li> <li>vor Eingabe berechnen.</li> <li>Fillsoft I: Kapazität<br/>Weichwasser = 6000 I / Härtereduktion.</li> <li>Fillsoft II: Kapazität<br/>Weichwasser = 12000 I / Härtereduktion.</li> <li>Kapazität<br/>Weichwasser = 12000 I / Härtereduktion.</li> <li>Kapazität<br/>Weichwasser = 12000 I / Härtereduktion.</li> <li>Kapazität<br/>Weichwasser = 12000 I / Härtereduktion.</li> <li>Kapazität<br/>Kapazität EntsalzungI<br/>– Vor Eingabe berechnen.</li> <li>Fillsoft Zero I: Kapazität<br/>Entsalzungspatrone = 3000 I / °dH</li> <li>Fillsoft Zero II: Kapazität<br/>Entsalzungspatrone = 6000 I / °dH</li> </ul> |  |  |
| 034     | Austausch Intervall Monate (für Enthärtungspatronen laut Hersteller).                                                                                                    |  |  |
| 007     | Wartungsintervall Monate                                                                                                    |  |  |
| 008     | <ul> <li>Pot. frei. Kontakt</li> <li>Meldungsauswahl &gt; <ul> <li>Meldungsauswahl: nur mit "√" gekennzeichneten Meldungen werden ausgegeben.</li> <li>Alle Meldungen: Alle Meldungen werden ausgegeben.</li> </ul> </li> </ul>                                                                                                    |  |  |
|         | Fehlerspeicher > Historie aller Meldungen                                                                                                    |  |  |
|         | Parameterspeicher > Historie der Parametereingabe                                                                                                    |  |  |
|         | Anzeigeeinstellungen > Helligkeit, Schoner                                                                                                    |  |  |
|         | <ul> <li>Informationen &gt;</li> <li>Position des 2 Wege Motorkugelhahns "CD" auf der Druckseite der Pumpe.</li> <li>Position in %</li> <li>Softwareversion</li> </ul>                                                                                                    |  |  |

# 9.4.1.2 Kundenmenü einstellen - Beispiel Uhrzeit

Im Folgenden ist das Einstellen der anlagenspezifischen Werte am Beispiel der Uhrzeit aufgeführt. Führen Sie zum Anpassen der anlagenspezifischen Werte die folgenden Punkte durch:

- 1. Betätigen Sie die Schaltfläche "Einstellungen".
  - Die Steuerung wechselt in den Einstellungsbereich.

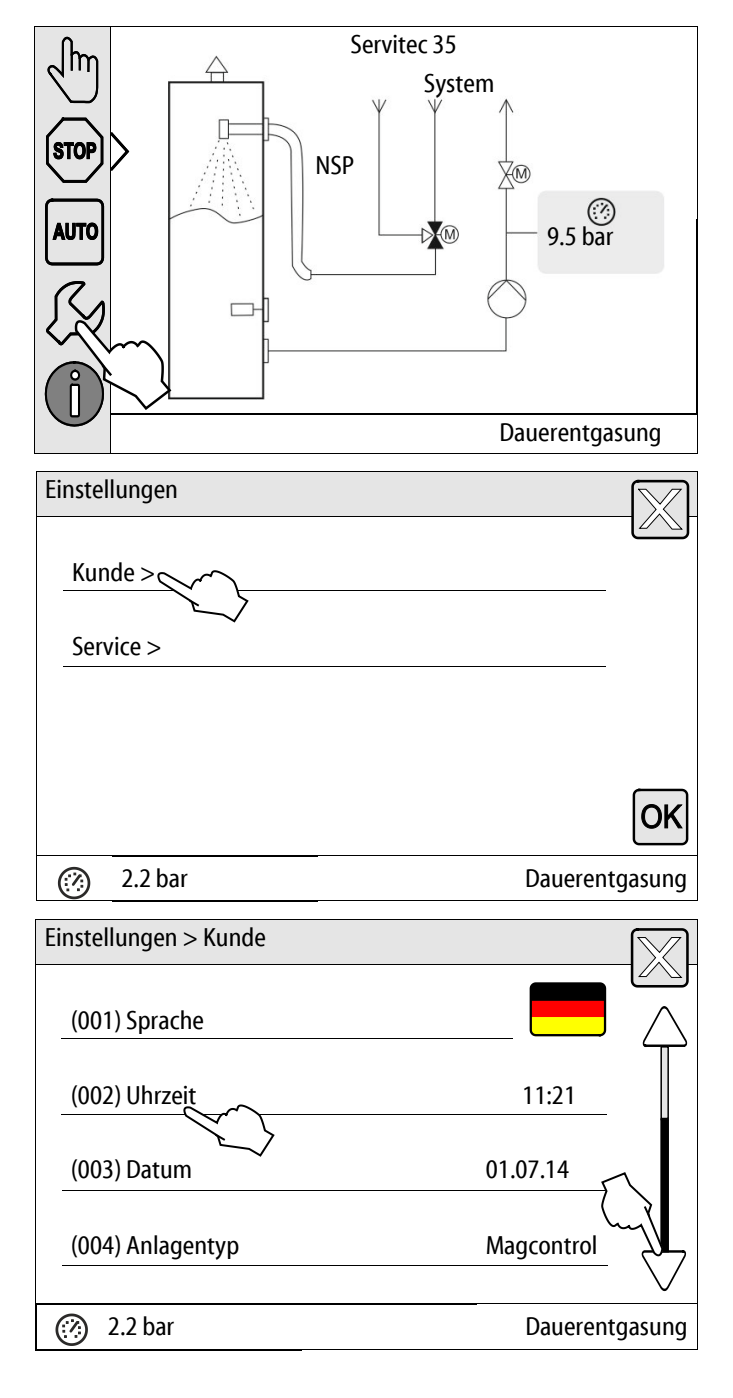

- 2. Betätigen Sie die Schaltfläche "Kunde >".
  - Die Steuerung wechselt in das Kundenmenü.

- 3. Betätigen Sie die den gewünschten Bereich.
  - Die Steuerung wechselt in den gewählten Bereich.
  - Mit dem Bildlauf navigieren Sie in der Liste.

- 4. Stellen Sie die anlagenspezifischen Werte der einzelnen Bereiche ein.
  - Wählen Sie mit den Schaltflächen "links" und "rechts" den Anzeigewert aus.
  - Verändern Sie mit den Schaltflächen "hoch" und "runter" den Anzeigewert
  - Bestätigen Sie die Eingaben mit der Schaltfläche "OK".
- Beim Betätigen der Schaltfläche "i" wird ein Hilfetext zum ausgewählten Bereich angezeigt.
- Beim Betätigen der Schaltfläche "X" wird die Eingabe ohne Speichern der Einstellungen abgebrochen. Die Steuerung wechselt automatisch zurück in die Liste.

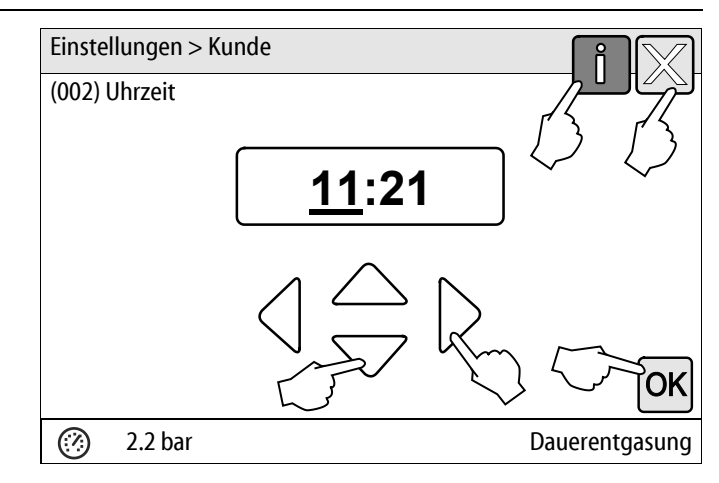

## 9.4.2 Servicemenü

Dieses Menü ist passwortgeschützt. Der Zugang ist nur dem Reflex-Werkskundendienst möglich. Eine Teilübersicht über die im Servicemenü hinterlegten Einstellungen finden Sie im Kapitel Standardeinstellungen, siehe Kapitel 9.4.3 "Standardeinstellungen" auf Seite 60.

## 9.4.3 Standardeinstellungen

Mit folgenden Standardeinstellungen wird die Steuerung des Gerätes ausgeliefert. Die Werte können im Kundenmenü den örtlichen Verhältnissen angepasst werden. In speziellen Fällen ist eine weitere Anpassung im Servicemenü möglich.

#### Kundenmenü

| Parameter                                 | Einstellung           | Bemerkung                                                            |
|-------------------------------------------|-----------------------|----------------------------------------------------------------------|
| Sprache                                   | DE                    | Sprache der Menüführung                                              |
| Servitec                                  | Magcontrol            | Für Anlagen mit Membran-Druckausdehnungsgefäß                        |
| Mindestbetriebsdruck P <sub>0</sub>       | 1,5 bar               | Nur Magcontrol                                                       |
| Sicherheitsventil Druck                   | 3,0 bar               | Auslösedruck des Sicherheitsventils des Wärmeerzeugers<br>der Anlage |
| Nächste Wartung                           | 12 Monate             | Standzeit bis zur nächsten Wartung                                   |
| Potenzialfreier Störkontakt               | JA                    | Alle Meldungen aus der Liste Meldungen werden<br>angezeigt           |
| Nachspeisung                              |                       |                                                                      |
| Maximale Nachspeisemenge                  | 0 Liter               | Nur, falls Steuerung mit "Mit Wasserzähler ja"                       |
| Maximale Nachspeisezeit                   | 20 Minuten            | Magcontrol                                                           |
| Maximale Nachspeisezyklen                 | 3 Zyklen in 2 Stunden | Magcontrol                                                           |
| Entgasung                                 |                       |                                                                      |
| Entgasungsprogramm                        | Dauerentgasung        |                                                                      |
| Zeit Dauerentgasung                       | 24 Stunden            |                                                                      |
| Enthärtung (nur wenn "mit Enthärtung ja") |                       |                                                                      |
| Nachspeisung sperren                      | Nein                  | Im Falle von Restkapazität Weichwasser = 0                           |
| Härtereduktion                            | 8°dH                  | = Soll – Ist                                                         |
| Maximale Nachspeisemenge                  | 0 Liter               | Erreichbare Nachspeisemenge                                          |
| Kapazität Weichwasser                     | 0 Liter               | Erreichbare Wasserkapazität                                          |
| Austausch Patrone                         | 18 Monate             | Patrone wechseln                                                     |

#### Servicemenü

| Parameter                                      | Einstellung | Bemerkung                                      |
|------------------------------------------------|-------------|------------------------------------------------|
|                                                |             |                                                |
| Nachspeisung                                   |             |                                                |
| Druckdifferenz Nachspeisung "NSP"              | 0,2 bar     | Nur Magcontrol                                 |
| Druckdifferenz Fülldruck PF – P <sub>0</sub>   | 0,3 bar     | Nur Magcontrol                                 |
| Maximale Fülldauer                             | 10 h        | Nur Magcontrol                                 |
| Entgasung                                      |             |                                                |
| Pausenzeiten zwischen<br>Entgasungsintervallen | 10 Stunden  | Pausenzeit zwischen den Entgasungsintervallen  |
| Anzahl Entgasungszyklen je Intervall           | n = 8       | Anzahl der Entgasungszyklen in einem Intervall |
| Täglicher Start                                | 08:00 Uhr   | Start der täglichen Entgasungsintervalle       |

#### 9.4.4 Übersicht Entgasungsprogramme

Sie haben die Auswahl von 3 Entgasungsprogrammen:

#### Dauerentgasung

- Einsatz:
  - Für die Inbetriebnahme des Gerätes.
  - Für eine Entgasung des Wassers nach einer Reparatur am Gerät oder am Anlagensystem.
- Aktivierung:
  - Eine automatische Aktivierung erfolgt nach Abschluss der Startroutine bei der Erstinbetriebnahme.
- Zeiten:
  - Die Zeit ist im Kundenmenü einstellbar.
  - Die Standardeinstellung beträgt 24 Stunden. Danach erfolgt automatisch ein Wechsel in die Intervallentgasung.

Die Entgasungszyklen werden in der Dauerentgasung für 24 Stunden nacheinander ausgeführt.

#### Intervallentgasung

- Einsatz:
  - Für den Dauerbetrieb des Gerätes.
- Aktivierung:
  - Eine automatische Aktivierung erfolgt nach Abschluss der Dauerentgasung.
- Zeiten:
  - Pro Intervall sind 8 Entgasungszyklen im Servicemenü eingestellt.
  - Nach 8 Intervallen erfolgt eine Pausenzeit von 12 Stunden.
  - Die Zeiten für die Intervallentgasung sind im Servicemenü hinterlegt.
  - Der täglicher Start der Intervallentgasung erfolgt 8:00 Uhr Vormittags.

Die Intervallentgasung ist im Kundenmenü als Standardeinstellung voreingestellt.

#### Nachspeiseentgasung

- Einsatz:
  - Für das gasreiche Wasser aus der Nachspeisung.
  - Für den Sommerbetrieb bei abgeschalteten Umwälzpumpen vom Anlagensystem, siehe Kapitel 8.1.4 "Sommerbetrieb" auf Seite 49.
  - Wenn das Wasser aus dem Anlagensystem nicht entgast werden soll.
- Aktivierung:
  - Eine automatische Aktivierung erfolgt bei jeder Nachspeisung von Wasser.
    - Während der Dauerentgasung.
    - Während der Intervallentgasung.
- Zeiten:
  - Das Nachspeisewasser wird solange entgast, wie es nachgespeist wird, siehe Kapitel 9.4.1 "Kundenmenü" auf Seite 56.

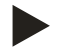

### Hinweis!

Die manuelle Aktivierung der Entgasungsprogramme erfolgt im Kundenmenü.

## 9.4.5 Entgasungsprogramme einstellen

- 1. Betätigen Sie die Schaltfläche "Einstellungen".
  - Die Steuerung wechselt in den Einstellungsbereich.
- Servitec 35 Jhn System STOP NSP AUTO  $\bigcirc$ D M 9.5 bar Dauerentgasung Einstellungen Kunde > Service > OK 2.2 bar Dauerentgasung (??) Einstellungen > Kunde (005) Min. Betriebsdruck p0 1.5 bar (006) Sicherheitsventilansprechdruck 3.0 bar Entgasung > 2.2 bar Dauerentgasung (?)Einstellungen > Kunde > Entgasung (010) Entgasungsprogramm Dauerentgasung (011) Zeit Dauerentgasung 24.0 h 2.2 bar Dauerentgasung (?)
- 2. Betätigen Sie die Schaltfläche "Kunde >".
  - Die Steuerung wechselt in das Kundenmenü.

 Mit dem Bildlauf "unten" / "oben" navigieren Sie in der Liste.

Betätigen Sie die Schaltfläche "Entgasung >".

Die Steuerung wechselt in den gewählten Bereich.

3.

\_

- 4. Betätigen Sie die Schaltfläche "(010) Entgasungsprogramm"
  - Die Steuerung wechselt in die Liste der Entgasungsprogramme.

# reflex

- 5. Zum Auswählen eines Menüpunktes, betätigen Sie den Bildlauf "unten" / "oben" bis der gewünschte Menüpunkt sichtbar ist.
  - Betätigen Sie die gewünschte Schaltfläche.
    - In dem Beispiel ist "Dauerentgasung" angewählt.
    - Die Intervallentgasung ist abgewählt.
    - Die Nachspeiseentgasung ist abgewählt.
  - Bestätigen Sie die Auswahl mit "OK".

Die Dauerentgasung ist eingeschaltet.

6. Betätigen Sie die Schaltfläche "(011) Zeit Dauerentgasung"

- 7. Stellen Sie den Zeitraum der Dauerentgasung ein.
  - Wählen Sie mit den Schaltflächen "links" und "rechts" den Anzeigewert aus.
  - Verändern Sie mit den Schaltflächen "hoch" und "runter" den Anzeigewert.
  - Bestätigen Sie die Eingaben mit der Schaltfläche "OK".
  - Der Zeitraum für die Dauerentgasung ist eingestellt.
- Beim Betätigen der Schaltfläche "i" wird ein Hilfetext zum ausgewählten Bereich angezeigt.
- Beim Betätigen der Schaltfläche "X" wird die Eingabe ohne Speichern der Einstellungen abgebrochen. Die Steuerung wechselt automatisch zurück in die Liste.

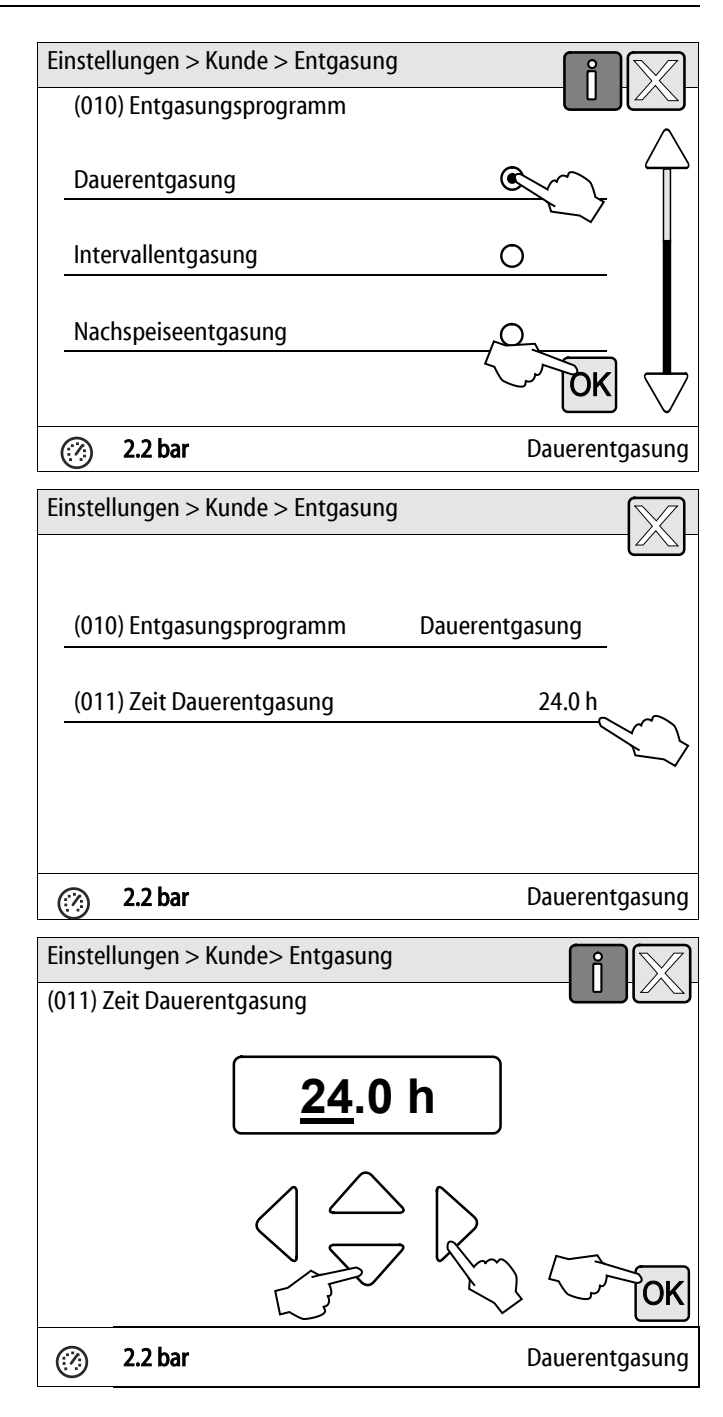

# 9.5 Meldungen

Die Meldungen sind unzulässige Abweichungen vom normalen Betriebszustand von dem Gerät. Sie werden entweder über die Schnittstelle RS-485 oder über zwei potenzialfreie Meldekontakte ausgegeben.

Die Meldungen werden mit einem Hilfetext im Display der Steuerung angezeigt. Im Kundenmenü wird über die Anwahl des Fehlerspeichers die letzten 24 Meldungen angezeigt. Die Ursachen für Meldungen werden durch den Betreiber oder einen Fachbetrieb behoben. Bei Bedarf kontaktieren Sie den Reflex Werkskundendienst.

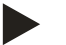

### Hinweis!

Meldungen die mit "OK" gekennzeichnet sind, müssen im Display mit der Schaltfläche "OK" bestätigt werden. Der Betrieb des Gerätes wird sonst unterbrochen. Bei allen anderen Meldungen bleibt die Betriebsbereitschaft erhalten. Sie werden im Display angezeigt.

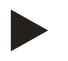

\_

# Hinweis!

Die Ausgabe von Meldungen über einen potenzialfreien Kontakt ist bei Bedarf im Kundenmenü einstellbar.

Führen Sie zum Zurücksetzen einer Fehlermeldung die folgenden Punkte durch:

1. Tippen Sie auf das Display.

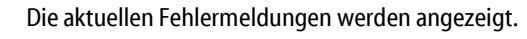

2. Tippen Sie auf eine Fehlermeldung.

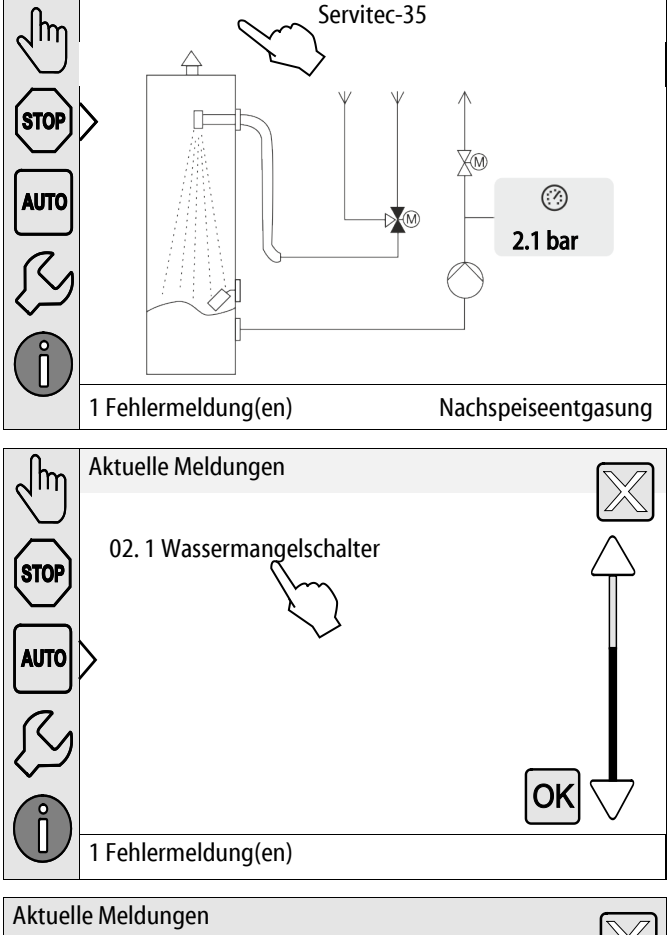

Die möglichen Ursachen des Fehlers werden angezeigt.
 Wenn der Fehler behoben ist bestätigen Sie den Fehler mit

```
3. Wenn der Fehler behoben ist, bestätigen Sie den Fehler mit "OK".
```

| Aktuelle           | Meldungen                                 | $\square$     |
|--------------------|-------------------------------------------|---------------|
| 02.1 Was           | sermangel                                 |               |
| Ursache:           |                                           | $\wedge$      |
| -                  | 04.1 Pumpe                                |               |
| -                  | Nachspeisung nicht angeschlossen          |               |
| -                  | Schmutzfänger in Nachspeiseleitung verste | opft          |
| -                  | Nachspeise-Magnetventil öffnet nicht      | { (           |
| -                  | Große Gasmengen in der Anlage             | 7/            |
| Störung<br>werden. | wurde bereits behoben und kann quittiert  | OK 🗸          |
|                    | 2.1 bar Nachspe                           | eiseentgasung |

| ER-<br>Code | Meldung                                                                              | Ursachen                                                                                                    | Behebung                                                                                                    | Meldung<br>zurücksetzen |
|-------------|--------------------------------------------------------------------------------------|----------------------------------------------------------------------------------------------------|----------------------------------------------------------------------------------------------------|-------------------------|
| 01          | Min. Druck<br>– Nur bei<br>Magcontrol.                                               | <ul> <li>Einstellwert vom Min. Druck wurde überschritten.</li> <li>Wasserverlust in der Anlage.</li> <li>Ausdehnungsgefäß defekt.</li> <li>Störung an der Pumpe "PU".</li> </ul>                                                                         | <ul> <li>Anlage auf Undichtigkeiten und<br/>Leckagen überprüfen.</li> <li>Ausdehnungsgefäß austauschen</li> <li>Check Funktion im Handbetrieb.</li> <li>Pumpe "PU"</li> </ul>                           | -                       |
| 02.1        | Wassermangel                                                                         | <ul> <li>Wassermangelschalter hat zu lange<br/>ausgelöst.</li> <li>Entgasungsleitung geschlossen.</li> <li>Schmutzfänger verstopft.</li> <li>Wassermangelschalter defekt.</li> </ul>                                                                     | <ul> <li>Entgasungsleitung öffnen.</li> <li>Schmutzfänger reinigen.</li> <li>Wassermangelschalter austauschen.</li> </ul>                                                                               | -                       |
| 02.2        | Wassermangel                                                                         | <ul> <li>Wassermangelschalter hat zu oft<br/>ausgelöst.</li> <li>Schmutzfänger verstopft.</li> <li>Entgasungsventil defekt.</li> </ul>                                                                                                    | <ul><li>Schmutzfänger reinigen.</li><li>Entgasungsventil austauschen.</li></ul>                                                                                                    |                         |
| 04.1        | Pumpe                                                                                | <ul> <li>Pumpe läuft nicht an.</li> <li>Pumpe "PU" sitzt fest.</li> <li>Pumpenmotor defekt.</li> <li>Sicherung 10 A defekt.</li> <li>Motorschutz (Klixon) ausgelöst.</li> </ul>                                                                          | <ul> <li>Pumpe manuell andrehen.</li> <li>Pumpenmotor austauschen.</li> <li>Sicherung austauschen.</li> <li>Pumpenmotor mechanisch und<br/>elektrisch prüfen.</li> </ul>                                | "ОК"                    |
| 06          | Nachspeisezeit                                                                       | <ul> <li>Einstellwert der Nachspeisezeit<br/>wurde überschritten.</li> <li>Hoher Wasserverlust in der<br/>Anlage.</li> <li>Nachspeisung nicht<br/>angeschlossen.</li> <li>Nachspeiseleistung zu gering.</li> <li>Nachspeisehysterese zu groß.</li> </ul> | <ul> <li>Anlage auf Undichtigkeiten und<br/>Leckagen überprüfen.</li> <li>Nachspeisung anschließen.</li> <li>Nachspeiseleistung überprüfen.</li> <li>Nachspeisehysterese überprüfen.</li> </ul>         | "ОК"                    |
| 07          | Nachspeisezyklen                                                                     | Einstellwert der Nachspeisezyklen<br>wurde überschritten.<br>• Leckage in der Anlage.                                                                                                    | <ul> <li>Anlage auf Undichtigkeiten und<br/>Leckagen überprüfen.</li> </ul>                                                                                                    | "ОК"                    |
| 08          | Druckmessung<br>– Nur bei<br>Magcontrol                                              | <ul> <li>Steuerung erhält ein falsches Signal.</li> <li>Stecker vom Drucksensor nicht<br/>aufgesteckt.</li> <li>Kabelbruch vom Drucksensor<br/>"PIS".</li> <li>Drucksensor "PIS" defekt.</li> </ul>                                                      | <ul> <li>Stecker aufstecken.</li> <li>Kabel austauschen.</li> <li>Drucksensor "PIS" austauschen.</li> </ul>                                                                                             | "ОК"                    |
| 10          | Maximaldruck<br>– Nur bei<br>Magcontrol                                              | <ul> <li>Einstellwert vom Maximaldruck<br/>wurde überschritten.</li> <li>Sicherheitsventil defekt.</li> <li>Zu kleine Dimension der<br/>Rohrleitung zur Anlage.</li> </ul>                                                                               | <ul> <li>Ansprechdruck vom Sicherheitsventil<br/>überprüfen.</li> <li>Sicherheitsventil austauschen.</li> <li>Rohrleitung zur Anlage mit einer<br/>entsprechender Dimension<br/>austauschen.</li> </ul> | "ОК"                    |
| 11          | Nachsp. Menge<br>– Nur wenn "Mit<br>Wasserzähler" im<br>Kundenmenü<br>aktiviert ist. | <ul> <li>Einstellwert vom Wasserzähler<br/>wurde überschritten.</li> <li>Leckage in der Anlage.</li> <li>Wassermenge je Kontakt im<br/>Servicemenü falsch eingestellt.</li> </ul>                                                                        | <ul> <li>Anlage auf Undichtigkeiten und<br/>Leckagen überprüfen.</li> <li>Einstellwert überprüfen.</li> </ul>                                                                                           | "OK"                    |
| 14          | Ausschiebezeit                                                                       | <ul><li>Einstellwert von der Ausschiebezeit<br/>wurde überschritten.</li><li>Entgasungsleitung geschlossen.</li><li>Schmutzfänger verstopft.</li></ul>                                                                                                   | <ul><li>Entgasungsleitung öffnen.</li><li>Schmutzfänger reinigen.</li></ul>                                                                                                    | "ОК"                    |

| ER-<br>Code | Meldung                               | Ursachen                                                                                                    | Behebung                                                                          | Meldung<br>zurücksetzen |
|-------------|---------------------------------------|----------------------------------------------------------------------------------------------------|-----------------------------------------------------------------------------------|-------------------------|
| 15          | Nachsp. Ventil                        | Kontaktwasserzähler zählt ohne<br>Nachspeiseanforderung.                                                                                            | Motorkugelhahn in der Nachspeiseleitung<br>auf Dichtigkeit prüfen.                | "OK"                    |
| 16          | Spannungsausfall                      | Keine Spannung vorhanden.                                                                                                    | Spannungsversorgung überprüfen.                                                   | -                       |
| 19          | Stop > 4 h                            | Das Gerät befindet sich länger als 4 h im Stoppbetrieb.                                                                                             | Automatikbetrieb anwählen.                                                        | _                       |
| 20          | Max. NSP-Menge                        | Einstellwert der Nachspeisemenge wurde überschritten.                                                                                               | Zähler "Nachspeisemenge" im Kundenmenü zurücksetzen.                              | "ОК"                    |
| 21          | Wartungsempfehlung                    | Einstellwert überschritten.                                                                                                    | Wartung durchführen.                                                              | "ОК"                    |
| 24          | Enthärtung                            | <ul> <li>Einstellwert der<br/>Wasserkapazität wurde erreicht.</li> <li>Zeit für Austausch der<br/>Enthärtungspatrone wurde<br/>erreicht.</li> </ul> | Enthärtungspatrone tauschen.                                                      | "ОК"                    |
| 30          | Störung EA-Modul                      | <ul> <li>EA-Modul defekt.</li> <li>Verbindung zwischen<br/>Optionskarte und Steuerung<br/>gestört.</li> <li>Optionskarte defekt.</li> </ul>         | Reflex-Werkskundendienst benachrichtigen.                                         | -                       |
| 31          | EEPROM defekt                         | <ul><li> EEPROM defekt.</li><li> Interner Berechnungsfehler.</li></ul>                                                                              | Reflex-Werkskundendienst benachrichtigen.                                         | "ОК"                    |
| 32          | Unterspannung                         | Versorgungsspannung<br>unterschritten.                                                                                                    | Spannungsversorgung überprüfen.                                                   | -                       |
| 33          | Abgleichparameter<br>fehlerhaft       | EEPROM-Parameterspeicher defekt.                                                                                                    | Reflex-Werkskundendienst benachrichtigen.                                         | -                       |
| 34          | Kommunikation<br>Grundplatine gestört | <ul><li>Verbindungskabel defekt.</li><li>Grundplatine defekt.</li></ul>                                                                             | Reflex-Werkskundendienst benachrichtigen.                                         | -                       |
| 35          | Digitale<br>Geberspannung<br>gestört  | Kurzschluss der Geberspannung.                                                                                                    | Verdrahtung an den digitalen Eingängen<br>überprüfen (zum Beispiel Wasserzähler). | -                       |
| 36          | Analoge<br>Geberspannung<br>gestört   | Kurzschluss der Geberspannung.                                                                                                    | Verdrahtung an den analogen Eingängen<br>überprüfen (Druck/ Niveau).              | -                       |
| 37          | Geberspannung fehlt                   | Kurzschluss der Geberspannung.                                                                                                    | Verdrahtung am 2 Wege Motorkugelhahn in<br>der Überströmleitung überprüfen.       | -                       |

# 10 Wartung

# 

### Verbrennungsgefahr an heißen Oberflächen

In Heizungsanlagen kann es durch hohe Oberflächentemperaturen zu Verbrennungen der Haut kommen.

- Tragen Sie Schutzhandschuhe.
- Bringen Sie entsprechende Warnhinweise in der Nähe des Gerätes an.

# ▲ VOR SICHT

#### Verletzungsgefahr durch unter Druck austretende Flüssigkeit

An den Anschlüssen kann es bei fehlerhafter Montage, Demontage oder Wartungsarbeiten zu Verbrennungen und Verletzungen kommen, wenn heißes Wasser oder heißer Dampf unter Druck plötzlich herausströmt.

- Stellen Sie eine fachgerechte Montage, Demontage oder Wartungsarbeit sicher.
- Stellen Sie sicher, dass die Anlage drucklos ist, bevor Sie Montage, Demontage oder Wartungsarbeiten an den Anschlüssen durchführen.

Die 'Servitec' ist jährlich, mindestens aber nach 16.000 Entgasungsintervallen zu warten.

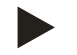

## Hinweis!

Dies entspricht einer Dauerentgasungszeit von etwa 14 Tagen oder einer Dauerentgasungszeit von 7 Tagen + 1 Jahr Intervallentgasung bei Standardeinstellung

Die Wartungsintervalle sind abhängig von den Betriebsbedingungen und von den Entgasungszeiten.

Überschreiten Sie nicht die Wartungsintervalle.

Führen Sie eine Wartung durch, wenn die Intervalle überschritten werden.

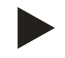

#### Hinweis!

Lassen Sie die Wartungsarbeiten nur von Fachpersonal oder vom Reflex-Werkskundendienst ausführen und sich diese bestätigen.

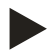

### Hinweis!

Die jährlich durchzuführende Wartung wird nach Ablauf der eingestellten Betriebszeit im Display angezeigt. Die Anzeige "Wartung empf.", wird mit der Schaltfläche "OK" bestätigt.

# Der Wartungsplan ist eine Zusammenfassung der regelmäßigen Tätigkeiten im Rahmen der Wartung.

| Wartungspunkt                                                                                                    | Bedingungen  | Intervall                               |
|----------------------------------------------------------------------------------------------------|--------------|-----------------------------------------|
| ▲ = Kontrolle, $\blacksquare$ = Warten, $\bullet$ = Reinigen                                                                                                    |              |                                         |
| <ul> <li>Dichtigkeit prüfen, siehe Kapitel 10.1 "Äußere Dichtigkeitsprüfung" auf<br/>Seite 68.</li> <li>Pumpe "PU"</li> <li>Verschraubungen der Anschlüsse</li> <li>Entgasungsventil "DV"</li> </ul> |              | Jährlich                                |
| Funktionsprüfung Vakuum.<br>– siehe Kapitel 7.5 "Vakuumtest" auf Seite 41                                                                                                    |              | Jährlich                                |
| Schmutzfänger reinigen.<br>– siehe Kapitel 10.2.1 "Schmutzfänger reinigen" auf Seite 69                                                                                                    | <b>A B O</b> | Abhängig von den<br>Betriebsbedingungen |
| Einstellwerte von der Steuerung prüfen.                                                                                                    |              | Jährlich                                |
| <ul> <li>Funktionsprüfung.</li> <li>Systementgasung "SE"</li> <li>Nachspeiseentgasung "NE"<br/>siehe Kapitel 9.4.1 "Kundenmenü" auf Seite 56</li> </ul>                                              |              | Jährlich                                |
| <ul> <li>Bei Betrieb mit Wasser-Glykol-Gemischen</li> <li>Kontrolle des Mischungsverhältnisses.</li> <li>Wenn nötig, Anpassung nach Herstellerangaben.</li> </ul>                                    |              | Jährlich                                |

# 10.1 Äußere Dichtigkeitsprüfung

Prüfen Sie folgende Bauteile vom Gerät auf Ihre Dichtigkeit:

- Pumpe
- Verschraubungen
- Entgasungsventile

Gehen Sie wie folgt vor:

- Leckagen an den Anschlüssen abdichten oder gegebenenfalls die Anschlüsse auswechseln.
- Undichte Verschraubungen abdichten oder gegebenenfalls auswechseln.

10.2 Reinigung

10.2.1 Schmutzfänger reinigen

# **VORSICHT**

## Verletzungsgefahr durch unter Druck austretende Flüssigkeit

An den Anschlüssen kann es bei fehlerhafter Montage, Demontage oder Wartungsarbeiten zu Verbrennungen und Verletzungen kommen, wenn heißes Wasser oder heißer Dampf unter Druck plötzlich herausströmt.

- Stellen Sie eine fachgerechte Montage, Demontage oder Wartungsarbeit sicher.
- Stellen Sie sicher, dass die Anlage drucklos ist, bevor Sie Montage, Demontage oder Wartungsarbeiten an den Anschlüssen durchführen.

Reinigen Sie die Schmutzfänger in der Nachspeise- und Überströmleitung.

- Nach Ablauf der Dauerentgasungszeit.
- Nach Ablauf der Wartungsintervalle.

Eine Überprüfung ist auch nach einem längeren Betrieb erforderlich.

Gehen Sie wie folgt vor:

- 1. Wechseln Sie in den Stoppbetrieb.
- 2. Schließen Sie die Kugelhähne vor dem Schmutzfänger (1).
- 3. Drehen Sie den Einsatz (2) aus dem Schmutzfänger langsam heraus.
- Der Restdruck im Rohrleitungsstück entweicht aus dem Schmutzfänger.
- 4. Ziehen Sie das Sieb vom Einsatz ab.
- 5. Spülen Sie das Sieb unter klarem Wasser aus.
- 6. Bürsten Sie das Sieb mit einer weichen Bürste aus.
- 7. Stecken Sie das Sieb auf den Einsatz.
- 8. Prüfen Sie die Dichtung des Einsatzes auf Beschädigung
  - Wechseln Sie bei Bedarf die Dichtung.
- 9. Drehen Sie den Einsatz in das Gehäuse des Schmutzfängers (1) ein.
- 10. Öffnen Sie die Kugelhähne vor dem Schmutzfänger (1).
- 11. Entlüften Sie die Pumpe "PU", siehe Kapitel 7.4 "Gerät mit Wasser füllen und entlüften" auf Seite 39.
- 12. Wechseln Sie in den Automatikbetrieb.

Die Reinigung des Schmutzfängers ist abgeschlossen.

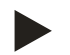

#### Hinweis!

Reinigen Sie weitere installierte Schmutzfänger (zum Beispiel im Fillset).

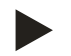

### Hinweis!

Führen Sie eine Feineinstellung des hydraulischen Abgleichs durch, wenn die Schmutzfänger stark verschmutzt sind.

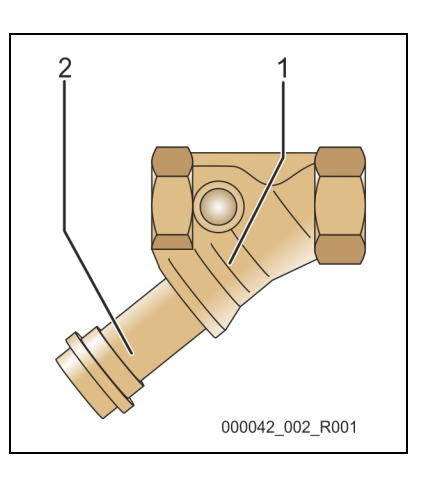

# 10.3 Funktionsprüfung

Überprüfen Sie nacheinander die Entgasung vom Anlagenwasser und vom Nachspeisewasser.

Gehen Sie wie folgt vor:

- 1. Wechseln Sie in den Handbetrieb, siehe Kapitel 8.1.2 "Handbetrieb" auf Seite 48.
- 2. Fahren Sie 10 Zyklen für die Entgasung des Anlagenwassers.
  - Für die Entgasung des Anlagenwassers betätigen Sie die Schaltfläche "Umwälzen". Mit der Funktion "Umwälzen" wird die Dauerentgasung des Anlagenwassers aktiviert.
- 3. Fahren Sie 10 Zyklen für die Nachspeiseentgasung.
  - Für die Nachspeiseentgasung betätigen Sie die Schaltfläche "Füllen". Mit der Funktion "Füllen" wird die Entgasung von Nachspeisewasser aktiviert.

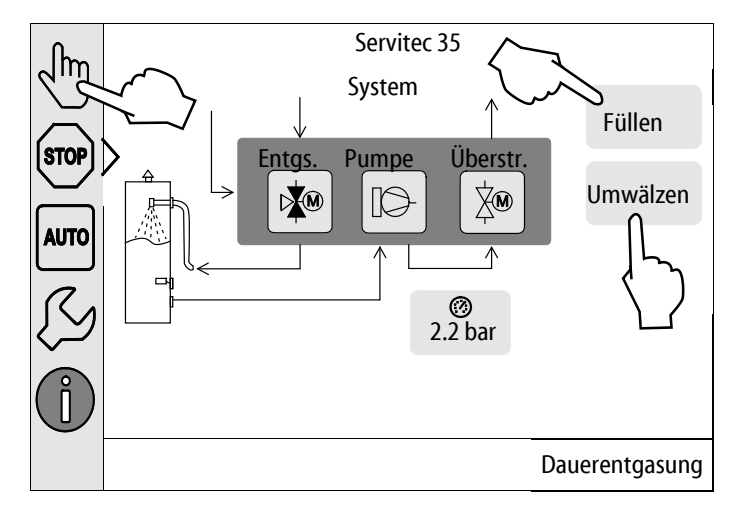

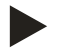

# Hinweis!

Das Gas muss aus dem Gerät ausgeschoben sein bevor das nächste Intervall beginnt.

Nach dem Durchlauf der Zyklen stellt sich ein Sättigungsdruck ein. Bei Kaltwasser muss sich am Vakuummeter "PI" ein Wert von ca. -1 bar einstellen.

- Folgende Sättigungsdrücke gelten für reines Wasser:

| Wassertemperatur ° Celsius | 10    | 30    | 50    | 70    |
|----------------------------|-------|-------|-------|-------|
| Sättigungsdruck bar(Ü)     | -0,99 | -0,96 | -0,88 | -0,69 |

- 4. Mit der Schaltfläche "AUTO" schalten Sie den Handbetrieb aus.
  - Der Automatikbetrieb wird aktiviert.

Die Überprüfung der Entgasung ist abgeschlossen.

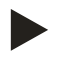

# Hinweis!

Die Meldung "Wassermangel" darf im Display der Steuerung nicht erscheinen.

# 10.4 Wartungsbescheinigung

Die Wartungsarbeiten wurden entsprechend der Reflex Montage-, Betriebs- und Wartungsanleitung durchgeführt.

| Datum | Servicefirma | Unterschrift | Bemerkungen |
|-------|--------------|--------------|-------------|
|       |              |              |             |
|       |              |              |             |
|       |              |              |             |
|       |              |              |             |
|       |              |              |             |
|       |              |              |             |
|       |              |              |             |
|       |              |              |             |
|       |              |              |             |
|       |              |              |             |
|       |              |              |             |
|       |              |              |             |
|       |              |              |             |
|       |              |              |             |
|       |              |              |             |
|       |              |              |             |
|       |              |              |             |
|       |              |              |             |
|       |              |              |             |
|       |              |              |             |
|       |              |              |             |
|       |              |              |             |
|       |              |              |             |

# 10.5 Prüfung

### 10.5.1 Drucktragende Bauteile

Die jeweiligen nationalen Vorschriften für den Betrieb von Druckgeräten sind zu beachten. Vor der Prüfung von drucktragenden Teilen sind diese drucklos zu machen (siehe Demontage).

### 10.5.2 Prüfung vor Inbetriebnahme

In Deutschland gilt die Betriebssicherheitsverordnung § 15 und hier insbesondere § 15 (3).

#### 10.5.3 Prüffristen

Empfohlene maximale Prüffristen für den Betrieb in Deutschland nach § 16 Betriebssicherheitsverordnung und Einordnung der Gefäße von dem Gerät in Diagramm 2 der Richtlinie 2014/68/EU, gültig bei strikter Einhaltung der Reflex Montage-, Betriebs- und Wartungsanleitung.

## Äußere Prüfung:

Keine Forderung nach Anhang 2, Abschnitt 4, 5.8.

#### Innere Prüfung:

Höchstfrist nach Anhang 2, Abschnitt 4, 5 und 6; gegebenenfalls sind geeignete Ersatzmaßnahmen zu ergreifen (zum Beispiel Wanddickenmessung und Vergleich mit konstruktiven Vorgaben; diese können beim Hersteller angefordert werden).

#### Festigkeitsprüfung:

Höchstfrist nach Anhang 2, Abschnitt 4, 5 und 6.

Darüber hinaus sind die Betriebssicherheitsverordnung § 16 und hier insbesondere § 16 (1) in Verbindung mit §15 und insbesondere Anhang 2, Abschnitt 4, 6.6 sowie Anhang 2, Abschnitt 4, 5.8 zu beachten.

Die tatsächlichen Fristen muss der Betreiber auf Grundlage einer sicherheitstechnischen Bewertung unter Beachtung der realen Betriebsverhältnisse, der Erfahrung mit Betriebsweise und Beschickungsgut und der nationalen Vorschriften für den Betrieb von Druckgeräten festlegen.
# 11 Demontage

## **GEFAHR**

## Lebensgefährliche Verletzungen durch Stromschlag.

Bei Berührung stromführender Bauteile entstehen lebensgefährliche Verletzungen.

- Stellen Sie sicher, dass die Anlage, in der das Gerät montiert wird, spannungsfrei geschaltet ist.
- Stellen Sie sicher, dass die Anlage durch andere Personen nicht wieder eingeschaltet werden kann.
- Stellen Sie sicher, dass Montagearbeiten am elektrischen Anschluss des Gerätes nur durch eine Elektrofachkraft und nach elektrotechnischen Regeln durchgeführt werden.

# 🛕 vor sicht

### Verbrennungsgefahr

Austretendes, heißes Medium kann zu Verbrennungen führen.

- Halten Sie ausreichend Abstand zum austretenden Medium.
- Tragen Sie eine geeignete persönliche Schutzausrüstung (Schutzhandschuhe, Schutzbrille).

# **VORSICHT**

#### Verbrennungsgefahr an heißen Oberflächen

In Heizungsanlagen kann es durch hohe Oberflächentemperaturen zu Verbrennungen der Haut kommen.

- Tragen Sie Schutzhandschuhe.
- Bringen Sie entsprechende Warnhinweise in der Nähe des Gerätes an.

## **NORSICHT**

#### Verletzungsgefahr durch unter Druck austretende Flüssigkeit

An den Anschlüssen kann es bei fehlerhafter Montage oder Wartungsarbeiten zu Verbrennungen und Verletzungen kommen, wenn heißes Wasser oder Dampf unter Druck plötzlich herausströmt.

- Stellen Sie eine fachgerechte Demontage sicher.
- Stellen Sie sicher, dass die Anlage drucklos ist, bevor Sie die Demontage durchführen.

Vor der Demontage sind die Entgasungsleitungen "DC" und die Nachspeiseleitung "WC" von der Anlage zum Gerät abzusperren und das Gerät drucklos zu machen. Schalten Sie anschließend das Gerät frei von elektrischen Spannungen.

Gehen Sie wie folgt vor:

- 1. Schalten Sie die Anlage frei von elektrischen Spannungen und sichern Sie die Anlage gegen Wiedereinschalten.
- 2. Sperren Sie die Entgasungsleitungen "DC" und die Nachspeiseleitung "WC" ab.
- 3. Entfernen Sie den Netzstecker des Gerätes von der Spannungsversorgung.
- 4. Klemmen Sie von der Anlage aufgelegte Kabel in der Steuerung des Gerätes ab und entfernen diese.

**GEFAHR** – Lebensgefährliche Verletzungen durch Stromschlag. Auf Teilen der Platine des Gerätes kann auch nach dem Abziehen des Netzsteckers von der Spannungsversorgung eine Spannung von 230 V anliegen. Trennen Sie vor dem Abnehmen der Abdeckungen die Steuerung des Gerätes komplett von der Spannungsversorgung. Überprüfen Sie die Platine auf Spannungsfreiheit.

- 5. Öffnen Sie den Entleerungshahn "FD" am Sprührohr "VT" des Gerätes bis das Sprührohr vollständig vom Wasser entleert ist.
- 6. Entfernen Sie bei Bedarf das Gerät aus dem Anlagenbereich.

Die Demontage ist abgeschlossen.

# 12 Anhang

## 12.1 Reflex-Werkskundendienst

## Zentraler Werkskundendienst

Zentrale Telefonnummer: +49 (0)2382 7069 - 0 Werkskundendienst Telefonnummer: +49 (0)2382 7069 - 9505 Fax: +49 (0)2382 7069 - 523 E-Mail: service@reflex.de

## **Technische Hotline**

Für Fragen zu unseren Produkten Telefonnummer: +49 (0)2382 7069-9546 Montag bis Freitag von 8:00 Uhr bis 16:30 Uhr Konformität / Normen

12.2

| Konformitätserklärung für die elektrischen Einrich                                                                                                    | tungen an den Druckhalte-, Nachspeise- bzw. Entgasungsanlagen                                                                                                    |  |  |  |  |
|----------------------------------------------------------------------------------------------------|----------------------------------------------------------------------------------------------------|--|--|--|--|
| 1. Hiermit wird bestätigt, dass die Produkte den wesentlichen Schutzanforderungen entsprechen, die in den Richtlinien des Rates zur Angleichung der Rechtsvorschriften der Mitgliedsstaaten über die elektromagnetische Verträglichkeit (2014/30/EU) festgelegt sind. |                                                                                                    |  |  |  |  |
| Zur Beurteilung der Produkte wurden folge                                                                                                    | nde Normen herangezogen: DIN EN 61326 – 1:2013-07                                                                                                    |  |  |  |  |
| 2. Hiermit wird bestätigt, dass die Schaltschrä entsprechen.                                                                                                    | Hiermit wird bestätigt, dass die Schaltschränke den wesentlichen Anforderungen der Niederspannungsrichtlinie (2014/35/EU)<br>entsprechen                                                                                                    |  |  |  |  |
| Zur Beurteilung der Produkte wurden folge                                                                                                    | nde Normen herangezogen: DIN EN 61010 – 1:2011-07; BGV A2                                                                                                    |  |  |  |  |
| Konformitätserklärung für ein Druckgerät (einen Behälter / eine Baugruppe) Konstruktion, Fertigung, Prüfung von Druckgerät                                                                                                    |                                                                                                    |  |  |  |  |
| Angewandtes Konformitätsbewertungsverfahren nach Richtlinie für                                                                                                    |                                                                                                    |  |  |  |  |
| Druckgeräte 2014/68/EU des Europäischen Parla                                                                                                    | ments und des Rates vom                                                                                                    |  |  |  |  |
| 15. Mai 2014                                                                                                    | un Curillante / Francour accelore Corritor                                                                                                    |  |  |  |  |
| Vakuum-Sprührohr / Entgasungsanlage: Servitec<br>universell einsetzbar in Heiz-, Solar- und Kühlwassersystemen                                                                                                    |                                                                                                    |  |  |  |  |
| Тур                                                                                                    | gemäß Typenschild Behälter                                                                                                    |  |  |  |  |
| Serien-Nr.                                                                                                    | gemäß Typenschild Behälter                                                                                                    |  |  |  |  |
| Herstellungsjahr                                                                                                    | gemäß Typenschild Behälter                                                                                                    |  |  |  |  |
| min. / max. zulässiger Druck (PS)                                                                                                    | gemäß Typenschild Behälter                                                                                                    |  |  |  |  |
| Prüfdruck (PT)                                                                                                    | gemäß Typenschild Behälter                                                                                                    |  |  |  |  |
| min. / max. zulässige Temperatur (TS)                                                                                                    | ulässige Temperatur (TS) gemäß Typenschild Behälter                                                                                                    |  |  |  |  |
| Beschickungsgut                                                                                                    | Wasser                                                                                                    |  |  |  |  |
| Normen, Regelwerk                                                                                                    | Druckgeräterichtlinie AD 2000 gemäß Typenschild Behälter                                                                                                    |  |  |  |  |
|                                                                                                    | <ul> <li>Diagr. 2) mit</li> <li>Ausrüstung Artikel 4 Abs. (1) d): Sprührohr, Entgasungsventil, Vakuummeter,<br/>Druckanschluss mit Düse, Niveau-Schalter, Füll- und Entleerungshahn,<br/>Verbindungsschlauch, Sauganschluss</li> <li>Baugruppe Artikel 4 Absatz 2 Buchstabe b bestehend aus:</li> <li>Behälter / Vakuum-Sprührohr Artikel 4 Abs. (1) a) i) 2. Gedankenstrich (Anhang<br/>II Diagr. 2) mit<br/>Ausrüstung Artikel 4 Abs. (1) d): Sprührohr, Entgasungsventil, Vakuummeter,<br/>Druckanschluss mit Düse, Niveau-Schalter, Füll- und Entleerungshahn,<br/>Verbindungsschlauch, Sauganschluss</li> <li>Ausrüstung Artikel 4 Abs. (1) d): Steuerung mit Schaltschrank mit Bedienfeld,<br/>Rückschlagventil, Drucksensor, Kugelhahn 1", Kugelhahn ½", Kugelhahn mit<br/>Schmutzfänger ½", Pumpe, 3-Wege Motorkugelhahn, 2-Wege<br/>Motorkugelhahn, Entleerungsschraube Pumpe, Entlüftungsschraube Pumpe</li> </ul> |  |  |  |  |
| Fluidgruppe                                                                                                    |                                                                                                    |  |  |  |  |
| Kontormitätsbewertung nach Modul                                                                                                    | B+D Servitec                                                                                                    |  |  |  |  |
| Kennzeichnung gem. Richtlinie 2014/68/EU                                                                                                    |                                                                                                    |  |  |  |  |
| Zertifikats-Nr. der EG-Baumusterprüfung                                                                                                    | siene Annang 2                                                                                                    |  |  |  |  |
| Zertifikats-Nr. QS-System (Modul D)                                                                                                    |                                                                                                    |  |  |  |  |
| Benannte Stelle für Bewertung des QS-Systems                                                                                                    | IUV Nord Systems GmbH & Co. KG                                                                                                    |  |  |  |  |
| Pagistriar Nr. dar Papapatan Stalla                                                                                                    | Groise Bahnstraise 31, 22525 Hamburg, Germany                                                                                                    |  |  |  |  |
| Hersteller                                                                                                    | Der Hersteller erklärt, dass das Druckgerät (der Behälter / die Baugruppe) die                                                                                                    |  |  |  |  |
| Reflex Winkelmann GmbH<br>Gersteinstraße 19<br>59227 Ahlen - Germany<br>Telefon: +49 2382 7069 -0<br>Telefax: +49 2382 7069 -588<br>E-Mail: info@reflex de                                                                                                    | Antorderungen der Richtlinie 2014/68/EU erfüllt.<br><i>V. /dwww</i><br>Norbert Hülsmann<br>Mitglieder der Geschäftsführung                                                                                                    |  |  |  |  |

# 12.3 Zertifikats-Nr. der EU-Baumusterprüfung

| Тур      |                         |                 | Zertifikat-Nummer            |
|----------|-------------------------|-----------------|------------------------------|
| Servitec | DN 80 / 100 / 150 / 250 | 10 bar – 120 °C | 07 202 1403 Z 0006 /2/ D0045 |
|          | DN 80 / 100 / 150 / 250 | 16 bar – 120 °C | 07 202 1403 Z 0475 /2/ D0045 |

# 12.4 Gewährleistung

Es gelten die jeweiligen gesetzlichen Gewährleistungsbedingungen.

SI1429deB / 9119961 / 07-16

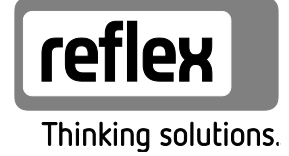

Reflex Winkelmann GmbH Gersteinstraße 19 59227 Ahlen, Germany

Telefon: +49 (0)2382 7069-0 Telefax: +49 (0)2382 7069-588 www.reflex.de